#### Zarządzenie Nr 571/2015 Prezydenta Miasta Kalisza z dnia 27 listopada 2015 r.

#### w sprawie utworzenia i zasad działania Punktu Potwierdzającego Profile Zaufane elektronicznej Platformy Usług Administracji Publicznej (ePUAP) w Urzędzie Miejskim w Kaliszu

Na podstawie art. 33 ust. 3 ustawy z dnia 8 marca 1990 r. o samorządzie gminnym (Dz. U. z 2015 r. poz. 1515), art. 20c ust. 3 pkt 1 ustawy z dnia 17 lutego 2005 r. o informatyzacji działalności podmiotów realizujących zadania publiczne (Dz. U. z 2014 r. poz. 1114) oraz § 5 ust. 2 rozporządzenia Ministra Spraw Wewnętrznych i Administracji z dnia 21 kwietnia 2011 r. w sprawie szczegółowych warunków organizacyjnych i technicznych, które powinien spełniać system teleinformatyczny służący do identyfikacji użytkowników (Dz. U. Nr 93, poz. 545) zarządza się, co następuje:

#### § 1.

Tworzy się w Urzędzie Miejskim w Kaliszu Punkt Potwierdzający Profile Zaufane elektronicznej Platformy Usług Administracji Publicznej (ePUAP), zwany dalej Punktem Potwierdzającym.

#### § 2.

- 1. Wprowadza się procedurę nadawania uprawnień do potwierdzania, przedłużania ważności i unieważniania profili zaufanych ePUAP, w brzmieniu określonym w załączniku nr 1 do zarządzenia.
- 2. Wprowadza się procedurę zarządzania profilami zaufanymi ePUAP, w brzmieniu określonym w załączniku nr 2 do zarządzenia.

#### § 3.

- 1. Do obsługi Punktu Potwierdzającego wyznacza się pracowników Wydziału Spraw Obywatelskich Urzędu Miejskiego w Kaliszu, którym Administrator lokalny ePUAP nada uprawnienia do potwierdzania, przedłużania i unieważniania profili zaufanych, zgodnie z procedurą o której mowa w § 2 ust. 1.
- Do pełnienia roli Administratora Lokalnego ePUAP wyznacza się głównego specjalistę koordynatora obsługi informatycznej Urzędu Wydziału Organizacyjnego Urzędu Miejskiego w Kaliszu.
- 3. Do koordynowania i monitorowania zadań realizowanych w Punkcie Potwierdzającym wyznacza się Naczelnika Wydziału Spraw Obywatelskich.

- 1. Nadzór nad wykonaniem zarządzenia powierza się Sekretarzowi Miasta.
- 2. Zarządzenie powierza się do wykonania Administratorowi Lokalnemu ePUAP oraz Naczelnikowi Wydziału Spraw Obywatelskich.

#### § 5.

Zarządzenie podlega publikacji w Biuletynie Informacji Publicznej.

#### **§ 6.**

Zarządzenie wchodzi w życie z dniem podpisania, z mocą obowiązującą od dnia wyrażenia zgody przez ministra właściwego do spraw informatyzacji na utworzenie Punktu Potwierdzającego Profile Zaufane ePUAP w Urzędzie Miejskim w Kaliszu.

Prezydent Miasta Kalisza /.../ Grzegorz Sapiński

załącznik nr 1 do zarządzenia nr 571/2015 Prezydenta Miasta Kalisza z dnia 27 listopada 2015 r.

Procedura nadawania uprawnień do potwierdzania, przedłużania ważności i unieważniania profili zaufanych ePUAP

## Spis treści

| Użyte pojęcia i skróty                                                                             | 3          |
|----------------------------------------------------------------------------------------------------|------------|
| Podstawa prawna                                                                                    | 4          |
| Wprowadzenie                                                                                       | 5          |
| 1. Sposób nadawania uprawnień do zarządzania profilami zaufanymi ePUAP                             | 6          |
| 2. Sposób uzyskania uprawnień do potwierdzania PZ przez osobę, która nie spo<br>wymagań z pkt. 1 D | elnia<br>7 |

## Użyte pojęcia i skróty

Użyte pojęcia oznaczają:

- administrator centralny ePUAP administrator zarządzający kontami systemu ePUAP w MAiC;
- 2. administrator lokalny ePUAP administrator zarządzający kontem ePUAP podmiotu posiadającego uprawnienia punktu potwierdzającego profile zaufane ePUAP
- 3. identyfikator profilu zaufanego ePUAP unikatowy ciąg znaków alfanumerycznych jednoznacznie identyfikujących profil zaufany ePUAP;
- 4. identyfikator użytkownika identyfikator użytkownika w rozumieniu przepisów wydanych na podstawie art. 19a ust. 3 ustawy;
- 5. instrukcja Instrukcja administratora podmiotu potwierdzającego profil zaufany;
- 6. konto użytkownika profil użytkownika wraz z zasobami ePUAP przyporządkowanymi użytkownikowi;
- 7. minister ministra właściwego do spraw informatyzacji;
- osoba wnioskująca osobę fizyczną, posiadającą konto użytkownika, występującą z wnioskiem o potwierdzenie, przedłużenie ważności lub unieważnienie profilu zaufanego ePUAP;
- 9. potwierdzenie profilu zaufanego ePUAP proces weryfikacji zgodności danych zawartych w profilu użytkownika ze stanem faktycznym, połączony z nadaniem uprawnień wynikających z posiadania profilu zaufanego ePUAP;
- 10. profil użytkownika dane opisujące osobę fizyczną posiadającą konto na ePUAP;
- 11. profil zaufany ePUAP zestaw informacji identyfikujących i opisujących podmiot lub osobę będącą użytkownikiem konta na ePUAP, który został w wiarygodny sposób potwierdzony przez organ podmiotu określonego w art. 2 ustawy z dnia 17 lutego 2005 r. o informatyzacji działalności podmiotów realizujących zadania publiczne (Dz. U. z 2014 r. poz. 1114)
- punkt potwierdzający konsul, naczelnik urzędu skarbowego, wojewoda lub Zakład Ubezpieczeń Społecznych, albo inny podmiot określony w art. 20c ust. 3, który uzyskał zgodę ministra właściwego ds. informatyzacji, dokonujący potwierdzeń profilu zaufanego – pełni rolę zaufanej strony trzeciej;
- rozporządzenie Rozporządzenie Ministra Administracji i Cyfryzacji z dnia 5 czerwca 2014 r. w sprawie zasad potwierdzania, przedłużania ważności, wykorzystania i unieważniania profilu zaufanego elektronicznej platformy usług administracji publicznej (Dz. U. poz. 778);
- 14. ustawa Ustawę z dnia 17 lutego 2005 r. o informatyzacji działalności podmiotów realizujących zadania publiczne (Dz. U. z 2014 r. poz. 1114)

Użyte skróty oznaczają:

- 1. ePUAP elektroniczna Platforma Usług Administracji Publicznej;
- 2. PZ profil zaufany ePUAP;
- 3. PP punkt potwierdzający.

## Podstawa prawna

Podstawę prawną stanowią:

- 1. Ustawa z dnia 17 lutego 2005 r. o informatyzacji działalności podmiotów realizujących zadania publiczne (Dz. U. z 2014 r. poz.1114)
- Rozporządzenie Ministra Administracji i Cyfryzacji z dnia 5 czerwca 2014 r. w sprawie zasad potwierdzania, przedłużania ważności, wykorzystania i unieważniania profilu zaufanego elektronicznej platformy usług administracji publicznej (Dz. U. poz. 778) – zwanego dalej rozporządzeniem.

## Wprowadzenie

Procedura nadawania uprawnień do potwierdzania, przedłużania ważności i unieważniania profili zaufanych ePUAP, jest przeznaczona dla podmiotów, które pełnią funkcję Punktów Potwierdzających oraz ich administratorów lokalnych ePUAP.

Punkt Potwierdzający potwierdza, przedłuża ważność lub unieważnia profile zaufane ePUAP.

Podmiot upoważniony do potwierdzania, przedłużania i unieważniania profili zaufanych ePUAP wyznacza pracownika (pracowników) upoważnionego do realizacji potwierdzania, przedłużania i unieważniania profili zaufanych za pomocą narzędzi systemu ePUAP. Pracownikiem tym może być wyłącznie osoba, która nie była skazana prawomocnym wyrokiem sądu za umyślne przestępstwo lub umyślne przestępstwo skarbowe.

W tej procedurze zostaną przedstawione zasady postępowania podmiotu (Punktu Potwierdzającego) oraz sposób nadawania przez administratora lokalnego uprawnień pracownikowi realizującemu potwierdzanie, przedłużanie i unieważnianie profili zaufanych ePUAP.

Szczegółowy sposób użycia narzędzi systemu ePUAP do nadawania roli osoby zarządzającej profilami zaufanymi ePUAP przez administratora lokalnego jest opisany w instrukcji administratora podmiotu potwierdzającego profil zaufany.

# 1. Sposób nadawania uprawnień do zarządzania profilami zaufanymi ePUAP.

Administrator centralny ePUAP nadaje uprawnienia podmiotowi do potwierdzania, przedłużania i unieważniania profili zaufanych ePUAP.

Administrator lokalny ePUAP na polecenie Prezydenta Miasta Kalisza nadaje pracownikowi Urzędu Miejskiego w Kaliszu uprawnienia do potwierdzania, przedłużania i unieważniania profili zaufanych.

Pracownik Urzędu Miejskiego w Kaliszu, aby mógł zarządzać profilami zaufanymi ePUAP osób wnioskujących o potwierdzenie, przedłużenie ważności lub unieważnienie profilu zaufanego ePUAP musi:

- A. Założyć konto w systemie ePUAP;
- B. Zostać przypisanym do konta podmiotu posiadającego uprawnienia PP profile zaufane ePUAP;
- C. Otrzymać rolę osoby zarządzającej profilami zaufanymi ePUAP;
- D. Posiadać profil zaufany ePUAP lub bezpieczny podpis elektroniczny weryfikowany przy pomocy kwalifikowanego certyfikatu.
- Ad. A. Pracownik podmiotu musi osobiście założyć sobie konto na ePUAP.
- Ad. B. Administrator lokalny przypisuje pracownika do podmiotu publicznego zgodnie z instrukcją. W systemie ePUAP do tego celu służy konsola zarządzania użytkownikami i uprawnieniami – Draco Console. W instrukcji administrator lokalny zwany jest administratorem podmiotu potwierdzającego profile zaufane ePUAP.
- Ad. C. Administrator lokalny nadaje pracownikowi podmiotu posiadającego uprawnienia punktu potwierdzającego profile zaufane ePUAP rolę osoby zarządzającej Profilami Zaufanymi. W instrukcji rola osoby zarządzającej Profilami Zaufanymi zwana jest rolą Osoba Potwierdzająca. Praktycznie w systemie ePUAP nadawanie roli pracownikowi podmiotu realizuje się z poziomu konsoli zarządzania użytkownikami i uprawnieniami – Draco Console, a rola osoby zarządzającej Profilami Zaufanymi nazwana jest "ZP\_osoba\_potwierdzająca".
- Ad. D. Pracownik podmiotu musi posiadać własny profil zaufany ePUAP lub bezpieczny podpis elektroniczny weryfikowany przy pomocy kwalifikowanego certyfikatu. To wymaganie wynika z faktu, że pracownik każdą czynność związaną z zarządzaniem Profilami Zaufanymi musi w systemie ePUAP podpisać elektronicznie. Podpisanie elektroniczne w systemie ePUAP może odbyć się przy użyciu podpisu potwierdzanego profilem zaufanym ePUAP lub bezpiecznego podpisu elektronicznego weryfikowanego przy pomocy kwalifikowanego certyfikatu. Wymaganie to w podmiocie może powodować utrudnienie w organizacji pracy. W następnym punkcie procedury zostanie przedstawione rozwiązanie umożliwiające powierzenie dowolnemu pracownikowi zarządzanie Profilami Zaufanymi pod

warunkiem, że przynajmniej jeden pracownik podmiotu posiada bezpieczny podpis elektroniczny weryfikowany przy pomocy kwalifikowanego certyfikatu.

## 2. Sposób uzyskania uprawnień do potwierdzania PZ przez osobę, która nie spełnia wymagań z pkt. 1 D

W podmiocie posiadającym uprawnienia do potwierdzania profili zaufanych może wystąpić utrudnienie spowodowane tym, że wyznaczona osoba do zarządzania PZ nie posiada własnego PZ oraz nie posiada bezpiecznego podpisu elektronicznego weryfikowanego przy pomocy kwalifikowanego certyfikatu.

W szczególności sytuacja ta może wystąpić na początkowym etapie tworzenia PP, jednak przy założeniu, że w podmiocie jest przynajmniej jedna osoba posiadająca bezpieczny podpis elektroniczny weryfikowany przy pomocy kwalifikowanego certyfikatu, wówczas należy postępować w następujący sposób:

- 1. Administrator lokalny nadaje rolę "Osoby zarządzającej Profilami Zaufanymi" osobie posiadającej bezpieczny podpis elektroniczny weryfikowany przy pomocy kwalifikowanego certyfikatu;
- 2. Osoba wyznaczona do zarządzania PZ składa elektroniczny "Wniosek o potwierdzenie profilu zaufanego ePUAP";
- 3. Osoba posiadająca bezpieczny podpis elektroniczny weryfikowany przy pomocy kwalifikowanego certyfikatu oraz rolę "Osoby zarządzającej Profilami Zaufanymi" potwierdza PZ osobie wnioskującej;
- 4. Administrator lokalny nadaje rolę "Osoby zarządzającej Profilami Zaufanymi" osobie wyznaczonej do zarządzania Profilami Zaufanymi oraz posiadającej Profil Zaufany.
- 5. Administrator lokalny odbiera rolę "Osoby zarządzającej Profilami Zaufanymi" osobie posiadającej bezpieczny podpis elektroniczny weryfikowany przy pomocy kwalifikowanego certyfikatu.

Po wykonaniu tych czynności osoba wyznaczona do zarządzania PZ może przystąpić do realizacji zadania związanego z potwierdzaniem, przedłużaniem i unieważnianiem profili zaufanych ePUAP innych osób, gdyż posiada rolę "Osoby zarządzającej Profilami Zaufanymi" oraz własny PZ.

Prezydent Miasta Kalisza /.../ Grzegorz Sapiński

załącznik nr 2 do zarządzenia nr 571 /2015 Prezydenta Miasta Kalisza z dnia 27 listopada 2015 r.

## Procedura zarządzania profilami zaufanymi ePUAP

## Spis treści

| Użyte pojęcia i skróty 4                                                                                     |    |
|----------------------------------------------------------------------------------------------------|----|
| Podstawa prawna 5                                                                                            |    |
| Wprowadzenie 6                                                                                               |    |
| Znak sprawy 7                                                                                                |    |
| 1. Potwierdzanie profilu zaufanego ePUAP 9                                                                   |    |
| 1.1. Schemat procesu potwierdzania profilu zaufanego ePUAP 10                                                |    |
| 1.2. Opis schematu procesu potwierdzania profilu zaufanego 11                                                |    |
| <ol> <li>Proces potwierdzania profilu zaufanego ePUAP przedstawiony za pomocą ekranów</li> <li>14</li> </ol> | N  |
| Ekran 1.1. Wybór modułu umożliwiającego zarządzanie profilami zaufanymi                                      | 15 |
| Ekran 1.2. Wybór funkcji wyszukiwania                                                                        | 15 |
| Ekran 1.3. Wybór sposobu wprowadzania danych służących do wyszukania                                         | 16 |
| Ekran 1.4. Wprowadzanie danych służących do wyszukania wniosku                                               | 17 |
| Ekran 1.5. Lista wniosków użytkownika i wybranie wniosku                                                     | 18 |
| Ekran 1.6. Szczegóły wniosku – wprowadzenie znaku sprawy                                                     | 19 |
| Ekran 1.7. Potwierdzenie zapisu znaku sprawy                                                                 | 20 |
| Ekran 1.8. Szczegóły wniosku – weryfikacja zaprezentowana na kolejnym zrzucie ekranu                         | 21 |
| Ekran 1.9. Szczegóły wniosku – weryfikacji danych wniosku z danymi w koncie użytkownika.                     | 22 |
| Ekran 1.10. Szczegóły wniosku – drukowanie wniosku                                                           | 23 |
| Ekran 1.11. Potwierdzenie wydruku wniosku                                                                    | 24 |
| Ekran 1.12. Potwierdzanie profilu ePUAP                                                                      | 25 |
| Ekran 1.13. Wybór sposobu podpisania profilu ePUAP                                                           | 25 |
| Ekran 1.14. Wprowadzenie kodu autoryzującego podpis profilu zaufanego ePUAP                                  | 26 |
| Ekran 1.15. Tworzenie profilu zaufanego ePUAP                                                                | 27 |
| Ekran 1.16. Potwierdzenie utworzenie profilu zaufanego ePUAP                                                 | 27 |
| Ekran 1.17. Szczegóły wniosku o profil zaufany użytkownika – cz 1                                            | 28 |
| Ekran 1.18. Szczegóły wniosku o profil zaufany użytkownika – cz 2                                            | 29 |
| Ekran 1.19. Szczegóły profilu zaufanego użytkownika                                                          | 30 |
| 1.4. Postać papierowa wniosku o potwierdzenie profilu zaufanego ePUAP 31                                     |    |
| 2. Przedłużanie ważność profilu zaufanego ePUAP32                                                            |    |
| 2.1. Schemat procesu przedłużania ważności profilu zaufanego ePUAP 33                                        |    |

- 2.2. Opis schematu procesu przedłużania ważności profilu zaufanego ePUAP 34
- 2.3. Proces przedłużania ważności profilu zaufanego przedstawiony za pomocą ekranów 38

| Ekran 2.1. Wybór modułu umożliwiającego zarządzanie profilami zaufanymi                 | 39 |
|-----------------------------------------------------------------------------------------|----|
| Ekran 2.2. Wybór funkcji wyszukiwania                                                   | 39 |
| Ekran 2.3. Wybór sposobu wprowadzania danych służących do wyszukania                    | 40 |
| Ekran 2.4. Wprowadzanie danych służących do wyszukania wniosku                          | 41 |
| Ekran 2.5. Lista wniosków użytkownika i wybranie wniosku                                | 42 |
| Ekran 2.6. Szczegóły wniosku – wprowadzenie znaku sprawy                                | 43 |
| Ekran 2.7. Potwierdzenie zapisu znaku sprawy                                            | 44 |
| Ekran 2.8. Szczegóły wniosku – weryfikacja zaprezentowana na kolejnym zrzucie ekranu    | 45 |
| Ekran 2.9. Szczegóły wniosku – weryfikacja danych wniosku z danymi w koncie użytkownika | 46 |
| Ekran 2.10. Szczegóły wniosku – drukowanie wniosku                                      | 47 |
| Ekran 2.11. Potwierdzenie wydruku wniosku                                               | 48 |
| Ekran 2.12. Potwierdzanie profilu ePUAP                                                 | 49 |
| Ekran 2.14. Wprowadzenie kodu autoryzującego podpis profilu zaufanego ePUAP             | 50 |
| Ekran 2.15. Tworzenie profilu zaufanego ePUAP                                           | 50 |
| Ekran 2.16. Potwierdzenie utworzenie profilu zaufanego ePUAP                            | 51 |
| Ekran 2.17. Szczegóły wniosku o profil zaufany użytkownika – cz 1                       | 52 |
| Ekran 2.18. Szczegóły wniosku o profil zaufany użytkownika – cz 2                       | 53 |
| Ekran 2.19. Szczegóły profilu zaufanego użytkownika                                     | 54 |
| 2.4. Postać papierowa Wniosku o przedłużenie ważności profilu zaufanego ePUAP 55        |    |
| 3. Unieważnianie profilu zaufanego ePUAP56                                              |    |
| 3.1. Schemat procesu unieważniania profilu zaufanego ePUAP 57                           |    |
| 3.2. Opis schematu procesu unieważniania profilu zaufanego ePUAP 58                     |    |
| 3.3. Proces unieważniania profilu zaufanego przedstawiony za pomocą ekranów 61          |    |
| Ekran 3.1. Wybór modułu umożliwiającego zarządzanie profilami zaufanymi                 | 61 |
| Ekran 3.2. Wybór funkcji wyszukiwania                                                   | 62 |
| Ekran 3.3. Wybór sposobu wprowadzania danych służących do wyszukania                    | 63 |
| Ekran 3.4. Wprowadzanie danych do wyszukania profilu zaufanego                          | 64 |
| Ekran 3.5. Wyszukany profil zaufany użytkownika i jego wybranie                         | 65 |
| Ekran 3.6. Szczegóły profilu zaufanego użytkownika                                      | 65 |
| Ekran 3.7. Powód unieważnienia profilu zaufanego i znak sprawy                          | 66 |
| Ekran 3.8. Szczegóły profilu zaufanego użytkownika po unieważnieniu                     | 67 |
| 3.5. Postać papierowa Wniosku o unieważnienie profilu zaufanego ePUAP 68                |    |

## Użyte pojęcia i skróty

Użyte pojęcia oznaczają:

- 1. administrator lokalny ePUAP administrator zarządzający kontem ePUAP podmiotu posiadającego uprawnienia punktu potwierdzającego profile zaufane ePUAP;
- 2. identyfikator profilu zaufanego ePUAP unikatowy ciąg znaków alfanumerycznych jednoznacznie identyfikujących profil zaufany ePUAP;
- 3. identyfikator użytkownika identyfikator użytkownika w rozumieniu przepisów wydanych na podstawie art. 19 a ust. 3 ustawy;
- konto użytkownika profil użytkownika wraz z zasobami ePUAP przyporządkowanymi użytkownikowi;
- 5. minister ministra właściwego do spraw informatyzacji;
- osoba wnioskująca osobę fizyczną, posiadającą konto użytkownika, występującą z wnioskiem o potwierdzenie, przedłużenie ważności lub unieważnienie profilu zaufanego ePUAP;
- potwierdzenie profilu zaufanego ePUAP proces weryfikacji zgodności danych zawartych w profilu użytkownika ze stanem faktycznym, połączony z nadaniem uprawnień wynikających z posiadania profilu zaufanego ePUAP;
- 8. profil użytkownika dane opisujące osobę fizyczną posiadającą konto na ePUAP;
- profil zaufany ePUAP zestaw informacji identyfikujących i opisujących podmiot lub osobę będącą użytkownikiem konta na ePUAP, który został w wiarygodny sposób potwierdzony przez organ podmiotu określonego w art. 2 ustawy z dnia 17 lutego 2005 r. o informatyzacji działalności podmiotów realizujących zadania publiczne (Dz.U. z 2014 r. poz. 1114);
- rozporządzenie Rozporządzenie Ministra Administracji i Cyfryzacji z dnia 5 czerwca 2014 r. w sprawie zasad potwierdzania, przedłużania ważności, unieważniania oraz wykorzystania i unieważniania profilu zaufanego elektronicznej platformy usług administracji publicznej (Dz. U. z 2014 r. poz. 778);
- 11. ustawa Ustawę z dnia 17 lutego 2005 r. o informatyzacji działalności podmiotów realizujących zadania publiczne (Dz.U. z 2014 r. poz. 1114).

Użyte skróty oznaczają:

- 1. ePUAP elektroniczna platforma usług administracji publicznej;
- 2. PZ Profil Zaufany;
- 3. PP Punkt Potwierdzający.

## Podstawa prawna

Podstawę prawną stanowią:

- 1. Ustawa z dnia 17 lutego 2005 r. o informatyzacji działalności podmiotów realizujących zadania publiczne (Dz. U. z 2014 r. poz. 1114);
- Rozporządzenie Prezesa Rady Ministrów z dnia 18 stycznia 2011 r. w sprawie instrukcji kancelaryjnej, jednolitych rzeczowych wykazów akt oraz instrukcji w sprawie organizacji i zakresu działania archiwów zakładowych (Dz.U. z 2011 r. Nr 14, poz. 67);
- Rozporządzenie Ministra Administracji i Cyfryzacji z dnia 5 czerwca 2014 r. w sprawie zasad potwierdzania, przedłużania ważności, unieważniania oraz wykorzystania i unieważniania profilu zaufanego elektronicznej platformy usług administracji publicznej (Dz. U. z 2014 r. poz. 778).

## Wprowadzenie

Procedura zarządzania profilami zaufanymi elektronicznej Platformy Usług Administracji Publicznej (ePUAP) jest przeznaczona dla pracowników Punktów Potwierdzających profile zaufane ePUAP. Zawiera opis zadań pracownika Punktu Potwierdzającego podczas potwierdzania, przedłużania i unieważniania profilu zaufanego ePUAP.

Podmiot tworzący Punkt Potwierdzania opracowuje i wdraża własną procedurę, która musi zawierać wszystkie zapisy występujące w niniejszej Procedurze, a ponadto uzupełnia, co najmniej o dodatkowe zapisy, które powinny dotyczyć następujących zagadnień:

- sposobu porządkowania i oznaczania dokumentacji z uwzględnieniem obowiązującej w danym podmiocie instrukcji kancelaryjnej;
- umiejscowienia Punktu Potwierdzającego w siedzibie podmiotu, właściwego jego oznakowania, sposobu dostępu do punktu potwierdzającego osób ubiegających się o profil zaufany ePUAP;
- czasu pracy Punktu Potwierdzającego;
- wymagań kompetencyjnych osób uprawnionych do pracy w punkcie potwierdzającym, np. umiejętność pracy z przeglądarką internetową; znajomość systemu ePUAP, znajomość procedury zarządzania profilami zaufanymi ePUAP oraz sposobu sprawdzania tożsamości osoby wnioskującej;
- osób odpowiedzialnych za poprawną pracę pracowników stanowisk pracy dokonujących potwierdzeń profili zaufanych ePUAP;
- osób odpowiedzialnych za utworzenie warunków niezbędnych do poświadczania profili zaufanych ePUAP;
- inne.

Punkt Potwierdzający tworzy się w podmiocie, któremu nadano w systemie ePUAP właściwe uprawnienia.

Pracownik Punktu Potwierdzania realizuje następujące zadania:

- Potwierdzanie profilu zaufanego ePUAP;
- Przedłużanie ważność profilu zaufanego ePUAP;
- Unieważnianie profilu zaufanego ePUAP.

Każde z powyższych zadań jest realizowane po złożeniu wniosku przez osobę fizyczną (użytkownika systemu ePUAP), oraz po osobistym stawiennictwie w Punkcie Potwierdzania.

Wniosek o potwierdzenie i przedłużenie ważności profilu zaufanego ePUAP posiada jedynie postać elektroniczną. Wnioski elektroniczne muszą być złożone za pomocą usługi systemu ePUAP. W przypadku potrzeby unieważniania profilu zaufanego ePUAP osoba fizyczna posiadająca profil zaufany ePUAP może wystąpić z pisemnym wnioskiem o unieważnienie profilu zaufanego ePUAP lub dokonać na ePUAP samodzielnie unieważnienia profilu zaufanego ePUAP.

## Znak sprawy

Zarządzanie profilami zaufanymi ePUAP wymaga tworzenia papierowej dokumentacji w postaci wniosków składanych przez osoby fizyczne, przy tym każdemu wnioskowi nadawany jest w komórce organizacyjnej potwierdzającej profil zaufany ePUAP unikalny znak sprawy. Znak sprawy nadawany jest zgodnie z wykazem akt i przepisami kancelaryjnymi obowiązującymi w podmiocie potwierdzającym profil zaufany ePUAP.

Zasady określone w instrukcji kancelaryjnej mogą się różnić w zależności od rodzaju podmiotu (np. konsulat, urząd wojewódzki, urząd skarbowy, ZUS lub inny podmiot określony w art. 20c ust. 3 ustawy). W każdym przypadku należy pamiętać o 20-letnim okresie przechowywania dokumentacji – nawet, jeśli z wykazu akt wynikałby krótszy okres przechowywania, to wnioski będzie można wybrakować (za zgodą archiwum państwowego) nie wcześniej niż po 20 latach.

Przykładowo, w urzędzie wojewódzkim stosującym *Rozporządzenie Prezesa Rady Ministrów z dnia 18 stycznia 2011 r. w sprawie instrukcji kancelaryjnej, jednolitych rzeczowych wykazów akt oraz instrukcji w sprawie organizacji i zakresu działania archiwów zakładowych* nie ma możliwości wprowadzenia zmian w wykazie akt, więc proponuje się zastosować pozycję 68 wykazu akt w sposób opisany za pomocą poniższych przypadków.

Przypadek 1. Jeżeli potwierdzanie profilu zaufanego ePUAP realizuje komórka organizacyjna, która dotąd nie wykorzystywała pozycji 68, zakłada spis spraw bezpośrednio dla tej pozycji, a teczce nadaje tytuł "Bezpieczeństwo publiczne potwierdzanie profilu zaufanego ePUAP".

Kolejne znaki spraw posiadają następującą strukturę:

XYZ.68.n.2011

gdzie:

- XYZ symbol komórki organizacyjnej,
- 68 pozycja wykazu akt,
- n kolejny numer sprawy numer wniosku,
- 2011 cztery cyfry roku kalendarzowego.
- Przypadek 2. Jeżeli potwierdzanie profilu zaufanego ePUAP realizuje komórka organizacyjna, która już wykorzystuje pozycję 68, to zakłada tzw. podteczkę, czyli wydziela grupę spraw dla kolejnego numeru sprawy w pozycji 68. Podteczce nadaje się tytuł "Bezpieczeństwo publiczne - potwierdzanie profilu zaufanego ePUAP". Stosowanie tzw. podteczki do odrębnego gromadzenia dokumentacji składającej się z wniosków dotyczących profilu zaufanego można stosować odpowiednio także w innych urzędach (oczywiście w ramach ich przepisów kancelaryjnych).

Kolejne znaki spraw posiadają następującą strukturę:

XYZ.68.p.n.2011

gdzie:

- XYZ symbol komórki organizacyjnej,
- 68 pozycja wykazu akt,
- p kolejny numer sprawy wynikający ze spisu spraw dla pozycji 68, która to sprawa stanowi podteczkę,
- n kolejny numer sprawy w ramach podteczki, n numer wniosku,
- 2011 cztery cyfry roku kalendarzowego.

## **1.** Potwierdzanie profilu zaufanego ePUAP

Realizacja zadania "Potwierdzanie profilu zaufanego ePUAP" wymaga wykonania następujących podstawowych czynności:

- Stwierdzenia tożsamość osoby zgłaszającej się w Punkcie Potwierdzania, a wnioskującej o potwierdzenie profilu zaufanego ePUAP;
- W przypadku zgodności tożsamości i odręcznym podpisaniu przez tą osobę wniosku w postaci papierowej następuje potwierdzenie profilu zaufanego ePUAP.

Szczegółowy opis realizacji tego zadania został przedstawiony za pomocą schematu procesu potwierdzania profilu zaufanego ePUAP, jego uszczegółowieniem jest tabela zawierająca opisy poszczególnych czynności i odwołania do ekranów za pomocą, których dokonuje się potwierdzania profilu zaufanego ePUAP w systemie ePUAP.

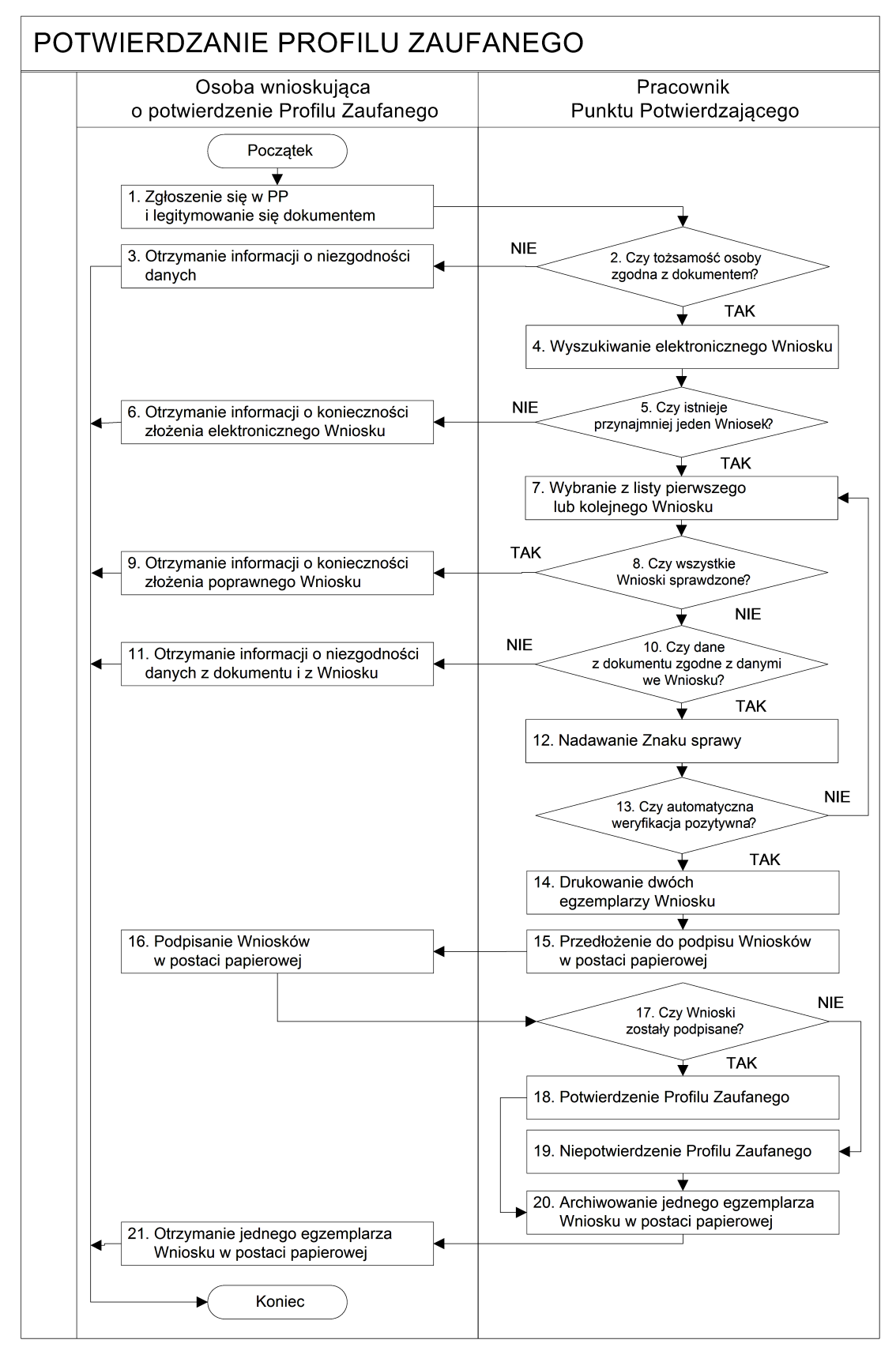

## 1.1. Schemat procesu potwierdzania profilu zaufanego ePUAP

| 1.2. | Opis | schematu | procesu | potwierdzania | profilu | zaufanego |
|------|------|----------|---------|---------------|---------|-----------|
|------|------|----------|---------|---------------|---------|-----------|

| Czynność                   |                              |                                                          |           |
|----------------------------|------------------------------|----------------------------------------------------------|-----------|
| Osoba wnioskująca          | Pracownik                    | Opis czynności                                           | Nr ekranu |
| o potwierdzenie PZ         | Punktu Potwierdzania         |                                                          |           |
| 1. Zgłoszenie się w PP     |                              | Osoba wnioskująca po wysłaniu wniosku elektronicznego    |           |
| i legitymowanie się        |                              | o potwierdzenie PZ zgłasza się do dowolnego PP;          |           |
| dokumentem                 |                              | Osoba wnioskująca legitymuje się Dowodem Osobistym       |           |
|                            |                              | lub Paszportem.                                          |           |
|                            | 2. Czy tożsamość osoby       | Pracowni PP dokonuje sprawdzenia tożsamości osoby        |           |
|                            | zgodna z dokumentem?         | wnioskującej na podstawie okazanego dokumentu            |           |
|                            |                              | Dowodu Osobistego lub Paszportu;                         |           |
|                            |                              | Sprawdzenie tożsamości polega na:                        |           |
|                            |                              | - identyfikacji osoby z dokumentem tożsamości;           |           |
|                            |                              | Podmiot we własnym zakresie przeszkoli Pracownika PP     |           |
|                            |                              | w zakresie sprawdzania tożsamości.                       |           |
|                            |                              | W przypadku zgodności:                                   |           |
|                            |                              | Przejść do punktu 4.                                     |           |
| 3. Otrzymanie informacji o |                              | W przypadku stwierdzenie niezgodności tożsamości         |           |
| niezgodności danych        |                              | osoby lub posługiwania się złym dokumentem Pracownik     |           |
| KONIEC PROCESU             |                              | PP postępuje zgodnie z procedurą obowiązującą w          |           |
|                            |                              | podmiocie publicznym.                                    |           |
|                            | 4. Wyszukiwanie              | Pracownik PP:                                            | 1.1,      |
|                            | elektronicznego Wniosku      | - po wyborze "Listy wniosków użytkowników" – Ekran       | 1.2,      |
|                            |                              | 1.1;                                                     | 1.3,      |
|                            |                              | - wyborze funkcji wyszukiwania – Ekran 1.2;              | 1.4,      |
|                            |                              | - wyborze sposobu wyszukiwania – Ekran 1.3;              | 1.5       |
|                            |                              | - wprowadza dane służących do wyszukiwania               |           |
|                            |                              | i naciska przycisk "Wyszukaj" – Ekran 1.4;               |           |
|                            |                              | - otrzymuje listę Wniosków, lista może być pusta – Ekran |           |
|                            |                              | 1.5.                                                     |           |
|                            | 5. Czy istnieje przynajmniej | Wnioskodawca do momentu potwierdzenia profilu            | 1.5       |
|                            | jeden Wniosek?               | zaufanego może złożyć wiele wniosków o potwierdzenie     |           |
|                            |                              | PZ.                                                      |           |
|                            |                              | Jeśli istnieje przynajmniej jeden wniosek to:            |           |
|                            |                              | Przejść do punktu 7.                                     |           |
| 6. Otrzymanie informacji o |                              | W przypadku pustej listy Pracownik PP informuje osobę    | 1.5       |
| konieczności złożenia      |                              | o konieczności złożenia wniosku za pomocą ePUAP.         |           |
| elektronicznego Wniosku    |                              |                                                          |           |
| KONIEC PROCESU             |                              |                                                          |           |

| Czynność                    |                             |                                                         |           |
|-----------------------------|-----------------------------|---------------------------------------------------------|-----------|
| Osoba wnioskująca           | Pracownik                   | Opis czynności                                          | Nr ekranu |
| o potwierdzenie PZ          | Punktu Potwierdzania        |                                                         |           |
|                             | 7. Wybranie z listy         | Wybranie Wniosku przez naciśnięcie przycisku "Szczegóły | 1.5       |
|                             | pierwszego lub kolejnego    | wniosku".                                               |           |
|                             | Wniosku                     |                                                         |           |
|                             | 8. Czy wszystkie Wnioski    | Jeśli został pobrany Wniosek do sprawdzenia to należy:  | 1.5       |
|                             | sprawdzone?                 | Przejść do punktu 10.                                   |           |
| 9. Otrzymanie informacji o  |                             | W przypadku sprawdzenia wszystkich Wniosków             | 1.5       |
| konieczności złożenia       |                             | i wszystkie były błędne należy poinformować osobę       |           |
| poprawnego Wniosek lub      |                             | o konieczności złożenia poprawnego Wniosku.             |           |
| konieczności zgłoszenia     |                             | W przypadku negatywnej weryfikacji numeru PESEL         |           |
| się do właściwego Urzędu    |                             | należy poinformować osobę wnioskującą o konieczności    |           |
| Gminy w celu złożenia       |                             | zgłoszenia się do właściwego Organu Gminy w celu        |           |
| wniosku o aktualizację      |                             | złożenia wniosku o aktualizację numeru PESEL w bazie    |           |
| numeru PESEL w bazie        |                             | danych PESEL.                                           |           |
| danych PESEL.               |                             |                                                         |           |
| KONIEC PROCESU              |                             |                                                         |           |
|                             | 10. Czy dane                | Następuje sprawdzenie danych z dokumentu osoby          | 1.6       |
|                             | z dokumentu zgodne          | wnioskującej z danymi we Wniosku.                       |           |
|                             | z danymi we Wniosku?        | Jeśli dane się zgadzają to należy:                      |           |
|                             |                             | Przejść do punktu 12.                                   |           |
| 11. Otrzymanie informacji o |                             | W przypadku niezgodności danych należy poinformować     | 1.6       |
| niezgodności danych z       |                             | o tym osobę wnioskującą oraz o tym, że należy złożyć    |           |
| dokumentu                   |                             | poprawny Wniosek.                                       |           |
| i z Wniosku                 |                             |                                                         |           |
| KONIEC PROCESU              |                             |                                                         |           |
|                             | 12. Nadawanie Znaku sprawy  | Należy nadać Znak sprawy zgodnie z zasadą opisaną       | 1.6       |
|                             |                             | powyżej.                                                |           |
|                             | 13. Czy automatyczna        | ePUAP automatycznie sprawdzenie zgodność danych z       | 1.7       |
|                             | weryfikacja pozytywna?      | wniosku z danymi w profilu konta osoby wnioskującej     |           |
|                             |                             | oraz z danymi występującymi w bazie danych systemu      |           |
|                             |                             | PESEL.                                                  |           |
|                             |                             | W przypadku niezgodności, wprowadza się do              |           |
|                             |                             | elektronicznego Wniosku powód odrzucenia wniosku        |           |
|                             |                             | i naciska przycisk "Odrzuć wniosek" oraz przechodzi do  |           |
|                             |                             | wyboru kolejnego Wniosku:                               |           |
|                             |                             | Przejść do punktu 7.                                    |           |
|                             | 14. Drukowanie dwóch        | Pracownik PP naciskając przycisk "Drukuj wniosek"       | 1.7       |
|                             | egzemplarzy Wniosku         | drukuje dwa egzemplarze wniosku, po poprawnym           |           |
|                             |                             | wydrukowaniu wniosków akceptuje zakończenie             |           |
|                             |                             | drukowania.                                             |           |
|                             | 15. Przedłożenie do podpisu | Pracownik PP przedkłada osobie wnioskujące Wnioski w    | 1.7       |
|                             | Wniosków                    | postaci papierowej do podpisu.                          |           |
|                             | w postaci papierowej        |                                                         |           |

| Czynność                  |                          |                                                         |             |
|---------------------------|--------------------------|---------------------------------------------------------|-------------|
| Osoba wnioskująca         | Pracownik                | Opis czynności                                          | Nr ekranu   |
| o potwierdzenie PZ        | Punktu Potwierdzania     |                                                         |             |
| 16. Podpisanie Wniosków w |                          | Osoba wnioskująca może w tym momencie się rozmyślić     | 1.8         |
| postaci papierowej        |                          | i nie podpisać Wniosku.                                 |             |
|                           | 17. Czy Wnioski zostały  | Jeśli osoba wnioskująca nie podpisała wniosków w        | 1.8         |
|                           | podpisane?               | postaci papierowej lub Pracownik PP stwierdził brak     |             |
|                           |                          | autentyczności podpisu to:                              |             |
|                           |                          | Przejść do punktu 19.                                   |             |
|                           | 18. Potwierdzenie PZ     | Pracownik PP na wniosku o postaci papierowej w miejscu  | 1. 8, 1.9,  |
|                           |                          | potwierdzania profilu zaufanego wpisuje czas, miejsce i | 1.10, 1.11, |
|                           |                          | datę potwierdzenia i składa podpis oraz podpisuje       | 1.12, 1.13, |
|                           |                          | elektroniczny Wniosek.                                  | 1.14, 1.15, |
|                           |                          | W przypadku posiadania przez osobę wnioskującą profil   | 1.16, 1.17, |
|                           |                          | zaufany, przykład ekran 1.16, profil zaufany nie jest   | 1.18, 1.19  |
|                           |                          | utworzony w systemie ePUAP, a Pracownik PP na           |             |
|                           |                          | wniosku o postaci papierowej w miejscu                  |             |
|                           |                          | niepotwierdzania profilu zaufanego wpisuje czas,        |             |
|                           |                          | przyczynę, miejsce i datę niepotwierdzenia, i składa    |             |
|                           |                          | podpis. W tym przypadku na wniosku o postaci            |             |
|                           |                          | papierowej bedą wypełnione w polu C, Informacje         |             |
|                           |                          | dotyczące potwierdzenia profilu zaufanego ePUAP i       |             |
|                           |                          | Informacje o niepotwierdzeniu profilu zaufanego ePUAP.  |             |
|                           |                          | Przejść do punktu 20.                                   |             |
|                           | 19. Niepotwierdzenie PZ  | Pracownik PP na wniosku o postaci papierowej w miejscu  | 1.8         |
|                           |                          | niepotwierdzania profilu zaufanego wpisuje czas,        |             |
|                           |                          | przyczynę, miejsce i datę niepotwierdzenia,             |             |
|                           |                          | i składa podpis oraz wprowadza do elektronicznego       |             |
|                           |                          | Wniosku powód niepotwierdzenia wniosku i naciska        |             |
|                           |                          | przycisk "Odrzuć wniosek".                              |             |
|                           | 20. Archiwowanie jednego | Pracownik PP archiwizuje jeden Wniosek w postaci        |             |
|                           | egzemplarza Wniosku w    | papierowej zgodnie z zasadami obowiązującymi            |             |
|                           | postaci papierowej       | w podmiocie publicznym.                                 |             |
| 21. Otrzymanie jednego    |                          | Pracownik PP przekazuje jeden Wniosek w postaci         |             |
| egzemplarza Wniosku w     |                          | papierowej osobie wnioskującej o potwierdzenie profilu  |             |
| postaci papierowej,       |                          | zaufanego ePUAP i informację, że na pocztę              |             |
| ewentualnie informacji o  |                          | elektroniczną otrzyma o potwierdzeniu PZ.               |             |
| unieważnieniu             |                          | W przypadku pozostania na liście wniosków, które nie    |             |
| pozostałych na liście     |                          | zostały rozpatrzone, należy poinformować osobę          |             |
| wniosków.                 |                          | wnioskującą, że wnioski te zostaną unieważnione po 14   |             |
| KONIEC PROCESU            |                          | dniach od daty ich złożenia i otrzyma na pocztę         |             |
|                           |                          | elektroniczną informację tym fakcie, ale to nie wpływa  |             |
|                           |                          | na ważność PZ.                                          |             |

## **1.3.** Proces potwierdzania profilu zaufanego ePUAP przedstawiony za pomocą ekranów

Osoba wnioskująca o potwierdzenie profilu zaufanego ePUAP zgłasza się w Punkcie Potwierdzania i legitymuje się Dowodem Osobistym lub Paszportem.

Pracownik Punktu Potwierdzania sprawdza tożsamość osoby wnioskującej:

- w przypadku stwierdzenia niezgodności w zakresie identyfikacji osoby z dokumentem tożsamości, autentyczności podpisu odmawia potwierdzenia PZ, przekazuje informację o niezgodności osobie wnioskującej, następnie postępuje zgodnie z procedurami obowiązującymi w danym podmiocie publicznym w przypadku stwierdzenia, że osoba legitymuje się niewłaściwym dokumentem i kończy proces potwierdzania;
- w przeciwnym przypadku wyszukuje wniosek z listy wniosków użytkowników na podstawie Dowodu Osobistego lub Paszportu, do tego służą ekrany od 1.1 do 1.5. Lista wniosków użytkowników zawiera wszystkie wnioski o potwierdzenie profilu zaufanego złożone na ePUAP.

Poniżej zostały przedstawione podstawowe ekrany umożliwiające potwierdzenie profilu zaufanego ePUAP.

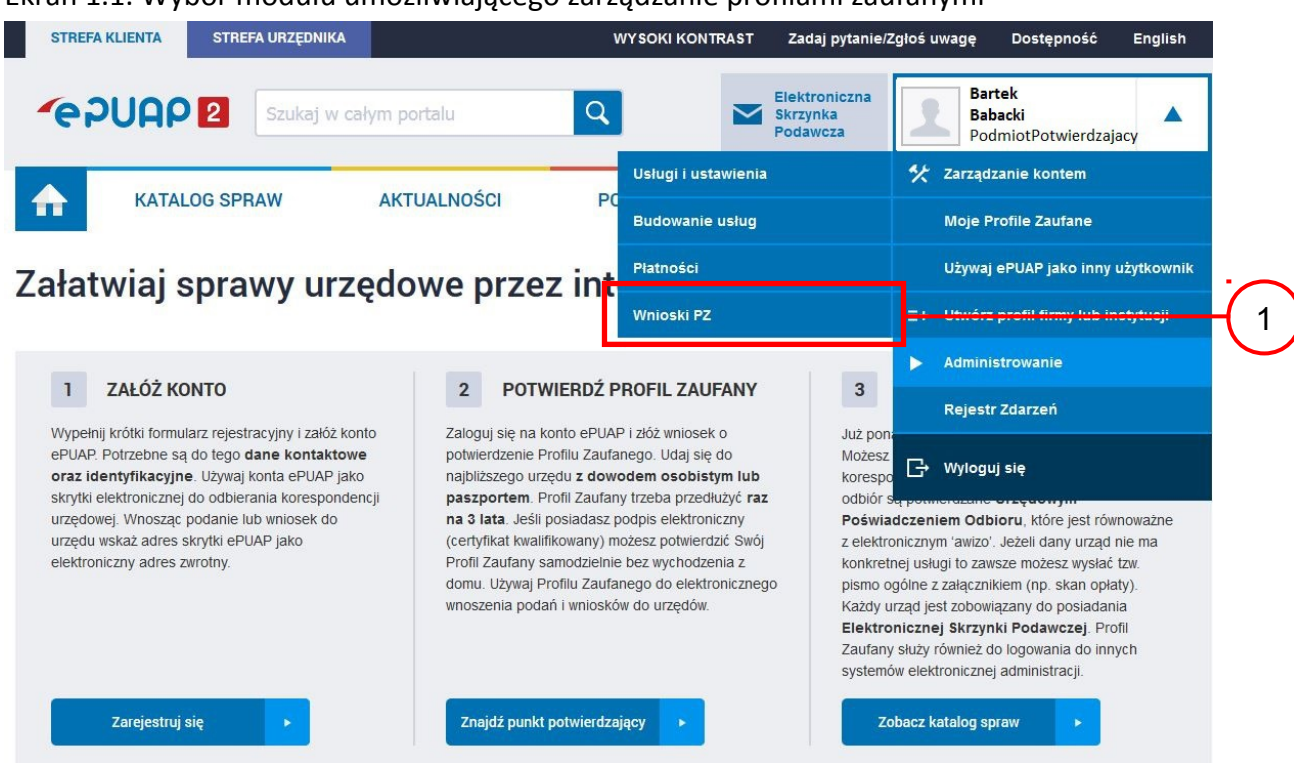

#### Ekran 1.1. Wybór modułu umożliwiającego zarządzanie profilami zaufanymi

Na "Stronie głównej" ePUAP po rozwinięciu dostępnych funkcjonalności zalogowanej osoby należy wybrać zakładkę "Administrowanie", a następnie należy wybrać:

1.) " Wnioski PZ".

Ekran 1.2. Wybór funkcji wyszukiwania

| STREFA KLIENTA                          | STREFA UR   | ZĘDNIKA                        | WYSC                | KI KONTRAST | Zadaj pytanie                         | /Zgłoś uwagę         | Dostępność B                            | English |
|-----------------------------------------|-------------|--------------------------------|---------------------|-------------|---------------------------------------|----------------------|-----------------------------------------|---------|
| <b>~</b> e2UAP                          | 2 Sz        | ıkaj w całym portalu           | Q                   |             | Elektroniczna<br>Skrzynka<br>Podawcza | Bart<br>Babi<br>Pode | <b>ek</b><br>acki<br>miotPotwierdzajacy | •       |
| КАТА                                    | LOG SPRAW   | AKTUALNOŚCI                    | РОМО                | C           |                                       |                      |                                         |         |
| Lista wniosków<br>użytkowników (ZV      | V)          | Lista wniosków użytkown        | ików                |             |                                       |                      |                                         |         |
| Lista profili zaufa<br>użytkowników (ZF | nych<br>PU) | Wyszukiwanie                   |                     |             |                                       |                      |                                         | (       |
| Zarządzanie adres<br>potwierdzającego   | sem punktu  | Identyfikator użytkownika Imię | Nazwisko            | PESEL       | Stan wniosku                          | Data zł              | ożenia A                                | kcje    |
|                                         |             | 0 wniosków, wyświetlam 0 wr    | Niosków, od 0 do 0. | Strona 0/0. |                                       |                      |                                         |         |

Należy przejść do funkcji wyszukiwania wniosków:

1.) Wybrać przycisk "Wyszukiwanie".

## Ekran 1.3. Wybór sposobu wprowadzania danych służących do wyszukania

Pracownik Punktu Potwierdzania dokonuje wyboru sposobu wprowadzania danych służących do wyszukania wniosku oraz określa Stan wniosku i Typ wniosku, w przypadku potwierdzania PZ Stan wniosku jest "Oczekujący", a Typ wniosku "o nowy PZ".

| STREFA KLIENTA STREFA UR                       | ZĘDNIKA                              | <b>ΨΥ SOKI KONT</b>                                                  | RAST         | Zadaj pytanie                         | /Zgłoś uwagę      | Dostępność                                        | English |
|------------------------------------------------|--------------------------------------|----------------------------------------------------------------------|--------------|---------------------------------------|-------------------|---------------------------------------------------|---------|
|                                                | ukaj w całym portalu                 | Q                                                                    |              | Elektroniczna<br>Skrzynka<br>Podawcza | Ban<br>Bab<br>Pod | <b>tek</b><br>p <b>acki</b><br>ImiotPotwierdzajac | y 🔻     |
| KATALOG SPRAW                                  | AKTUALNOŚCI                          | POMOC                                                                |              |                                       |                   |                                                   |         |
| Lista wniosków<br>użytkowników (ZW)            | Lista wniosków użytkown              | ików                                                                 |              |                                       |                   |                                                   |         |
| Lista profili zaufanych<br>użytkowników (ZPU)  | Szukaj po                            | identyfikatorze użytkowni                                            | ka           | T                                     |                   |                                                   |         |
| zarządzanie adresem punktu<br>potwierdzającego | ldentyfikator użytkownika<br>(login) | identyfikatorze użytkow<br>imieniu, nazwisku i nr PE<br>znaku sprawy | nika<br>ESEL |                                       |                   |                                                   |         |
|                                                | lmię                                 |                                                                      |              |                                       |                   |                                                   |         |
|                                                | Nazwisko                             |                                                                      |              |                                       |                   |                                                   |         |
|                                                | PESEL                                |                                                                      |              |                                       |                   |                                                   |         |
|                                                | Znak sprawy                          |                                                                      |              |                                       |                   |                                                   |         |
|                                                | Stan wniosku                         | Oczekujący                                                           |              | T                                     |                   |                                                   |         |
|                                                | Typ wniosku                          | o nowy PZ                                                            |              | T                                     |                   |                                                   |         |
|                                                | Data utworzenia                      |                                                                      |              |                                       |                   |                                                   |         |
|                                                | Wyszukaj                             | Nazwisko PESEI                                                       |              | Stan wniosku                          | Data 7            | ożenia                                            | Akcie   |
|                                                |                                      | N.                                                                   |              |                                       | 231812            |                                                   |         |

Należy:

- 1. Wybrać zestaw wprowadzanych danych służących do wyszukania, można wyszukiwać według: "identyfikatorze użytkownika" lub "imieniu, nazwisku i nr PESEL" lub "znaku sprawy";
- 2.) Wybrać Stan wniosku "Oczekujący" oraz Typ wniosku "o nowy PZ".

## Ekran 1.4. Wprowadzanie danych służących do wyszukania wniosku

Po wyborze zestawu wprowadzanych danych służących do wyszukania, należy wprowadzić te dane, np. identyfikator użytkownika.

| Lista wniosków<br>użytkowników (ZW)            | Lista wniosków użytkown   | ików                          |   |
|------------------------------------------------|---------------------------|-------------------------------|---|
| Lista profili zaufanych<br>użytkowników (ZPU)  | Szukaj po                 | identyfikatorze użytkownika 🗸 |   |
| Zarządzanie adresem punktu<br>potwierdzającego | ldentyfikator użytkownika | Adamlogin                     |   |
|                                                | (login)                   |                               |   |
|                                                | Imię                      |                               |   |
|                                                | Nazwisko                  |                               |   |
|                                                | PESEL                     |                               |   |
|                                                | Znak sprawy               |                               |   |
|                                                | Stan wniosku              | Oczekujący -                  |   |
|                                                | Typ wniosku               | o nowy PZ                     |   |
|                                                | Data utworzenia           |                               |   |
|                                                | Wyszukaj                  |                               | 2 |

Należy:

- 1.) Wprowadzić Identyfikator użytkownika (login), np. "AdamLogin";
- 2. Wybrać przycisk "Wyszukaj".

## Ekran 1.5. Lista wniosków użytkownika i wybranie wniosku

Do momentu potwierdzenia profilu zaufanego ePUAP przez osobę potwierdzającą wniosków o potwierdzenie PZ można złożyć więcej niż jeden.

| Lista wniosków<br>użytkowników (ZW)           | Lista wniosków użytkownik      | ków                             |              |                     |                   |         |
|-----------------------------------------------|--------------------------------|---------------------------------|--------------|---------------------|-------------------|---------|
| Lista profili zaufanych<br>użytkowników (ZPU) | Wyszukiwanie                   |                                 |              |                     |                   |         |
| Zarządzanie adresem punktu                    | Identyfikator użytkownika Imię | Nazwisko PESEL                  | Stan wniosku | Data złożenia       | Akcje             |         |
| potwierdzającego                              | AdamLogin Adam Al              | backi 75010112345               | Oczekujący   | 2015-09-01 10:39:14 | Szczegóły wniosku | $H_{1}$ |
|                                               | 1 wniosków, wyświetlam 1 wnio  | N<br>osków, od 1 do 1. Strona 1 | //1.         |                     |                   |         |

Wybór wniosku:

1.) Nacisnąć przycisk "Szczegóły wniosku".

W przypadku pustej listy wniosków lub braku poprawnego wniosku o potwierdzenie profilu zaufanego ePUAP osoba zgłaszająca się w Punkcie Potwierdzania jest informowana o konieczności złożenia elektronicznego Wniosku na ePUAP.

## Ekran 1.6. Szczegóły wniosku – wprowadzenie znaku sprawy

Pracownik Punktu Potwierdzania sprawdza zgodność danych z dokumentu osoby wnioskującej z danymi znajdującymi we wniosku.

| Lista wniosków<br>użytkowników (ZW)            | Szczegóły wniosku o profi | il zaufany użytkow                          | nika              |   |
|------------------------------------------------|---------------------------|---------------------------------------------|-------------------|---|
| Lista profili zaufanych<br>użytkowników (ZPU)  | Dane wniosku              | Identyfikator                               |                   |   |
| Zarządzanie adresem punktu<br>potwierdzającego |                           | użytkownika<br>(login)                      | AdamLogin         |   |
|                                                |                           | Imię                                        | Adam              |   |
|                                                |                           | Nazwisko                                    | Abacki            |   |
|                                                |                           | PESEL                                       | 75010112345       |   |
|                                                |                           | Adres e-mail                                | Adam.Abacki@wp.pl |   |
|                                                |                           |                                             |                   |   |
|                                                |                           |                                             |                   |   |
|                                                |                           | Pokaż inne wni                              | oski użytkownika  |   |
|                                                | Znak sprawy               | Znak sprawy w<br>Punkcie<br>Potwierdzającym | XYZ.68.123.2015   |   |
|                                                |                           | Ustal znak spra                             | wy                | 2 |
|                                                | Powrót                    |                                             |                   |   |

Należy:

1.) Wprowadzić znak sprawy, znak sprawy nadaje się zgodnie z zasadą opisaną powyżej;

2.) Nacisnąć przycisk "Ustal znak sprawy".

Po wprowadzenie znaku sprawy i naciśnięciu przycisku "Ustal znak sprawy", następuje automatyczna weryfikacja danych występujących we wniosku.

Następny ekran zawiera informacje:

- Dane wniosku; Znak sprawy; Wynik weryfikacji wprowadzonych danych z kontem użytkownika (nastąpiło automatyczne porównanie danych z wniosku z danymi występującymi w profilu ePUAP);
- Wynik weryfikacji wprowadzonych danych z rejestrami (nastąpiło automatyczne porównanie Numeru PESEL, Imienia i Nazwiska z danymi występującymi w bazie danych systemu PESEL).

## Ekran 1.7. Potwierdzenie zapisu znaku sprawy

Pracownik Punktu Potwierdzania sprawdza zgodność danych z dokumentu osoby wnioskującej z danymi znajdującymi we wniosku.

| Lista wniosków<br>użytkowników (ZW)           | Szczegóły wniosku o profil z                        | zaufany użytkowr                                                       | nika            |   |
|-----------------------------------------------|-----------------------------------------------------|------------------------------------------------------------------------|-----------------|---|
| Lista profili zaufanych<br>użytkowników (ZPU) | Dane wniosku                                        | Identyfikator                                                          |                 |   |
| Zarządzanie adresem punktu potwierdzającego   |                                                     | użytkownika<br>(login)                                                 | AdamLogin       |   |
|                                               |                                                     | lmię                                                                   | Adam            |   |
|                                               |                                                     | Nazwisko                                                               | Abacki          |   |
|                                               |                                                     | PESEL                                                                  | 75010112345     |   |
|                                               | Potwierdzen<br>Czy wpisany znak spra<br>Tak, zapisz | iie zapisu zn<br>wy jest poprawny?<br>N <mark>ie, cncę poprawic</mark> | naku sprawy     | 1 |
|                                               | Znak sprawy<br>Powrót                               | Znak sprawy w<br>Punkcie<br>Potwierdzającym<br>Ustal znak sprav        | XYZ.68.123.2015 |   |

Należy:

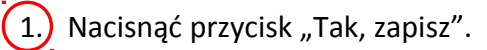

## Ekran 1.8. Szczegóły wniosku – weryfikacja zaprezentowana na kolejnym zrzucie ekranu

| Lista wniosków<br>użytkowników (ZW)           | Szczegóły wniosku o profil z | zaufany użytkowi                        | nika              |
|-----------------------------------------------|------------------------------|-----------------------------------------|-------------------|
| Lista profili zaufanych<br>użytkowników (ZPU) | ✓ Wniosek przypisany.        |                                         |                   |
| Zarządzanie adresem punktu potwierdzającego   | Dane wniosku                 | ldentyfikator<br>użytkownika<br>(login) | AdamLogin         |
|                                               |                              | Imię                                    | Adam              |
|                                               |                              | Nazwisko                                | Abacki            |
|                                               |                              | PESEL                                   | 75010112345       |
|                                               |                              | Adres e-mail                            | Adam.Abacki@wp.pl |
|                                               |                              | Drukuj wniosek                          |                   |
|                                               |                              | Potwierdź wydr                          | uk                |
|                                               |                              | Pokaż inne wnie                         | oski użytkownika  |

Ekran 1.9. Szczegóły wniosku – weryfikacji danych wniosku z danymi w koncie użytkownika

Pracownik Punktu Potwierdzania sprawdza wynik weryfikacji automatycznej, w przypadku pozytywnej weryfikacji drukuje wniosek w dwóch egzemplarzach.

| Nazwa pola             | Dane z wniosku    | Dane obecne w koncie ePUAP | Wynik weryfikacji |
|------------------------|-------------------|----------------------------|-------------------|
| Identyfikator<br>ePUAP | AdamLogin         | AdamLogin                  | Pozytywny         |
| Imię                   | Adam              | Adam                       | Pozytywny         |
| Nazwisko               | Abacki            | Abacki                     | Pozytywny         |
| Numer<br>PESEL         | 75010112345       | 75010112345                | Pozytywny         |
| Adres<br>e-mail        | Adam.Abacki@wp.pl | Adam.Abacki@wp.pl          | Pozytywny         |

#### Wyniki weryfikacji wprowadzonych danych z kontem użytkownika

#### Wyniki weryfikacji wprowadzonych danych z rejestrami

| Nazwa pola     | Dane z wniosku | Wynik weryfikacji |
|----------------|----------------|-------------------|
| Numer<br>PESEL | 75010112345    | Pozytywny         |
| Weryfik        | uj ponownie    |                   |
| Powrót         |                |                   |

## Ekran 1.10. Szczegóły wniosku – drukowanie wniosku

| Lista wniosków<br>użytkowników (ZW)           | Szczegóły wniosku o profi | l zaufany użytkowr                      | nika              |   |
|-----------------------------------------------|---------------------------|-----------------------------------------|-------------------|---|
| Lista profili zaufanych<br>użytkowników (ZPU) | ✓ Wniosek przypisany.     |                                         |                   |   |
| Zarządzanie adresem punktu potwierdzającego   | Dane wniosku              | ldentyfikator<br>użytkownika<br>(login) | AdamLogin         |   |
|                                               |                           | Imię                                    | Adam              |   |
|                                               |                           | Nazwisko                                | Abacki            |   |
|                                               |                           | PESEL                                   | 75010112345       |   |
|                                               |                           | Adres e-mail                            | Adam.Abacki@wp.pl |   |
|                                               |                           | Drukuj wniosek                          |                   | 1 |
|                                               |                           | Potwierdź wydro                         | uk                |   |
|                                               |                           | Pokaż inne wnio                         | oski użytkownika  |   |

Należy wydrukować wniosek w dwóch egzemplarzach:

1) Nacisnąć przycisk "Drukuj wniosek".

Ekran 1.11. Potwierdzenie wydruku wniosku

Po wydrukowaniu wniosków należy go uzupełnić, podpisać, a następnie potwierdza się wydruk wniosków, przez naciśnięcie przycisku "Potwierdź wydruk", w wyniku widok ekranu następujący.

| KATALOG SPRAW                                  | AKTUALNOŚCI                | POMOC                                    |                  |  |
|------------------------------------------------|----------------------------|------------------------------------------|------------------|--|
| Lista wniosków<br>użytkowników (ZW)            | Szczegóły wniosku o profil | zaufany użytkowi                         | nika             |  |
| Lista profili zaufanych<br>użytkowników (ZPU)  | ✓ Wydruk potwierdzony, n   | nożna rozpatrzyć wni                     | osek.            |  |
| Zarządzanie adresem punktu<br>potwierdzającego | Dane wniosku               | ldentyfikator<br>użytkownika<br>(login)  | AdamLogin        |  |
|                                                |                            | Imię                                     | Adam             |  |
|                                                |                            | Nazwisko                                 | Abacki           |  |
|                                                |                            | PESEL                                    | 75010112345      |  |
|                                                |                            | Adres e-mail                             |                  |  |
|                                                |                            | Drukuj wniosek                           |                  |  |
|                                                |                            | Wydruk potwier                           | dzony            |  |
|                                                |                            | Pokaż inne wnie                          | oski użytkownika |  |
|                                                | Znak sprawy                | Znak sprawy w<br>Pkt.<br>Potwierdzającym | XYZ.68.123.2015  |  |
|                                                |                            | Nazwa Punktu<br>Potw                     | Urząd testowy    |  |

#### Po potwierdzeniu:

1.) Przycisk zmienia kolor na szary i opis na "Wydruk potwierdzony".

Ekran 1.12. Potwierdzanie profilu ePUAP

Decyzja

| Powód odrzucenia<br>wniosku * |                        |   |
|-------------------------------|------------------------|---|
| Odrzuć wniosek lub<br>Powrót  | Podpisz profil zaufany | 1 |

## Podpisanie profilu zaufanego ePUAP:

. Nacisnąć przycisk "Podpisz profil zaufany".

Ekran 1.13. Wybór sposobu podpisania profilu ePUAP

| Decyzja                       |                      |  |   |
|-------------------------------|----------------------|--|---|
| Powód odrzucenia<br>wniosku * |                      |  |   |
| Odrzuć wniosek ub             |                      |  |   |
| Kolejne podpisy               |                      |  |   |
| Podpisz dokument certyfikat   | em lub profilem.     |  |   |
| Podpisz profilem zaufanym     | Podpisz certyfikatem |  | 1 |
| Powrót                        |                      |  |   |

Wybór sposobu podpisania profilu ePUAP:

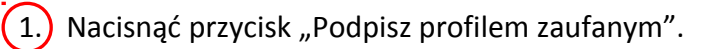

Ekran 1.14. Wprowadzenie kodu autoryzującego podpis profilu zaufanego ePUAP

Decyzja

| Powód odrzucenia<br>wniosku *                                                                          |                                                                              |                                                                              |
|----------------------------------------------------------------------------------------------------|------------------------------------------------------------------------------|------------------------------------------------------------------------------|
| Odrzuć wniosek lub                                                                                     |                                                                              |                                                                              |
| usisz potwierdzić podpis                                                                               |                                                                              |                                                                              |
|                                                                                                    |                                                                              |                                                                              |
| odpisanie wniosku wymaga dodatkowej auto<br>istała właśnie wysłana wiadomość zawierają<br>ile poniżej. | ryzacji. Na adres e-mail, który został<br>ca kod potwierdzenia. Sprawdź wiad | ł wysłany podczas rejestracji profilu<br>lomość, a następnie wpisz ten kod w |

Wprowadzenie kodu autoryzującego podpis profilu zaufanego ePUAP, należy zatwierdzić:

1. Wybrać przycisk "Zatwierdź".

Ekran 1.15. Tworzenie profilu zaufanego ePUAP

#### Decyzja

| Powód odrzucenia<br>wniosku *                    |   |  |     |
|--------------------------------------------------|---|--|-----|
| Odrzuć vniosek lub<br>Dokument został podpisany. | _ |  |     |
| Utwórz profil zaufany<br>Powrót                  |   |  | (1) |

Tworzenie profilu zaufanego ePUAP, należy:

1. Wybrać przycisk "Utwórz profil zaufany".

Ekran 1.16. Potwierdzenie utworzenie profilu zaufanego ePUAP

| Potwierdzenie utworzenia profilu zaufanego                  | Wynik weryfikacji |
|-------------------------------------------------------------|-------------------|
| r otwierdzenie dtworzenia proma zadranego                   | Pozytywny         |
| Czy jesteś pewien/pewna, że chcesz stworzyć profil zaufany? | Pozytywny         |
|                                                             | Ροτνήνωργ         |

Potwierdzenie chęci utworzenia profilu zaufanego ePUAP, należy:

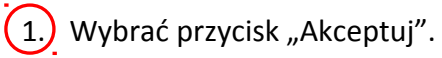
Ekran 1.17. Szczegóły wniosku o profil zaufany użytkownika – cz 1

| Dane wniosku | Identyfikator<br>użytkownika<br>(login) |
|--------------|-----------------------------------------|
|              | Imię Adam                               |
|              | Nazwisko Abacki                         |
|              | PESEL 75010112345                       |
|              | Adres e-mail Adam.Abacki@wp.pl          |
|              | Drukuj wniosek                          |
|              |                                         |
|              | Pokaż inne wnioski użytkownika          |

Szczegóły wniosku o profil zaufany użytkownika

| Pkt.<br>Potwierdzającym | XYZ.68.123.2015                                                                 |                                                                                                    |
|-------------------------|---------------------------------------------------------------------------------|----------------------------------------------------------------------------------------------------|
| 3.03                    |                                                                                 |                                                                                                    |
| Nazwa Punktu<br>Potw.   | Urząd testowy                                                                   |                                                                                                    |
|                         |                                                                                 |                                                                                                    |
| nię Osoby Potw.         | Bartek                                                                          |                                                                                                    |
| ko Osoby Potw.          | Babacki                                                                         |                                                                                                    |
| Data akceptacji         | 2015-09-02 08:07:15                                                             |                                                                                                    |
| Profil zaufany          | Przejdź do profilu zaufanego                                                    |                                                                                                    |
|                         | Potw.<br>iię Osoby Potw.<br>ko Osoby Potw.<br>Data akceptacji<br>Profil zaufany | Potw. Vrząd testowy<br>ię Osoby Potw. Bartek<br>ko Osoby Potw. Babacki<br>Data akceptacji 2015-09-02 08:07:15<br>Profil zaufany Przejdź do profilu zaufanego |

## Ekran 1.18. Szczegóły wniosku o profil zaufany użytkownika – cz 2

W przypadku potrzeby zapoznania się z potwierdzonym profilem zaufanym:

1. Wybrać przycisk "Przejdź do profilu zaufanego".

Ekran 1.19. Szczegóły profilu zaufanego użytkownika

| Dane profilu zaufanego | Status                  | Ważny               |
|------------------------|-------------------------|---------------------|
|                        | Data utworzenia         | 2015-09-02 07:59:06 |
|                        | Data<br>unieważnienia   |                     |
|                        | Data<br>wygaśnięcia     | 2018-09-02 07:59:06 |
|                        | Wniosek                 |                     |
|                        | Znak sprawy             | XYZ.68.123.2015     |
|                        | Nazwa Pkt.<br>Potw.     | Urząd testowy       |
|                        | Zweryfikuj              | Unieważnij          |
|                        | Metoda<br>autoryzacji   | e-mail              |
|                        | Parametr<br>autoryzacji | Adam.Abacki@wp.pl   |
| Powrót                 |                         |                     |

#### Szczegóły profilu zaufanego użytkownika Adam Abacki

Pracownik Punktu Potwierdzania archiwizuje jeden Wniosek w postaci papierowej zgodnie z zasadami obowiązującymi w podmiocie publicznym i przekazuje drugi Wniosek w postaci papierowej osobie wnioskującej o przedłużenie ważności profilu zaufanego ePUAP, na tym kończy się proces potwierdzania profilu ePUAP, aby stał się profilem zaufanym ePUAP.

Następnie może przejść do obsługi następnej osoby przez wybranie przycisku "Powrót".

# 1.4. Postać papierowa wniosku o potwierdzenie profilu zaufanego ePUAP

| aztra pannea poetrierazojąceg                                                                                                    | 0                                                                                                    |                                                                                                    |                                                                               | -                                                                       |
|----------------------------------------------------------------------------------------------------|----------------------------------------------------------------------------------------------------|----------------------------------------------------------------------------------------------------|-------------------------------------------------------------------------------|-------------------------------------------------------------------------|
| Jrząd testowy                                                                                                    |                                                                                                    |                                                                                                    |                                                                               |                                                                         |
|                                                                                                    |                                                                                                    |                                                                                                    |                                                                               | Data złożenia wniosku                                                   |
| nak sprawy w PP*                                                                                                    |                                                                                                    |                                                                                                    |                                                                               | 2015-09-01                                                              |
| YZ.68.123.2015                                                                                                    |                                                                                                    |                                                                                                    |                                                                               |                                                                         |
|                                                                                                    |                                                                                                    | WNIOSEK                                                                                                    |                                                                               | -                                                                       |
|                                                                                                    | o potwierdzeni                                                                                                    | e profilu zaufaneg                                                                                                    | o ePUAP                                                                       |                                                                         |
| . Informacje dotyczące osoby v                                                                                                    | vnioskującej:                                                                                                    |                                                                                                    |                                                                               |                                                                         |
| 1. Dane osobowe:                                                                                                    |                                                                                                    |                                                                                                    |                                                                               |                                                                         |
| imię                                                                                                    | nazwisko                                                                                                    |                                                                                                    | numer PES                                                                     | EL                                                                      |
| Adam                                                                                                    | Abacki                                                                                                    |                                                                                                    | 75010112                                                                      | 345                                                                     |
| 2. Dane o koncie ePUAP:                                                                                                    | •                                                                                                    |                                                                                                    |                                                                               |                                                                         |
| identyfikator użytkownika                                                                                                    |                                                                                                    | adres poczty e                                                                                                    | elektronicznej                                                                |                                                                         |
| AdamLogin                                                                                                    |                                                                                                    | Adam.Aback                                                                                                    | i@wp.pl                                                                       |                                                                         |
| 3. Sposób autoryzacji:                                                                                                    |                                                                                                    |                                                                                                    |                                                                               |                                                                         |
| e-mail (Adam.Abacki@wp.pl)                                                                                                    |                                                                                                    |                                                                                                    |                                                                               |                                                                         |
| 4. Oświadczenie osoby wniosku                                                                                                    | <u>ującej:</u>                                                                                                    |                                                                                                    |                                                                               |                                                                         |
| Wnioskodawca oświadcza, że:                                                                                                    |                                                                                                    |                                                                                                    |                                                                               |                                                                         |
| <ol> <li>dane zawarte we wniosku sa</li> </ol>                                                                                                    | ą prawdziwe i aktualne;                                                                                                    |                                                                                                    |                                                                               |                                                                         |
| ePUAP przez osoby trzecie:                                                                                                    |                                                                                                    | -,                                                                                                    |                                                                               |                                                                         |
|                                                                                                    |                                                                                                    |                                                                                                    |                                                                               |                                                                         |
| <ol><li>nie udostępni konta osobon</li></ol>                                                                                                    | n trzecim;                                                                                                    |                                                                                                    |                                                                               |                                                                         |
| <ol> <li>nie udostępni konta osobon</li> <li>niezwłocznie unieważni prof</li> </ol>                                                                                                    | n trzecim;<br>fil zaufany ePUAP w przy                                                                                                    | padku utraty kontroli                                                                                                    | nad kontern ePUA                                                              | P;                                                                      |
| <ol> <li>nie udostępni konta osobon</li> <li>niezwłocznie unieważni prof</li> <li>wyraża zgodę na przetwarza</li> </ol>                                                                                                    | n trzecim;<br>fil zaufany ePUAP w przy<br>nie danych osobowych v                                                                                                    | padku utraty kontroli<br>w zakresie niezbędnyr                                                                                                    | nad kontem ePUA<br>n do potwierdzeni                                          | P;<br>a profilu zaufanego ePUAP                                         |
| <ol> <li>nie udostępni konta osobon</li> <li>niezwłocznie unieważni prot</li> <li>wyraża zgodę na przetwarza<br/>miejscowość, data **</li> </ol>                                                                                                    | n trzecim;<br>fil zaufany ePUAP w przy<br>nie danych osobowych v                                                                                                    | padku utraty kontroli<br>w zakresie niezbędnyr<br>podpis**                                                                                                    | nad kontem ePUA<br>n do potwierdzeni                                          | P;<br>a profilu zaufanego ePUAP.                                        |
| <ol> <li>nie udostępni konta osobon</li> <li>niezwłocznie unieważni proi</li> <li>wyraża zgodę na przetwarza<br/>miejscowość, data **</li> </ol>                                                                                                    | n trzecim;<br>fil zaufany ePUAP w przy<br>nie danych osobowych v                                                                                                    | padku utraty kontroli<br>w zakresie niezbędnyr<br>podpis**                                                                                                    | nad kontem ePUA<br>n do potwierdzeni                                          | P;<br>a profilu zaufanego ePUAP.                                        |
| <ol> <li>nie udostępni konta osobon</li> <li>niezwłocznie unieważni prof</li> <li>wyraża zgodę na przetwarza<br/>miejscowość, data **</li> </ol>                                                                                                    | 1 trzecim;<br>fil zaufany ePUAP w przy<br>nie danych osobowych v                                                                                                    | padku utraty kontroli<br>w zakresie niezbędnyr<br>podpis**                                                                                                    | nad kontem ePUA<br>n do potwierdzeni                                          | P;<br>a profilu zaufanego ePUAP.                                        |
| <ol> <li>nie udostępni konta osobon</li> <li>niezwłocznie unieważni prof</li> <li>wyraża zgodę na przetwarza<br/>miejscowość, data **</li> <li>Informacje dotyczące osoby u</li> </ol>                                                                                                    | n trzecim;<br>fil zaufany ePUAP w przy<br>inie danych osobowych v<br>moważnionej do potwie                                                                               | padku utraty kontroli<br>w zakresie niezbędnyr<br>podpis**<br>erdzania profilu zaufa                                                                                                    | nad kontem ePUA<br>n do potwierdzeni<br>nego ePUAP w imi                      | P;<br>a profilu zaufanego ePUAP<br>ieniu punktu                         |
| <ol> <li>nie udostępni konta osobon</li> <li>niezwłocznie unieważni prof</li> <li>wyraża zgodę na przetwarza<br/>miejscowość, data **</li> <li>Informacje dotyczące osoby u<br/>kotwierdzającego:</li> </ol>                                                                                                    | n trzecim;<br>fil zaufany ePUAP w przy<br>nie danych osobowych v<br>nie danych osobowych v<br>nie danych osobowych v<br>nie danych osobowych v<br>nie danych osobowych w | padku utraty kontroli<br>w zakresie niezbędnyr<br>podpis**<br>erdzania profilu zaufa                                                                                                    | nad kontem ePUA<br>n do potwierdzeni<br>nego ePUAP w imi                      | P;<br>a profilu zaufanego ePUAP.<br>ieniu punktu                        |
| <ol> <li>nie udostępni konta osobon</li> <li>niezwłocznie unieważni prof</li> <li>wyraża zgodę na przetwarza<br/>miejscowość, data **</li> <li>Informacje dotyczące osoby u<br/>totwierdzającego:</li> </ol>                                                                                                    | n trzecim;<br>fil zaufany ePUAP w przy<br>nie danych osobowych v<br>poważnionej do potwie                                                                                | padku utraty kontroli<br>w zakresie niezbędnyr<br>podpis**<br>erdzania profilu zaufa<br>nazwisko                                                                                              | nad kontem ePUA<br>n do potwierdzeni<br>nego ePUAP w imi                      | P;<br>a profilu zaufanego ePUAP.<br>ieniu punktu                        |
| <ul> <li>a) nie udostępni konta osobon</li> <li>4) niezwłocznie unieważni proj</li> <li>5) wyraża zgodę na przetwarza<br/>miejscowość, data **</li> <li>b. Informacje dotyczące osoby u<br/>kotwierdzającego:</li> <li>imię</li> <li>Bartek</li> </ul>                                                                                                    | n trzecim;<br>fil zaufany ePUAP w przy<br>nie danych osobowych v<br>poważnionej do potwie                                                                                | padku utraty kontroli<br>w zakresie niezbędnyr<br>podpis**<br>erdzania profilu zaufa<br>nazwisko<br>Babacki                                                                                   | nad kontem ePUA<br>n do potwierdzeni<br>nego ePUAP w imi                      | P;<br>a profilu zaufanego ePUAP<br>ieniu punktu                         |
| <ul> <li>a) nie udostępni konta osobon</li> <li>4) niezwłocznie unieważni prof</li> <li>5) wyraża zgodę na przetwarza</li> <li>miejscowość, data **</li> <li>b. Informacje dotyczące osoby u<br/>kotwierdzającego:</li> <li>imię</li> <li>Bartek</li> </ul>                                                                                                    | n trzecim;<br>fil zaufany ePUAP w przy<br>nie danych osobowych v<br>npoważnionej do potwie                                                                               | padku utraty kontroli<br>w zakresie niezbędnyr<br>podpis**<br>erdzania profilu zaufa<br>nazwisko<br>Babacki                                                                                   | nad kontem ePUA<br>n do potwierdzeni<br>nego ePUAP w imi                      | P;<br>a profilu zaufanego ePUAP<br>ieniu punktu                         |
| <ul> <li>a) nie udostępni konta osobon</li> <li>4) niezwłocznie unieważni prof</li> <li>5) wyraża zgodę na przetwarza<br/>miejscowość, data **</li> <li>3. Informacje dotyczące osoby u<br/>totwierdzającego:</li> <li>imię</li> <li>Bartek</li> <li>2. Informacje dotyczące potwier</li> </ul>                                                                                                    | n trzecim;<br>fil zaufany ePUAP w przy<br>nie danych osobowych v<br>upoważnionej do potwie<br>rdzenia profilu zaufaneg                                                   | padku utraty kontroli<br>w zakresie niezbędnyr<br>podpis**<br>erdzania profilu zaufa<br>nazwisko<br>Babacki<br>o ePUAP*:                                                                      | nad kontem ePUA<br>n do potwierdzeni<br>nego ePUAP w imi                      | P;<br>a profilu zaufanego ePUAP<br>ieniu punktu                         |
| 3) nie udostępni konta osobon 4) niezwłocznie unieważni prof 5) wyraża zgodę na przetwarza miejscowość, data ** 3. Informacje dotyczące osoby u kotwierdzającego: imię Bartek 3. Informacje dotyczące potwier czas dokonania potwierdzenia                                                                                                    | n trzecim;<br>fil zaufany ePUAP w przy<br>inie danych osobowych v<br>ipoważnionej do potwie<br>rdzenia profilu zaufaneg                                                  | padku utraty kontroli<br>w zakresie niezbędnyr<br>podpis**<br>erdzania profilu zaufa<br>nazwisko<br>Babacki<br>o ePUAP*:                                                                      | nad kontem ePUA<br>n do potwierdzeni<br>nego ePUAP w imi                      | P;<br>a profilu zaufanego ePUAP<br>ieniu punktu                         |
| <ul> <li>a) nie udostępni konta osobon</li> <li>4) niezwłocznie unieważni prof</li> <li>5) wyraża zgodę na przetwarza</li> <li><i>miejscowość, data</i> **</li> <li>3. Informacje dotyczące osoby u<br/>kotwierdzającego:</li> <li>imię</li> <li>Bartek</li> <li>2. Informacje dotyczące potwier</li> <li><i>czas dokonania potwierdzenia</i></li> </ul>                                                                                                    | n trzecim;<br>fil zaufany ePUAP w przy<br>nie danych osobowych v<br>poważnionej do potwie                                                                                | padku utraty kontroli<br>w zakresie niezbędnyr<br>podpis**<br>erdzania profilu zaufa<br>nazwisko<br>Babacki<br>o ePUAP*:                                                                      | nad kontem ePUA<br>n do potwierdzeni<br>nego ePUAP w imi                      | P;<br>a profilu zaufanego ePUAP<br>ieniu punktu                         |
| <ul> <li>3) nie udostępni konta osobon</li> <li>4) niezwłocznie unieważni prof</li> <li>5) wyraża zgodę na przetwarza</li> <li><i>miejscowość, data</i> **</li> <li>3. Informacje dotyczące osoby u<br/>totwierdzającego:</li> <li>imię</li> <li>Bartek</li> <li>2. Informacje dotyczące potwier</li> <li><i>czas dokonania potwierdzenia</i></li> <li><i>miejscowość, data</i></li> </ul>                                                                                 | n trzecim;<br>fil zaufany ePUAP w przy<br>nie danych osobowych v<br>upoważnionej do potwie<br>rdzenia profilu zaufaneg<br>podpis osob                                    | padku utraty kontroli<br>w zakresie niezbędnyr<br>podpis**<br>erdzania profilu zaufa<br>nazwisko<br>Babacki<br>o ePUAP*:                                                                      | nad kontem ePUA<br>n do potwierdzeni<br>nego ePUAP w imi<br>otwierdzania prof | P;<br>a profilu zaufanego ePUAP<br>ieniu punktu<br>iilu zaufanego ePUAP |
| <ul> <li>a) nie udostępni konta osobon</li> <li>4) niezwłocznie unieważni prof</li> <li>5) wyraża zgodę na przetwarza<br/>miejscowość, data **</li> <li>3. Informacje dotyczące osoby u<br/>potwierdzającego:</li> <li>imię</li> <li>Bartek</li> <li>2. Informacje dotyczące potwier</li> <li>czas dokonania potwierdzenia</li> <li>miejscowość, data</li> </ul>                                                                                                    | n trzecim;<br>fil zaufany ePUAP w przy<br>nie danych osobowych v<br>spoważnionej do potwie<br>dzenia profilu zaufaneg<br>podpis osob                                     | padku utraty kontroli<br>w zakresie niezbędnyr<br>podpis**<br>erdzania profilu zaufa<br>nazwisko<br>Babacki<br>o ePUAP*:                                                                      | nad kontem ePUA<br>n do potwierdzeni<br>nego ePUAP w imi<br>otwierdzania prof | P;<br>a profilu zaufanego ePUAP<br>ieniu punktu<br>filu zaufanego ePUAP |
| <ul> <li>a) nie udostępni konta osobon</li> <li>4) niezwłocznie unieważni prof</li> <li>5) wyraża zgodę na przetwarza<br/>miejscowość, data **</li> <li>8. Informacje dotyczące osoby u<br/>totwierdzającego:</li> <li>imię</li> <li>Bartek</li> <li>3. Informacje dotyczące potwier</li> <li>czas dokonania potwierdzenia</li> <li>miejscowość, data</li> </ul>                                                                                                    | n trzecim;<br>fil zaufany ePUAP w przy<br>nie danych osobowych v<br>spoważnionej do potwie<br>rdzenia profilu zaufaneg<br>podpis osob                                    | padku utraty kontroli<br>w zakresie niezbędnyr<br>podpis**<br>erdzania profilu zaufa<br>nazwisko<br>Babacki<br>o ePUAP*:                                                                      | nad kontem ePUA<br>n do potwierdzeni<br>nego ePUAP w imi<br>otwierdzania prof | P;<br>a profilu zaufanego ePUAP<br>ieniu punktu<br>filu zaufanego ePUAP |
| <ul> <li>a) nie udostępni konta osobon</li> <li>a) niezwłocznie unieważni prof</li> <li>b) wyraża zgodę na przetwarza miejscowość, data **</li> <li>b. Informacje dotyczące osoby u totwierdzającego:</li> <li>imię</li> <li>Bartek</li> <li>c. Informacje dotyczące potwier</li> <li>czas dokonania potwierdzenia</li> <li>miejscowość, data</li> </ul>                                                                                                    | n trzecim;<br>fil zaufany ePUAP w przy<br>nie danych osobowych v<br>upoważnionej do potwie<br>rdzenia profilu zaufaneg<br>podpis osob                                    | padku utraty kontroli<br><u>v zakresie niezbędnyr</u><br><u>podpis**</u><br>erdzania profilu zaufa<br><u>nazwisko</u><br>Babacki<br>o ePUAP*:<br>ePUAP:                                       | nad kontem ePUA<br>n do potwierdzeni<br>nego ePUAP w imi<br>otwierdzania prof | P;<br>a profilu zaufanego ePUAP<br>ieniu punktu<br>filu zaufanego ePUAP |
| <ul> <li>a) nie udostępni konta osobon</li> <li>a) niezwłocznie unieważni proj</li> <li>wyraża zgodę na przetwarza<br/>miejscowość, data **</li> <li>Informacje dotyczące osoby u<br/>otwierdzającego:</li> <li>imię</li> <li>Bartek</li> <li>Informacje dotyczące potwier</li> <li>czas dokonania potwierdzenia</li> <li>miejscowość, data</li> <li>albo Informacja o niepotwierdzenia</li> </ul>                                                                         | n trzecim;<br>fil zaufany ePUAP w przy<br>nie danych osobowych v<br>spoważnionej do potwie<br>rdzenia profilu zaufaneg<br>podpis osob<br>zeniu profilu zaufanego         | padku utraty kontroli<br>w zakresie niezbędnyr<br>podpis**<br>erdzania profilu zaufa<br>nazwisko<br>Babacki<br>o ePUAP*:<br>py upoważnionej do p<br>ePUAP:                                    | nad kontem ePUA<br>n do potwierdzeni<br>nego ePUAP w imi<br>otwierdzania prof | P;<br>a profilu zaufanego ePUAP<br>ieniu punktu<br>filu zaufanego ePUAP |
| <ul> <li>a) nie udostępni konta osobon</li> <li>a) niezwłocznie unieważni proj</li> <li>b) wyraża zgodę na przetwarza<br/>miejscowość, data **</li> <li>b. Informacje dotyczące osoby u<br/>totwierdzającego:</li> <li>imię</li> <li>Bartek</li> <li>c. Informacje dotyczące potwier</li> <li>czas dokonania potwierdzenia</li> <li>miejscowość, data</li> <li>albo Informacja o niepotwierdzenia</li> <li>czas niepotwierdzenia</li> </ul>                                | n trzecim;<br>fil zaufany ePUAP w przy<br>nie danych osobowych v<br>spoważnionej do potwie<br>dzenia profilu zaufaneg<br>podpis osob                                     | padku utraty kontroli<br>w zakresie niezbędnyr<br>podpis**<br>erdzania profilu zaufa<br>nazwisko<br>Babacki<br>o ePUAP*:                                                                      | nad kontem ePUA<br>n do potwierdzeni<br>nego ePUAP w imi<br>otwierdzania prof | P;<br>a profilu zaufanego ePUAP<br>ieniu punktu<br>filu zaufanego ePUAP |
| 3) nie udostępni konta osobon 4) niezwłocznie unieważni pro 5) wyraża zgodę na przetwarza miejscowość, data **  8. Informacje dotyczące osoby u otwierdzającego: imię Bartek 2. Informacje dotyczące potwier czas dokonania potwierdzenia miejscowość, data albo Informacja o niepotwierdzenia przyczyny niepotwierdzenia                                                                                                    | n trzecim;<br>fil zaufany ePUAP w przy<br>nie danych osobowych v<br>spoważnionej do potwie<br>rdzenia profilu zaufaneg<br>podpis osob                                    | padku utraty kontroli<br><u>v zakresie niezbędnyr</u><br><u>podpis**</u><br>erdzania profilu zaufa<br><u>nazwisko</u><br>Babacki<br>o ePUAP*:<br>py upoważnionej do p<br>ePUAP:               | nad kontem ePUA<br>n do potwierdzeni<br>nego ePUAP w imi<br>otwierdzania prof | P;<br>a profilu zaufanego ePUAP                                         |
| 3) nie udostępni konta osobon 4) niezwłocznie unieważni prof 5) wyraża zgodę na przetwarza miejscowość, data **  4. Informacje dotyczące osoby u kotwierdzającego: imię Bartek  2. Informacje dotyczące potwier czas dokonania potwierdzenia miejscowość, data albo Informacja o niepotwierdzenia przyczyny niepotwierdzenia                                                                                                    | n trzecim;<br>fil zaufany ePUAP w przy<br>nie danych osobowych v<br>upoważnionej do potwie<br>rdzenia profilu zaufaneg<br>podpis osob<br>zeniu profilu zaufanego         | padku utraty kontroli<br><u>v zakresie niezbędnyr</u><br><u>podpis**</u><br>erdzania profilu zaufa<br><u>nazwisko</u><br>Babacki<br>o ePUAP*:<br><u>py upoważnionej do p</u><br><u>ePUAP:</u> | nad kontem ePUA<br>n do potwierdzeni<br>nego ePUAP w imi                      | P;<br>a profilu zaufanego ePUAP<br>ieniu punktu<br>iilu zaufanego ePUAP |
| <ul> <li>a) nie udostępni konta osobon</li> <li>4) niezwłocznie unieważni proj</li> <li>5) wyraża zgodę na przetwarza<br/>miejscowość, data **</li> <li>3. Informacje dotyczące osoby u<br/>otwierdzającego:</li> <li>imię</li> <li>Bartek</li> <li>2. Informacje dotyczące potwier</li> <li>czas dokonania potwierdzenia</li> <li>miejscowość, data</li> <li>albo Informacja o niepotwierdzenia</li> <li>przyczyny niepotwierdzenia</li> <li>miejscowość, data</li> </ul> | n trzecim;<br>fil zaufany ePUAP w przy<br>nie danych osobowych v<br>spoważnionej do potwie<br>dzenia profilu zaufaneg<br>podpis osob<br>zeniu profilu zaufanego          | padku utraty kontroli<br>w zakresie niezbędnyr<br>podpis**<br>erdzania profilu zaufa<br>nazwisko<br>Babacki<br>o ePUAP*:<br>py upoważnionej do p<br>ePUAP:                                    | nad kontem ePUA<br>n do potwierdzeni<br>nego ePUAP w imi<br>otwierdzania prof | P;<br>a profilu zaufanego ePUAP<br>ieniu punktu<br>iilu zaufanego ePUAP |

\* Wypełnia punkt potwierdzający. \*\* Wypełnia asaba wniasłująca.

# 2. Przedłużanie ważność profilu zaufanego ePUAP

Realizacja zadania "Przedłużenie ważności profilu zaufanego ePUAP" wymaga wykonania następujących podstawowych czynności:

- Stwierdzenia tożsamość osoby zgłaszającej się w Punkcie Potwierdzania, a wnioskującej o przedłużenie ważności Profilu Zaufanego;
- W przypadku zgodności tożsamości i odręcznym podpisaniu przez osobę wniosku w postaci papierowej następuje przedłużenie ważności PZ.

Szczegółowy opis realizacji tego zadania został przedstawiony za pomocą schematu procesu przedłużania ważności PZ, jego uszczegółowieniem jest tabela zawierająca opisy poszczególnych czynności i odwołania do ekranów za pomocą, których dokonuje się przedłużenie ważności profilu zaufanego w systemie ePUAP.

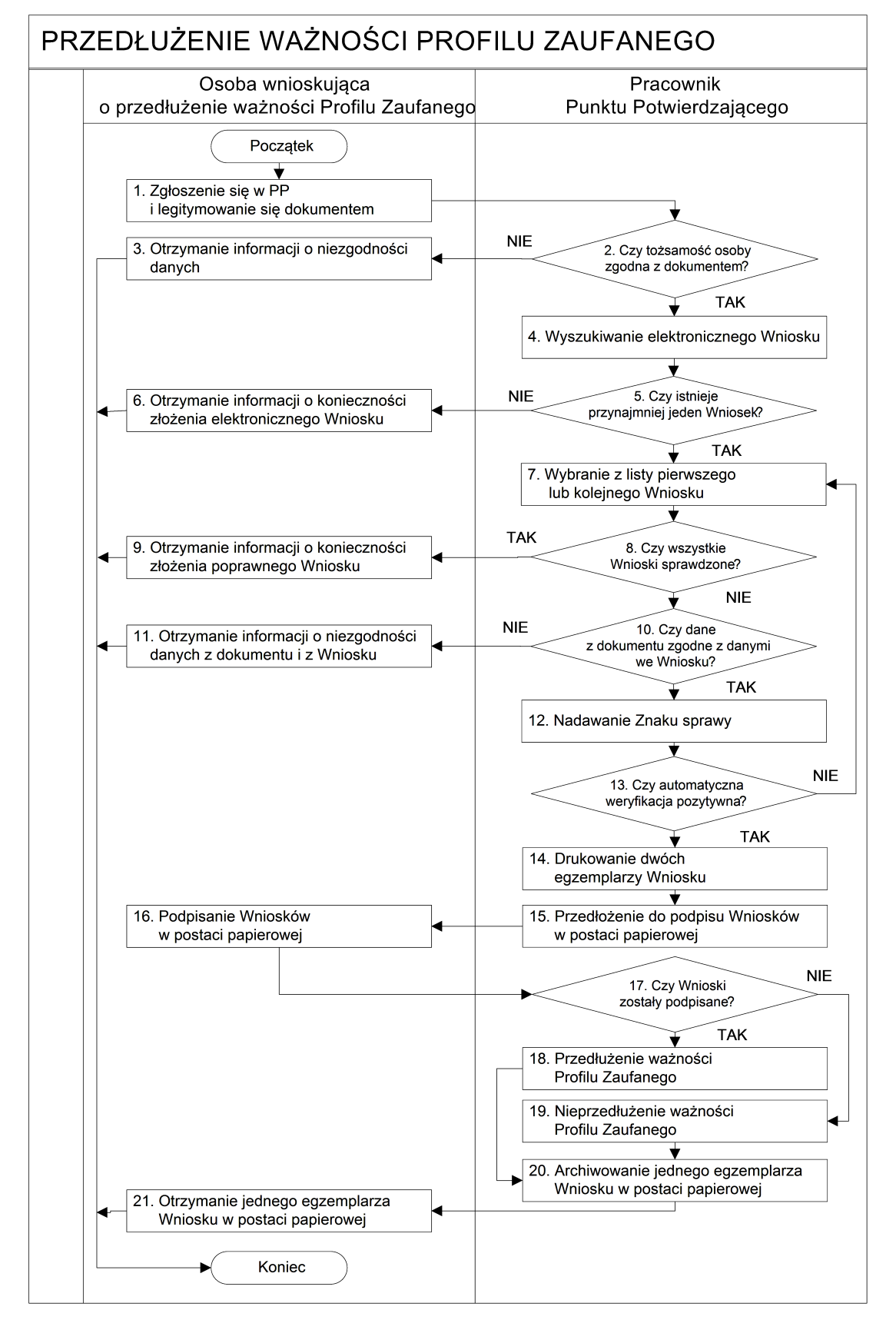

#### 2.1. Schemat procesu przedłużania ważności profilu zaufanego ePUAP

Strona 33 z 67

# 2.2. Opis schematu procesu przedłużania ważności profilu zaufanego ePUAP

| Czynność                   |                              |                                                     |           |
|----------------------------|------------------------------|-----------------------------------------------------|-----------|
| Osoba wnioskująca          | Pracownik                    | Opis czynności                                      | Nr ekranu |
| o przedłużenie ważności PZ | Punktu Potwierdzania         |                                                     |           |
| 1. Zgłoszenie się w PP     |                              | Osoba wnioskująca po wysłaniu wniosku               |           |
| i legitymowanie się        |                              | elektronicznego o przedłużenie ważności profilu     |           |
| dokumentem                 |                              | zaufanego zgłasza się do dowolnego PP;              |           |
|                            |                              | Osoba wnioskująca legitymuje się Dowodem            |           |
|                            |                              | Osobistym lub Paszportem.                           |           |
|                            | 2. Czy tożsamość osoby       | Pracowni PP dokonuje sprawdzenia tożsamości osoby   |           |
|                            | zgodna z dokumentem?         | wnioskującej na podstawie okazanego dokumentu       |           |
|                            |                              | Dowodu Osobistego lub Paszportu;                    |           |
|                            |                              | Sprawdzenie tożsamości polega na:                   |           |
|                            |                              | - identyfikacji osoby z dokumentem tożsamości;      |           |
|                            |                              | Podmiot we własnym zakresie przeszkoli Pracownika   |           |
|                            |                              | PP w zakresie sprawdzania tożsamości.               |           |
|                            |                              | W przypadku zgodności:                              |           |
|                            |                              | Przejść do punktu 4.                                |           |
| 3. Otrzymanie informacji o |                              | W przypadku stwierdzenie niezgodności tożsamości    |           |
| niezgodności danych        |                              | osoby lub posługiwania się złym dokumentem          |           |
| KONIEC PROCESU             |                              | Pracownik PP postępuje zgodnie z procedurą          |           |
|                            |                              | obowiązującą w podmiocie publicznym.                |           |
|                            | 4. Wyszukiwanie              | Pracownik PP:                                       | 2.1,      |
|                            | elektronicznego Wniosku      | - po wyborze "Listy wniosków użytkowników" – Ekran  | 2.2,      |
|                            |                              | 2.1;                                                | 2.3,      |
|                            |                              | - wyborze funkcji wyszukiwania – Ekran 2.2;         | 2.4,      |
|                            |                              | - wyborze sposobu wyszukiwania – Ekran 2.3;         | 2.5       |
|                            |                              | - wprowadza dane służących do wyszukiwania          |           |
|                            |                              | i naciska przycisk "Wyszukaj" – Ekran 2.4;          |           |
|                            |                              | - otrzymuje listę Wniosków, lista może być pusta –  |           |
|                            |                              | Ekran 2.5.                                          |           |
|                            | 5. Czy istnieje przynajmniej | Wnioskodawca do momentu potwierdzenia profilu       | 2.5       |
|                            | jeden Wniosek?               | zaufanego może złożyć wiele wniosków o przedłużenie |           |
|                            |                              | ważności profilu zaufanego.                         |           |
|                            |                              | Jeśli istnieje przynajmniej jeden wniosek to:       |           |
|                            |                              | Przejść do punktu 7.                                |           |
| 6. Otrzymanie informacji o |                              | W przypadku pustej listy Pracownik PP informuje     | 2.5       |
| konieczności złożenia      |                              | osobę o konieczności złożenia wniosku za pomocą     |           |
| elektronicznego Wniosku    |                              | ePUAP.                                              |           |
| KONIEC PROCESU             |                              |                                                     |           |

| Czyı                        | nność                       |                                                        |           |
|-----------------------------|-----------------------------|--------------------------------------------------------|-----------|
| Osoba wnioskująca           | Pracownik                   | Opis czynności                                         | Nr ekranu |
| o przedłużenie ważności PZ  | Punktu Potwierdzania        |                                                        |           |
|                             | 7. Wybranie z listy         | Wybranie Wniosku przez naciśnięcie przycisku           | 2.5       |
|                             | pierwszego lub kolejnego    | "Szczegóły wniosku".                                   |           |
|                             | Wniosku                     |                                                        |           |
|                             | 8. Czy wszystkie Wnioski    | Jeśli został pobrany Wniosek do sprawdzenia to         | 2.5       |
|                             | sprawdzone?                 | należy:                                                |           |
|                             |                             | Przejść do punktu 10.                                  |           |
| 9. Otrzymanie informacji o  |                             | W przypadku sprawdzenia wszystkich Wniosków            | 2.5       |
| konieczności złożenia       |                             | i wszystkie były błędne należy poinformować osobę o    |           |
| poprawnego Wniosek lub      |                             | konieczności złożenia poprawnego Wniosku.              |           |
| konieczności zgłoszenia     |                             | W przypadku negatywnej weryfikacji numeru PESEL        |           |
| się do właściwego Urzędu    |                             | należy poinformować osobe wnioskującą o                |           |
| Gminy w celu złożenia       |                             | konieczności zgłoszenia się do właściwego Organu       |           |
| wniosku o aktualizację      |                             | Gminy w celu złożenia wniosku o aktualizację numeru    |           |
| numeru PESEL w bazie        |                             | PESEL w bazie danych PESEL.                            |           |
| danych PESEL.               |                             |                                                        |           |
| KONIEC PROCESU              |                             |                                                        |           |
|                             | 10. Czy dane                | Następuje sprawdzenie danych z dokumentu osoby         | 2.6       |
|                             | z dokumentu zgodne          | wnioskującej z danymi we Wniosku.                      |           |
|                             | z danymi we Wniosku?        | Jeśli dane się zgadzają to należy:                     |           |
|                             |                             | Przejść do punktu 12.                                  |           |
| 11. Otrzymanie informacji o |                             | W przypadku niezgodności danych należy                 | 2.6       |
| niezgodności danych z       |                             | poinformować o tym osobę wnioskującą oraz o tym, że    |           |
| dokumentu                   |                             | należy złożyć poprawny Wniosek.                        |           |
| i z Wniosku                 |                             |                                                        |           |
| KONIEC PROCESU              |                             |                                                        |           |
|                             | 12. Nadawanie Znaku sprawy  | Należy nadać Znak sprawy zgodnie z zasadą opisaną      | 2.6       |
|                             |                             | powyżej.                                               |           |
|                             | 13. Czy automatyczna        | ePUAP automatycznie sprawdzenie zgodność danych z      | 2.7       |
|                             | weryfikacja pozytywna?      | wniosku z danymi w profilu konta osoby wnioskującej    |           |
|                             |                             | oraz z danymi występującymi w bazie danych systemu     |           |
|                             |                             | PESEL.                                                 |           |
|                             |                             | W przypadku niezgodności, wprowadza się do             |           |
|                             |                             | elektronicznego Wniosku powód odrzucenia wniosku       |           |
|                             |                             | i naciska przycisk "Odrzuć wniosek" oraz przechodzi do |           |
|                             |                             | wyboru kolejnego Wniosku:                              |           |
|                             |                             | Przejść do punktu 7.                                   |           |
|                             | 14. Drukowanie dwóch        | Pracownik PP naciskając przycisk "Drukuj wniosek"      | 2.7       |
|                             | egzemplarzy Wniosku         | drukuje dwa egzemplarze wniosku, po poprawnym          |           |
|                             |                             | <br>  wydrukowaniu wniosków akceptuje zakończenie      |           |
|                             |                             | drukowania.                                            |           |
|                             | 15. Przedłożenie do podpisu | Pracownik PP przedkłada osobie wnioskujące Wnioski     | 2.7       |
|                             | Wniosków                    | w postaci papierowej do podpisu.                       |           |
|                             | w postaci papierowej        |                                                        |           |

| Czynność                   |                              |                                                        |             |
|----------------------------|------------------------------|--------------------------------------------------------|-------------|
| Osoba wnioskująca          | Pracownik                    | Opis czynności                                         | Nr ekranu   |
| o przedłużenie ważności PZ | Punktu Potwierdzania         |                                                        |             |
| 16. Podpisanie Wniosków w  |                              | Osoba wnioskująca może w tym momencie się              | 2.8         |
| postaci papierowej         |                              | rozmyślić i nie podpisać Wniosku.                      |             |
|                            | 17. Czy Wnioski zostały      | Jeśli osoba wnioskująca nie podpisała wniosków w       | 2.8         |
|                            | podpisane?                   | postaci papierowej lub Pracownik PP stwierdził brak    |             |
|                            |                              | autentyczności podpisu to:                             |             |
|                            |                              | Przejść do punktu 19.                                  |             |
|                            | 18. Przedłużenie ważności PZ | Pracownik PP na wniosku o postaci papierowej           | 2. 8, 2.9,  |
|                            |                              | w miejscu przedłużania ważności profilu zaufanego      | 2.10, 2.11, |
|                            |                              | ePUAP wpisuje czas, miejsce i datę potwierdzenia i     | 2.12, 2.13, |
|                            |                              | składa podpis oraz podpisuje elektroniczny Wniosek.    | 2.14, 2.15, |
|                            |                              | Na wniosku o postaci papierowej będą wypełnione w      | 2.16, 2.17, |
|                            |                              | polu C, Informacje dotyczące przedłużenia ważności     | 2.18, 2.19  |
|                            |                              | profilu zaufanego.                                     |             |
|                            |                              | Przejść do punktu 20.                                  |             |
|                            | 19. Nieprzedłużenie ważności | Pracownik PP na wniosku o postaci papierowej           | 2.8         |
|                            | PZ                           | w miejscu nieprzedłużenia ważności PZ wpisuje czas,    |             |
|                            |                              | przyczynę, miejsce i datę nieprzedłużenia ważności i   |             |
|                            |                              | składa podpis oraz wprowadza do elektronicznego        |             |
|                            |                              | Wniosku powód nieprzedłużenia ważności PZ i naciska    |             |
|                            |                              | przycisk "Odrzuć wniosek".                             |             |
|                            | 20. Archiwowanie jednego     | Pracownik PP archiwizuje jeden Wniosek w postaci       |             |
|                            | egzemplarza Wniosku w        | papierowej zgodnie z zasadami obowiązującymi           |             |
|                            | postaci papierowej           | w podmiocie publicznym.                                |             |
| 21. Otrzymanie jednego     |                              | Pracownik PP przekazuje jeden Wniosek w postaci        |             |
| egzemplarza Wniosku w      |                              | papierowej osobie wnioskującej o potwierdzenie         |             |
| postaci papierowej,        |                              | profilu zaufanego ePUAP.                               |             |
| ewentualnie informacji o   |                              | W przypadku pozostania na liście wniosków, które nie   |             |
| unieważnieniu              |                              | zostały rozpatrzone, należy poinformować osobę         |             |
| pozostałych na liście      |                              | wnioskującą, że wnioski te zostaną unieważnione po     |             |
| wniosków.                  |                              | 14 dniach od daty ich złożenia i otrzyma na pocztę     |             |
| KONIEC PROCESU             |                              | elektroniczną informację tym fakcie, ale to nie wpływa |             |
|                            |                              | na ważność Profilu Zaufanego.                          |             |

# 2.3. Proces przedłużania ważności profilu zaufanego przedstawiony za pomocą ekranów

Osoba wnioskująca o przedłużenie profilu zaufanego ePUAP zgłasza się w Punkcie Potwierdzania i legitymuje się Dowodem Osobistym lub Paszportem.

Pracownik Punktu Potwierdzania sprawdza tożsamość osoby wnioskującej:

- w przypadku stwierdzenia niezgodności w zakresie identyfikacji osoby z dokumentem, odmawia potwierdzenia PZ, przekazuje informację o niezgodności osobie wnioskującej, postępuje zgodnie z procedurami obowiązującymi w danym podmiocie publicznym dotyczącymi postępowania z osobami legitymującymi się niewłaściwym dokumentem i kończy proces potwierdzania;
- w przeciwnym przypadku wyszukuje wniosek z listy wniosków użytkowników na podstawie Dowodu Osobistego lub Paszportu, do tego służą ekrany od 2.2 do 2.5.

Lista wniosków użytkowników zawiera wszystkie wnioski o przedłużenie ważności PZ.

Poniżej zostały przedstawione podstawowe ekrany umożliwiające przedłużenie ważności profilu zaufanego ePUAP.

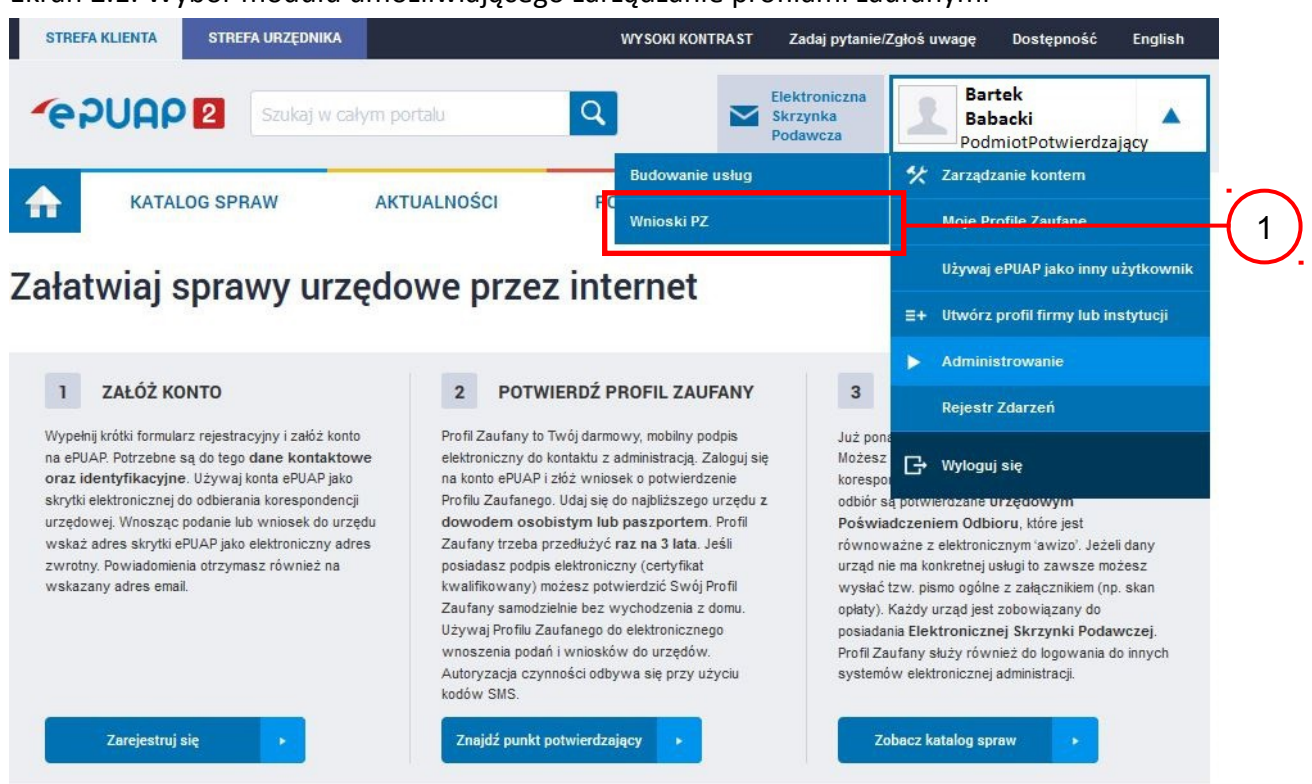

### Ekran 2.1. Wybór modułu umożliwiającego zarządzanie profilami zaufanymi

Na "Stronie głównej" ePUAP po rozwinięciu dostępnych funkcjonalności zalogowanej osoby należy wybrać zakładkę "Administrowanie", a następnie należy wybrać:

1.) " Wnioski PZ".

Ekran 2.2. Wybór funkcji wyszukiwania

| STREFA KLIENTA STREFA U                        | RZĘDNIKA                          | WY SOKI KONT           | RAST Zadaj                      | pytanie/Zgłoś uwagę         | Dostępność I                               | nglish |
|------------------------------------------------|-----------------------------------|------------------------|---------------------------------|-----------------------------|--------------------------------------------|--------|
| ~e?UAP 2                                       | zukaj w całym portalu             | Q                      | Elektron<br>Skrzynka<br>Podawcz | iczna<br>a<br>za Bal<br>Pod | r <b>tek</b><br>backi<br>miotPotwierdzając | y 🔻    |
| KATALOG SPRAW                                  | AKTUALNOŚCI                       | РОМОС                  |                                 |                             |                                            |        |
| Lista wniosków<br>użytkowników (ZW)            | Lista wniosków użytkowników       | _                      |                                 |                             |                                            |        |
| Lista profili zaufanych<br>użytkowników (ZPU)  | Wyszukiwanie                      |                        |                                 |                             |                                            |        |
| Zarządzanie adresem punktu<br>potwierdzającego | Identyfikator użytkownika         | lmię Nazwisko          | PESEL                           | Stan wniosku                | Data złożenia                              | Akcje  |
|                                                | 0 wniosków, wyświetlam 0 wniosków | v. od 0 do 0. Strona 0 | /0                              |                             |                                            |        |

Nąleży przejść do funkcji wyszukiwania wniosków: (1.) Wybrać przycisk "Wyszukiwanie". Ekran 2.3. Wybór sposobu wprowadzania danych służących do wyszukania

Pracownik Punktu Potwierdzania dokonuje wyboru sposobu wprowadzania danych służących do wyszukania wniosku oraz określa stan wniosku, w przypadku przedłużania ważności profilu zaufanego Stan wniosku jest "Oczekujący", a Typ wniosku "o przedłużenie".

| STREFA KLIENTA STREFA UR                       | ZĘDNIKA                              | WYSOKI KONTRAST             | Zadaj pytanie                         | :/Zgłoś uwagę Dostępność            | English   |
|------------------------------------------------|--------------------------------------|-----------------------------|---------------------------------------|-------------------------------------|-----------|
|                                                | ukaj w całym portalu                 | ۹ 🗠                         | Elektroniczna<br>Skrzynka<br>Podawcza | Bartek<br>Babacki<br>PodmiotPotwier | dzający 🗸 |
| KATALOG SPRAW                                  | AKTUALNOŚCI                          | РОМОС                       |                                       |                                     |           |
| Lista wniosków<br>użytkowników (ZW)            | Lista wniosków użytkown              | ików                        |                                       |                                     |           |
| Lista profili zaufanych<br>użytkowników (ZPU)  | Szukaj <mark>p</mark> o              | identyfikatorze użytkownika | •                                     |                                     | (         |
| Zarządzanie adresem punktu<br>potwierdzającego | ldentyfikator<br>użytkownika (login) | AdamLogin                   |                                       |                                     |           |
|                                                | Imię                                 |                             |                                       |                                     |           |
|                                                | Nazwisko                             |                             |                                       |                                     |           |
|                                                | PESEL                                |                             |                                       |                                     |           |
|                                                | Znak sprawy                          |                             |                                       |                                     |           |
|                                                | Stan wniosku                         | Oczekujący                  | •                                     |                                     | ——(       |
|                                                | Typ wniosku                          | o przedłużenie              | •                                     |                                     | (         |
|                                                | Data utworzenia                      |                             |                                       |                                     |           |
|                                                | Wyszukaj                             |                             |                                       |                                     |           |

Należy:

1.) Wybrać zestaw wprowadzanych danych służących do wyszukania, można wyszukiwać według: "identyfikatorze użytkownika" lub "imieniu, nazwisku i nr PESEL" lub "znaku sprawy";

.) Wybrać Stan wniosku "Oczekujący";

3.) Wybrać Typ wniosku "o przedłużenie".

### Ekran 2.4. Wprowadzanie danych służących do wyszukania wniosku

Po wyborze zestawu wprowadzanych danych służących do wyszukania, należy wprowadzić te dane, np. identyfikator użytkownika.

| STREFA KLIENTA STREFA UR                       | ZĘDNIKA                              | WY SOKI KONTRA S            | T Zadaj pytanie/                      | Zgłoś uwagę D             | ostępność English             |     |
|------------------------------------------------|--------------------------------------|-----------------------------|---------------------------------------|---------------------------|-------------------------------|-----|
|                                                | ukaj w całym portalu                 | Q 2                         | Elektroniczna<br>Skrzynka<br>Podawcza | Bartel<br>Babac<br>Podmic | ¢<br>ki ▼<br>otPotwierdzający |     |
| KATALOG SPRAW                                  | AKTUALNOŚCI                          | РОМОС                       |                                       |                           |                               |     |
| Lista wniosków<br>użytkowników (ZW)            | Lista wniosków użytkown              | ików                        |                                       |                           |                               |     |
| Lista profili zaufanych<br>użytkowników (ZPU)  | Szukaj po                            | identyfikatorze użytkownika |                                       |                           |                               |     |
| Zarządzanie adresem punktu<br>potwierdzającego | ldentyfikator<br>użytkownika (login) | AdamLogin                   |                                       |                           |                               | -(1 |
|                                                | Imię                                 |                             |                                       |                           |                               |     |
|                                                | Nazwisko                             |                             |                                       |                           |                               |     |
|                                                | PESEL                                |                             |                                       |                           |                               |     |
|                                                | Znak sprawy                          |                             |                                       |                           |                               |     |
|                                                | Stan wniosku                         | Oczekujący                  | •                                     |                           |                               |     |
|                                                | Typ wniosku                          | o przedłużenie              |                                       |                           |                               |     |
|                                                | Data utworzenia                      |                             |                                       |                           |                               |     |
|                                                | Wyszukaj                             |                             |                                       |                           |                               | 2   |

Należy:

1. W przypadku wybrania "identyfikatorze użytkownika" należy podać "login" np. AdamLogin;

2.) Wybrać przycisk "Wyszukaj".

## Ekran 2.5. Lista wniosków użytkownika i wybranie wniosku

Można złożyć więcej niż jeden wniosek o przedłużenie ważności profilu zaufanego ePUAP, przypadku wielu wniosków należy wybrać wniosek wskazany przez użytkownika.

| STREFA KLIENTA S                              | TREFA URZĘDNIKA                  |          |                | WYSOKI KONT   | RAST Zad                   | laj pytanie/Zgłoś uwag | gę Dostępność                          | English |
|-----------------------------------------------|----------------------------------|----------|----------------|---------------|----------------------------|------------------------|----------------------------------------|---------|
| epuap 2                                       | Szukaj w całym portalu           |          | C              | 2             | Elektro<br>Skrzyn<br>Podaw | oniczna<br>nka<br>vcza | Bartek<br>Babacki<br>PodmiotPotwierdza | ający   |
| KATALOG                                       | SPRAW AKTUALN                    | IOŚCI    |                | РОМОС         |                            |                        |                                        |         |
| Lista wniosków<br>użytkowników (ZW)           | Lista wniosków uż                | ytkowni  | ków            |               |                            |                        |                                        |         |
| Lista profili zaufanych<br>użytkowników (ZPU) | Wyszukiwanie                     |          |                |               |                            |                        |                                        |         |
| Zarządzanie adresem į<br>potwierdzającego     | punktu Identyfikator użytkownika | Imię     | Nazwisko       | PESEL         | Stan wniosku               | Data złożenia          | Akcje                                  |         |
|                                               | AdamLogin                        | Adam     | Abacki         | 75010112345   | Oczekujący                 | 2015-09-03 08:10:21    | Szczegóły wni                          | osku    |
|                                               | K K >                            | Iam 1 wn | N<br>josków or | 1 do 1 Strona | 1/1                        |                        |                                        |         |

Wybór wniosku:

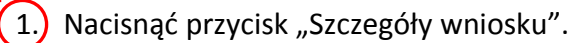

W przypadku pustej listy wniosków lub braku poprawnego wniosku o potwierdzenie profilu zaufanego ePUAP osoba zgłaszająca się w Punkcie Potwierdzania jest informowana o konieczności złożenia elektronicznego Wniosku na ePUAP i kończy się proces przedłużania ważności profilu zaufanego.

#### Ekran 2.6. Szczegóły wniosku – wprowadzenie znaku sprawy

Pracownik Punktu Potwierdzania sprawdza zgodność danych z dokumentu osoby wnioskującej z danymi znajdującymi we wniosku.

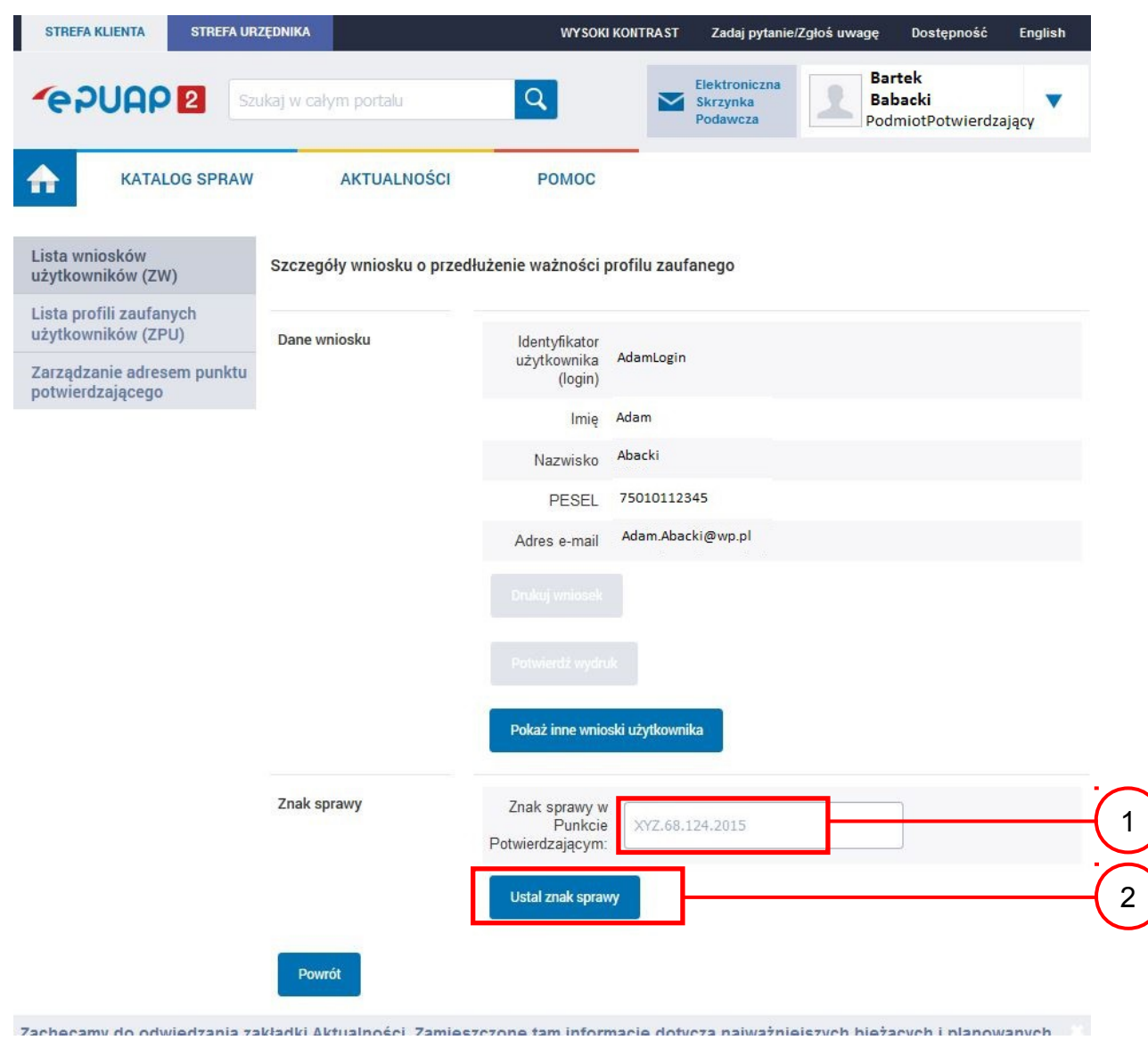

#### Należy:

1.) Wprowadzić znak sprawy, znak sprawy nadaje się zgodnie z przyjętą zasadą;

2.) Nacisnąć przycisk "Ustal znak sprawy".

Po ustaleniu znaku sprawy i naciśnięciu przycisku "Ustal znak sprawy", po czym następuje automatyczna weryfikacja danych występujących we wniosku.

Następny ekran zawiera informacje:

- Dane wniosku; Znak sprawy; Wynik weryfikacji wprowadzonych danych z kontem użytkownika (nastąpiło automatyczne porównanie danych z wniosku z danymi występującymi w profilu ePUAP);
- Wynik weryfikacji wprowadzonych danych z rejestrami (nastąpiło automatyczne porównanie Numeru PESEL, Imienia i Nazwiska z danymi występującymi w bazie danych systemu PESEL).

Ekran 2.7. Potwierdzenie zapisu znaku sprawy

| Potwie                 | erdzenie zapisu znaku sprawy                                      |
|------------------------|-------------------------------------------------------------------|
| Czy wpisar<br>Tak, zaj | pisz lie, chcę poprawic                                           |
| Znak sprawy            | Znak sprawy w<br>Punkcie<br>Potwierdzającym:<br>Ustal znak sprawy |
| Рожто́т                |                                                                   |

Należy:

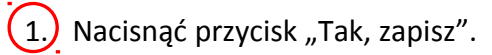

# Ekran 2.8. Szczegóły wniosku – weryfikacja zaprezentowana na kolejnym zrzucie ekranu

| Lista wniosków<br>użytkowników (ZW)            | Szczegóły wniosku o prz | edłużenie ważności profilu zaufanego                         |
|------------------------------------------------|-------------------------|--------------------------------------------------------------|
| Lista profili zaufanych<br>użytkowników (ZPU)  | ✓ Wniosek przypisany.   |                                                              |
| Zarządzanie adresem punktu<br>potwierdzającego | Dane wniosku            | ldentyfikator<br>užytkownika AdamLogin<br>(login)            |
|                                                |                         | Imię Adam                                                    |
|                                                |                         | Nazwisko Abacki                                              |
|                                                |                         | PESEL 75010112345                                            |
|                                                |                         | Adres e-mail Adam.Abacki@wp.pl                               |
|                                                |                         | Drukuj wniosek                                               |
|                                                |                         | Potwierdź wydruk                                             |
|                                                |                         | Pokaż inne wnioski użytkownika                               |
|                                                | Znak sprawy             | Znak sprawy w<br>Punkcie<br>Potwierdzającym: XYZ.68.124.2015 |
|                                                |                         | Zmień znak sprawy                                            |
|                                                |                         | Znak sprawy w<br>Pkt. XYZ.68.124.2015<br>Potwierdzającym     |
|                                                |                         | Nazwa Punktu<br>Potw. Urząd testowy                          |

Ekran 2.9. Szczegóły wniosku – weryfikacja danych wniosku z danymi w koncie użytkownika

Pracownik Punktu Potwierdzania sprawdza wynik weryfikacji automatycznej, w przypadku pozytywnej weryfikacji drukuje wniosek w dwóch egzemplarzach.

| Nazwa pola             | Dane z wniosku    | Dane obecne w koncie ePUAP | Wynik weryfikacji |
|------------------------|-------------------|----------------------------|-------------------|
| Identyfikator<br>ePUAP | AdamLogin         | AdamLogin                  | Pozytywny         |
| Imię                   | Adam              | Adam                       | Pozytywny         |
| Nazwisko               | Abacki            | Abacki                     | Pozytywny         |
| Numer<br>PESEL         | 75010112345       | 75010112345                | Pozytywny         |
| Adres<br>e-mail        | Adam.Abacki@wp.pl | Adam.Abacki@wp.pl          | Pozytywny         |

Wyniki weryfikacji wprowadzonych danych z kontem użytkownika

Wyniki weryfikacji wprowadzonych danych z rejestrami

| Nazwa pola     | Dane z wniosku | Wynik weryfikacji |
|----------------|----------------|-------------------|
| Numer<br>PESEL | 75010112345    | Pozytywny         |
| Weryfiku       | ıj ponownie    |                   |
| Powrót         |                |                   |

## Ekran 2.10. Szczegóły wniosku – drukowanie wniosku

| Lista wniosków<br>użytkowników (ZW)            | Szczegóły wniosku o prze | dłużenie ważności                           | profilu zaufanego |
|------------------------------------------------|--------------------------|---------------------------------------------|-------------------|
| Lista profili zaufanych<br>użytkowników (ZPU)  | ✓ Wniosek przypisany.    |                                             |                   |
| Zarządzanie adresem punktu<br>potwierdzającego | Dane wniosku             | ldentyfikator<br>użytkownika<br>(login)     | AdamLogin         |
|                                                |                          | Imię                                        | Adam              |
|                                                |                          | Nazwisko                                    | Abacki            |
|                                                |                          | PESEL                                       | 75010112345       |
|                                                |                          | Adres e-mail                                | Adam.Abacki@wp.pl |
|                                                |                          | Drukuj wniosek<br>Potwierdź wydr            | uk                |
|                                                |                          | Pokaż inne wnic                             | oski użytkownika  |
|                                                | Znak sprawy              | Znak sprawy w<br>Punkcie<br>Potwierdzającym | XYZ.68.124.2015   |
|                                                |                          | Zmień znak spra                             | зму               |
|                                                |                          | Znak sprawy w<br>Pkt.<br>Potwierdzającym    | XYZ.68.124.2015   |
|                                                |                          | Nazwa Punktu                                | Urząd testowy     |

Należy wydrukować wniosek w dwóch egzemplarzach:

1. Nacisnąć przycisk "Drukuj wniosek".

#### Ekran 2.11. Potwierdzenie wydruku wniosku

Po wydrukowaniu wniosków należy go uzupełnić, podpisać, a następnie potwierdza się wydruk wniosków, przez naciśnięcie przycisku "Potwierdź wydruk", w wyniku widok ekranu następujący.

| KATALOG SPRAW                                  | AKTUALNOŚCI               | POMOC                                    |                   |  |
|------------------------------------------------|---------------------------|------------------------------------------|-------------------|--|
| ista wniosków<br>żytkowników (ZW)              | Szczegóły wniosku o przed | lłużenie ważności                        | profilu zaufanego |  |
| ista profili zaufanych<br>żytkowników (ZPU)    | ✔ Wydruk potwierdzony, n  | nożna rozpatrzyć wnie                    | osek.             |  |
| Zarządzanie adresem punktu<br>potwierdzającego | Dane wniosku              | ldentyfikator<br>użytkownika<br>(login)  | AdamLogin         |  |
|                                                |                           | Imię                                     | Adam              |  |
|                                                |                           | Nazwisko                                 | Abacki            |  |
|                                                |                           | PESEL                                    | 75010112345       |  |
|                                                |                           | Adres e-mail                             | Adam.Abacki@wp.pl |  |
|                                                |                           | Drukuj wniosek                           |                   |  |
|                                                |                           | Wydruk potwier                           | dzony             |  |
|                                                |                           | Pokaż inne wnic                          | oski užytkownika  |  |
|                                                | Znak sprawy               | Znak sprawy w<br>Pkt.<br>Potwierdzającym | XYZ.68.124.2015   |  |
|                                                |                           | Nazwa Punktu<br>Potw                     | Urząd testowy     |  |

Po potwierdzeniu wydruku:

1. Przycisk zmienia kolor na szary i opis na "Wydruk potwierdzony".

Ekran 2.12. Potwierdzanie profilu ePUAP

W przypadku podjęcia przez pracownika Punktu Potwierdzającego decyzji o potwierdzeniu użytkownikowi profilu ePUAP, aby stał się profilem zaufanym ePUAP, podpisuje profil ePUAP.

| Decyzja                                                                                                    |   |
|----------------------------------------------------------------------------------------------------|---|
| Powód odrzucenia<br>wniosku *                                                                                           |   |
| Odrzuć wniosek lub Podpisz profil zaufany                                                                               | ) |
| lależy:<br>1. Wybrać przycisk "Podpisz profil zaufany".<br>kran 2.13. Wybór sposobu podpisania profilu ePUAP<br>Decyzja |   |
| Powód odrzucenia<br>wniosku *                                                                                           |   |
| Odrzuć wniosek                                                                                                    |   |
| Kolejne podpisy                                                                                                    |   |
| Podpisz dokument certyfikatem lub profilem.<br>Podpisz profilem zaufanym Podpisz certyfikatem                           | ) |
| Powrót                                                                                                    |   |
| Vybór sposobu podpisania profilu ePUAP:                                                                                 |   |

. Nacisnąć przycisk "Podpisz profilem zaufanym".

Ekran 2.14. Wprowadzenie kodu autoryzującego podpis profilu zaufanego ePUAP

Decyzja

| Powód odrzucenia<br>wniosku *                                                                                                    |                                                                |                                             |                                        |                    |    |
|----------------------------------------------------------------------------------------------------|----------------------------------------------------------------|---------------------------------------------|----------------------------------------|--------------------|----|
| Odrzuć wniosek lub                                                                                                    |                                                                |                                             |                                        |                    |    |
| u <b>sisz potwierdzić podpis</b><br>dpisanie wniosku wymaga dodatkowej autor<br>stała właśnie wysłana wiadomość zawierają<br>le poniżej. | yzacji. Na adres e-mail, który<br>ca kod potwierdzenia. Sprawo | r został wysłany poc<br>Iź wiadomość, a na: | lczas rejestracji<br>stępnie wpisz ter | profilu<br>n kod w |    |
| odaj kod z SMS-a nr 1 z dn. 2015-09-03:                                                                                                  | 23455378                                                       |                                             | Zatwierdź                              | ]—                 | -( |
| Zmień Jeśli nie chcesz podpisywać w                                                                                                    | niosku przy użyciu profilu zau                                 | fanego, zmień meto                          | dę podpisu.                            |                    |    |
| Powrót                                                                                                    |                                                                |                                             |                                        |                    |    |

Wprowadzenie kodu autoryzującego podpis profilu zaufanego ePUAP, należy zatwierdzić:

1. Wybrać przycisk "Zatwierdź".

## Ekran 2.15. Tworzenie profilu zaufanego ePUAP

Decyzja

| Powód odrzucenia<br>wniosku *                    |   |    |
|--------------------------------------------------|---|----|
| Odrzuć vniosek lub<br>Dokument został podpisany. | _ |    |
| Utwórz profil zaufany<br>Powrót                  |   | (1 |

Tworzenie profilu zaufanego ePUAP, należy:

1.) Wybrać przycisk "Utwórz profil zaufany".

Ekran 2.16. Potwierdzenie utworzenie profilu zaufanego ePUAP

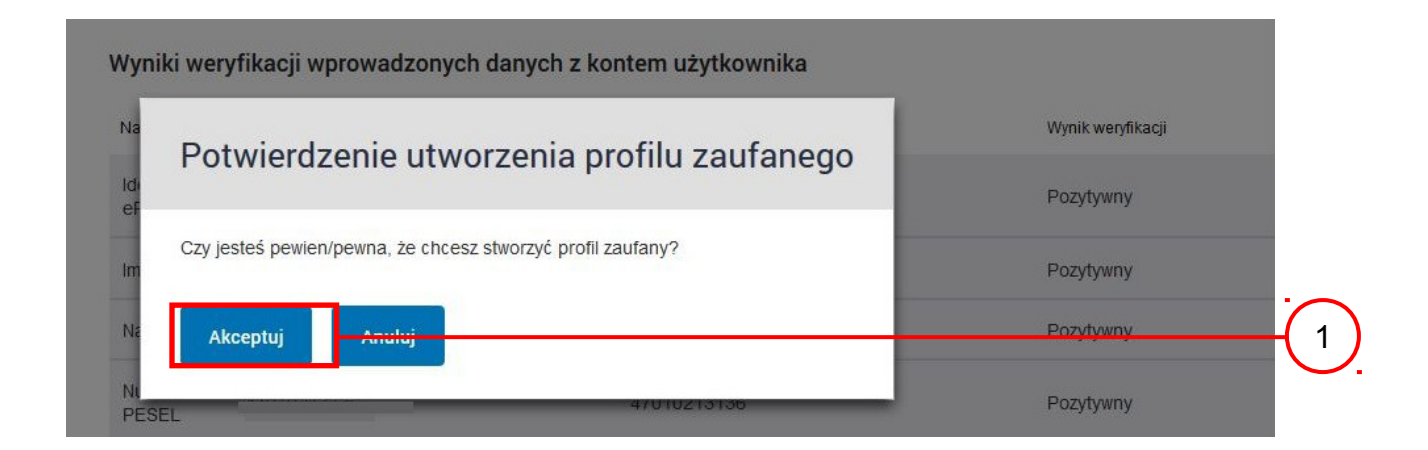

Potwierdzenie chęci utworzenia profilu zaufanego ePUAP, należy:

1. Wybrać przycisk "Akceptuj".

# Ekran 2.17. Szczegóły wniosku o profil zaufany użytkownika – cz 1

| Lista wniosków<br>użytkowników (ZW)            | Szczegóły wniosku o pr | rzedłużenie ważności                     | profilu zaufanego |
|------------------------------------------------|------------------------|------------------------------------------|-------------------|
| Lista profili zaufanych<br>użytkowników (ZPU)  | ✓ Wniosek zaakcepto    | wany.                                    |                   |
| Zarządzanie adresem punktu<br>potwierdzającego | Dane wniosku           | ldentyfikator<br>użytkownika<br>(login)  | AdamLogin         |
|                                                |                        | Imię                                     | Adam              |
|                                                |                        | Nazwisko                                 | Abacki            |
|                                                |                        | PESEL                                    | 75010112345       |
|                                                |                        | Adres e-mail                             | Adam.Abacki@wp.pl |
|                                                |                        | Drukuj wniosek                           |                   |
|                                                |                        |                                          |                   |
|                                                |                        | Pokaż inne wnic                          | oski użytkownika  |
|                                                | Znak sprawy            | Znak sprawy w<br>Pkt.<br>Potwierdzającym | XYZ.68.124.2015   |
|                                                |                        | Nazwa Punktu<br>Potw.                    | Urząd testowy     |

| Znak sprawy                | Znak sprawy w<br>Pkt.<br>Potwierdzającym | XYZ.68.124.2015              |  |
|----------------------------|------------------------------------------|------------------------------|--|
|                            | Nazwa Punktu<br>Potw.                    | Urząd testowy                |  |
| Informacje o potwierdzeniu |                                          |                              |  |
| h                          | mię Osoby Potw.                          | Bartek                       |  |
| Nazwis                     | sko Osoby Potw.                          | Babacki                      |  |
|                            | Data akceptacji                          | 2015-09-03 09:02:33          |  |
|                            | Profil zaufany                           | Przejdź do profilu zaufanego |  |
| Powrót                     |                                          |                              |  |

# Ekran 2.18. Szczegóły wniosku o profil zaufany użytkownika – cz 2

W przypadku potrzeby zapoznania się z potwierdzonym profilem zaufanym:

1. Wybrać przycisk "Przejdź do profilu zaufanego".

Ekran 2.19. Szczegóły profilu zaufanego użytkownika

| Dane profilu zaufanego | Status                  | Ważny               |
|------------------------|-------------------------|---------------------|
|                        | Data utworzenia         | 2015-09-03 09:02:33 |
|                        | Data<br>unieważnienia   |                     |
|                        | Data<br>wygaśnięcia     | 2018-09-03 09:02:33 |
|                        | Wniosek                 |                     |
|                        | Znak sprawy             | XYZ.68.124.2015     |
|                        | Nazwa Pkt.<br>Potw.     | Urząd testowy       |
|                        | Zweryfikuj              | Unieważnij          |
|                        | Metoda<br>autoryzacji   | e-mail              |
|                        | Parametr<br>autoryzacji | Adam.Abacki@wp.pl   |
| Powrót                 |                         |                     |
|                        |                         |                     |

## Szczegóły profilu zaufanego użytkownika Adam Abacki

Pracownik Punktu Potwierdzania archiwizuje jeden Wniosek w postaci papierowej zgodnie z zasadami obowiązującymi w podmiocie publicznym i przekazuje drugi Wniosek w postaci papierowej osobie wnioskującej o przedłużenie ważności profilu zaufanego ePUAP, na tym kończy się proces przedłużania ważności profilu zaufanego ePUAP.

Następnie może przejść do obsługi następnej osoby przez wybranie przycisku "Powrót".

# 2.4. Postać papierowa Wniosku o przedłużenie ważności profilu zaufanego ePUAP

| lazwa punktu potwierdzającego                                                                                                    | ,                                                                                                    |                                                                                                    |                                                                                                    |                                                                                                 |
|----------------------------------------------------------------------------------------------------|----------------------------------------------------------------------------------------------------|----------------------------------------------------------------------------------------------------|----------------------------------------------------------------------------------------------------|-------------------------------------------------------------------------------------------------|
| Irząd testowy                                                                                                    |                                                                                                    |                                                                                                    |                                                                                                    |                                                                                                 |
|                                                                                                    |                                                                                                    |                                                                                                    |                                                                                                    |                                                                                                 |
| l oot                                                                                                    |                                                                                                    |                                                                                                    |                                                                                                    | Data ziozenia wniosku                                                                           |
| 77 68 124 2015                                                                                                    |                                                                                                    |                                                                                                    |                                                                                                    |                                                                                                 |
| 12.00.124.2015                                                                                                    |                                                                                                    | WANDER                                                                                                    |                                                                                                    | <u>I</u>                                                                                        |
| Vnioskuję o przedłużenie ważno                                                                                                    | o przedłużenie waż<br>ści profilu zaufanego el                                                                                                    | ności profilu zaufa<br>PUAP                                                                                                    | nego ePUAP                                                                                             |                                                                                                 |
| . mormacje uotyczące osoby w                                                                                                    | moskującej:                                                                                                    |                                                                                                    |                                                                                                    |                                                                                                 |
| 1. Dane osobowe:                                                                                                    |                                                                                                    |                                                                                                    | Devenue DEC                                                                                            | -                                                                                               |
| imię<br>Adam                                                                                                    | nazwisko                                                                                                    |                                                                                                    | numer PES                                                                                              | 45                                                                                              |
| Adam                                                                                                    | ADacki                                                                                                    |                                                                                                    | /50101123                                                                                              | 45                                                                                              |
| 2. Dane o koncie ePUAP:                                                                                                    |                                                                                                    |                                                                                                    |                                                                                                    |                                                                                                 |
| dentyfikator użytkownika                                                                                                    |                                                                                                    | adres poczty e                                                                                                    | lektronicznej                                                                                          |                                                                                                 |
| margaza                                                                                                    |                                                                                                    | Adam.Abacki@                                                                                                    | wp.pl                                                                                                  |                                                                                                 |
| 3. Sposób autoryzacji:                                                                                                    |                                                                                                    |                                                                                                    |                                                                                                    |                                                                                                 |
| e-mail (Adam.Abacki@wp.pl)                                                                                                    |                                                                                                    |                                                                                                    |                                                                                                    |                                                                                                 |
| 4. Oświadczenie osoby wniosku                                                                                                    | jącej:                                                                                                    |                                                                                                    |                                                                                                    |                                                                                                 |
| <ul> <li>Wnioskodawca oświadcza, że:</li> <li>dane zawarte we wniosku są</li> <li>zapewni poufność danych, kt</li> <li>ePUAP przez osoby trzecie;</li> </ul>                                                                                                    | prawdziwe i aktualne;<br>tóre mogłyby być wykor                                                                                                    | zystane do złożenia po                                                                                                    | odpisu potwierdzo                                                                                      | nego profilem zaufanym                                                                          |
| <ul> <li>Wnioskodawca oświadcza, że:</li> <li>1) dane zawarte we wniosku są</li> <li>2) zapewni poufność danych, kt<br/>ePUAP przez osoby trzecie;</li> <li>3) nie udostępni konta osobom</li> <li>4) niezwłocznie unieważni prof</li> <li>5) wyraża zgodę na przetwarza</li> <li>miejscowość, data **</li> </ul>                                                                                                    | prawdziwe i aktualne;<br>tóre mogłyby być wykor<br>trzecim;<br>il zaufany ePUAP w przy<br>nie danych osobowych v                                                                                 | zystane do złożenia po<br>padku utraty kontroli<br>w zakresie niezbędnym<br>podpis**                                                                                                    | odpisu potwierdzor<br>nad kontem ePUAI<br>n do potwierdzenia                                           | nego profilem zaufanym<br>P;<br>a profilu zaufanego ePUAf                                       |
| <ul> <li>Wnioskodawca oświadcza, że:</li> <li>dane zawarte we wniosku są</li> <li>zapewni poufność danych, ki<br/>ePUAP przez osoby trzecie;</li> <li>nie udostępni konta osobom</li> <li>niezwłocznie unieważni profi</li> <li>wyraża zgodę na przetwarzai<br/>miejscowość, data **</li> <li>Informacje dotyczące osoby u<br/>otwierdzającego:</li> </ul>                                                                                                    | prawdziwe i aktualne;<br>tóre mogłyby być wykor<br>trzecim;<br>il zaufany ePUAP w przy<br>nie danych osobowych v<br>poważnionej do potwie                                                        | zystane do złożenia po<br>padku utraty kontroli i<br>w zakresie niezbędnym<br>podpis**<br>rdzania profilu zaufar                                                                                     | odpisu potwierdzor<br>nad kontem ePUA<br>n do potwierdzenia<br>nego ePUAP w imi                        | nego profilem zaufanym<br>P;<br>a profilu zaufanego ePUAf<br>eniu punktu                        |
| <ul> <li>Wnioskodawca oświadcza, że:</li> <li>1) dane zawarte we wniosku są</li> <li>2) zapewni poufność danych, ki<br/>ePUAP przez osoby trzecie;</li> <li>3) nie udostępni konta osobom</li> <li>4) niezwłocznie unieważni profi</li> <li>5) wyraża zgodę na przetwarza</li> <li>miejscowość, data **</li> <li>5. Informacje dotyczące osoby u<br/>otwierdzającego:</li> </ul>                                                                                                    | prawdziwe i aktualne;<br>tóre mogłyby być wykor<br>trzecim;<br>il zaufany ePUAP w przy<br>nie danych osobowych v<br>poważnionej do potwie                                                        | zystane do złożenia po<br>padku utraty kontroli i<br>w zakresie niezbędnyn<br>podpis**<br>rdzania profilu zaufar<br>nazwisko                                                                         | odpisu potwierdzor<br>nad kontem ePUAI<br>n do potwierdzenia<br>nego ePUAP w imi                       | nego profilem zaufanym<br>P;<br>a profilu zaufanego ePUAf<br><b>eniu punktu</b>                 |
| <ul> <li>Wnioskodawca oświadcza, że:</li> <li>1) dane zawarte we wniosku są</li> <li>2) zapewni poufność danych, ki<br/>ePUAP przez osoby trzecie;</li> <li>3) nie udostępni konta osobom</li> <li>4) niezwłocznie unieważni profi</li> <li>5) wyraża zgodę na przetwarzai</li> <li>miejscowość, data **</li> <li>Informacje dotyczące osoby u<br/>otwierdzającego:</li> <li>imię</li> <li>Adam</li> </ul>                                                                                                    | prawdziwe i aktualne;<br>tóre mogłyby być wykor<br>trzecim;<br>il zaufany ePUAP w przy<br>nie danych osobowych v<br>poważnionej do potwie                                                        | zystane do złożenia po<br>padku utraty kontroli i<br>w zakresie niezbędnym<br>podpis**<br>rdzania profilu zaufar<br>nazwisko<br>Abacki                                                               | odpisu potwierdzor<br>nad kontem ePUAP<br>n do potwierdzenia<br>nego ePUAP w imi                       | nego profilem zaufanym<br>p;<br>a profilu zaufanego ePUAR<br>eniu punktu                        |
| <ul> <li>Wnioskodawca oświadcza, że:</li> <li>1) dane zawarte we wniosku są</li> <li>2) zapewni poufność danych, ki<br/>ePUAP przez osoby trzecie;</li> <li>3) nie udostępni konta osobom</li> <li>4) niezwłocznie unieważni profi</li> <li>5) wyraża zgodę na przetwarzai</li> <li>miejscowość, data **</li> <li>4. Informacje dotyczące osoby u<br/>otwierdzającego:</li> <li>imię</li> <li>Adam</li> <li>. Informacje dotyczące przedłuż</li> </ul>                                                                                                    | prawdziwe i aktualne;<br>tóre mogłyby być wykor<br>trzecim;<br>il zaufany ePUAP w przy<br>nie danych osobowych w<br>poważnionej do potwie                                                        | zystane do złożenia po<br>padku utraty kontroli<br>w zakresie niezbędnym<br>podpis**<br>rdzania profilu zaufar<br>nazwisko<br>Abacki<br>aufanego ePUAP*:                                             | odpisu potwierdzor<br>nad kontem ePUAP<br>n do potwierdzenia                                           | nego profilem zaufanym<br>P;<br>a profilu zaufanego ePUAf<br>eniu punktu                        |
| <ul> <li>Wnioskodawca oświadcza, że:</li> <li>1) dane zawarte we wniosku są</li> <li>2) zapewni poufność danych, kł<br/>ePUAP przez osoby trzecie;</li> <li>3) nie udostępni konta osobom</li> <li>4) niezwłocznie unieważni profi</li> <li>5) wyraża zgodę na przetwarzan</li> <li>miejscowość, data **</li> <li>5. Informacje dotyczące osoby upotwierdzającego:</li> <li>imię</li> <li>Adam</li> <li>. Informacje dotyczące przedłuż</li> <li>. Informacje dotyczące przedłużenia w</li> </ul>                                                                             | prawdziwe i aktualne;<br>tóre mogłyby być wykor<br>trzecim;<br>il zaufany ePUAP w przy<br>nie danych osobowych v<br>poważnionej do potwie<br>zenia ważności profilu z<br>ażności                 | zystane do złożenia po<br>padku utraty kontroli i<br>w zakresie niezbędnym<br>podpis**<br>podpis**<br>rdzania profilu zaufar<br>nazwisko<br>Abacki<br>aufanego ePUAP*:                               | odpisu potwierdzor<br>nad kontem ePUAI<br>n do potwierdzenia<br>nego ePUAP w imi                       | nego profilem zaufanym<br>P;<br>a profilu zaufanego ePUAf<br>eniu punktu                        |
| <ul> <li>Wnioskodawca oświadcza, że:</li> <li>1) dane zawarte we wniosku są</li> <li>2) zapewni poufność danych, ki<br/>ePUAP przez osoby trzecie;</li> <li>3) nie udostępni konta osobom</li> <li>4) niezwłocznie unieważni profi</li> <li>5) wyraża zgodę na przetwarzai<br/>miejscowość, data **</li> <li>Informacje dotyczące osoby u<br/>otwierdzającego:</li> <li>imię</li> <li>Adam</li> <li>Informacje dotyczące przedłuż</li> <li>czas dokonania przedłużenia w</li> <li>miejscowość, data</li> </ul>                                                                | prawdziwe i aktualne;<br>tóre mogłyby być wykor<br>trzecim;<br>il zaufany ePUAP w przy<br>nie danych osobowych v<br>poważnionej do potwie<br>tenia ważności profilu z<br>ażności                 | zystane do złożenia po<br>padku utraty kontroli i<br>w zakresie niezbędnym<br>podpis**<br>rdzania profilu zaufar<br>nazwisko<br>Abacki<br>aufanego ePUAP*:                                           | odpisu potwierdzon<br>nad kontem ePUAI<br>n do potwierdzenia<br>nego ePUAP w imi                       | nego profilem zaufanym<br>p;<br>a profilu zaufanego ePUAP<br>eniu punktu                        |
| <ul> <li>Wnioskodawca oświadcza, że:</li> <li>1) dane zawarte we wniosku są</li> <li>2) zapewni poufność danych, ki<br/>ePUAP przez osoby trzecie;</li> <li>3) nie udostępni konta osobom</li> <li>4) niezwłocznie unieważni profi</li> <li>5) wyraża zgodę na przetwarzai</li> <li>miejscowość, data **</li> <li>. Informacje dotyczące osoby u<br/>otwierdzającego:</li> <li>imię</li> <li>Adam</li> <li>. Informacje dotyczące przedłuż</li> <li>czas dokonania przedłużenia w</li> <li>miejscowość, data</li> </ul>                                                       | prawdziwe i aktualne;<br>tóre mogłyby być wykor<br>trzecim;<br>il zaufany ePUAP w przy<br>nie danych osobowych w<br>poważnionej do potwie<br>żenia ważności profilu za<br>ażności podpis osob    | zystane do złożenia po<br>padku utraty kontroli i<br>w zakresie niezbędnym<br>podpis**<br>rdzania profilu zaufar<br>nazwisko<br>Abacki<br>aufanego ePUAP*:<br>y upoważnionej do po                   | odpisu potwierdzon<br>nad kontem ePUAP<br>n do potwierdzenia<br>nego ePUAP w imi<br>otwierdzania profi | nego profilem zaufanym<br>p;<br>a profilu zaufanego ePUAf<br>eniu punktu<br>ilu zaufanego ePUAP |
| <ul> <li>Wnioskodawca oświadcza, że:</li> <li>1) dane zawarte we wniosku są</li> <li>2) zapewni poufność danych, ki<br/>ePUAP przez osoby trzecie;</li> <li>3) nie udostępni konta osobom</li> <li>4) niezwłocznie unieważni profi</li> <li>5) wyraża zgodę na przetwarzai<br/>miejscowość, data **</li> <li>. Informacje dotyczące osoby u<br/>otwierdzającego:</li> <li>imię</li> <li>Adam</li> <li>. Informacje dotyczące przedłuż</li> <li>czas dokonania przedłużenia w</li> <li>miejscowość, data</li> </ul>                                                            | prawdziwe i aktualne;<br>tóre mogłyby być wykor<br>trzecim;<br>il zaufany ePUAP w przy<br>nie danych osobowych v<br>poważnionej do potwie<br>tenia ważności profilu za<br>ażności podpis osob    | zystane do złożenia po<br>padku utraty kontroli i<br>w zakresie niezbędnym<br>podpis**<br>rdzania profilu zaufar<br>nazwisko<br>Abacki<br>aufanego ePUAP*:<br>ry upoważnionej do po                  | odpisu potwierdzon<br>nad kontem ePUA<br>n do potwierdzenia<br>nego ePUAP w imi<br>otwierdzania profi  | nego profilem zaufanym<br>p;<br>a profilu zaufanego ePUAR<br>eniu punktu                        |
| <ul> <li>Wnioskodawca oświadcza, że:</li> <li>1) dane zawarte we wniosku są</li> <li>2) zapewni poufność danych, ki<br/>ePUAP przez osoby trzecie;</li> <li>3) nie udostępni konta osobom</li> <li>4) niezwłocznie unieważni profi</li> <li>5) wyraża zgodę na przetwarzai<br/>miejscowość, data **</li> <li>4. Informacje dotyczące osoby u<br/>otwierdzającego:</li> <li>imię</li> <li>Adam</li> <li>. Informacje dotyczące przedłużenia w<br/>miejscowość, data</li> <li>albo Informacja o nieprzedłużenia ważności</li> <li>przyczyny nieprzedłużenia ważności</li> </ul> | prawdziwe i aktualne;<br>tóre mogłyby być wykor<br>trzecim;<br>il zaufany ePUAP w przy<br>nie danych osobowych w<br>poważnionej do potwie<br>zenia ważności profilu za<br>ażności<br>podpis osob | zystane do złożenia po<br>padku utraty kontroli i<br>w zakresie niezbędnym<br>podpis**<br>rdzania profilu zaufar<br>nazwisko<br>Abacki<br>aufanego ePUAP*:<br>y upoważnionej do po<br>ifanego ePUAP: | odpisu potwierdzor<br>nad kontem ePUAI<br>n do potwierdzenia<br>nego ePUAP w imi<br>otwierdzania profi | nego profilem zaufanym<br>P;<br>a profilu zaufanego ePUAf<br>eniu punktu<br>ilu zaufanego ePUAP |

\* Wypełnia punkt patwierdzający. \*\* Wypełnia osoba wnioskująca.

# 3. Unieważnianie profilu zaufanego ePUAP

Realizacja zadania "Unieważnianie Profilu Zaufanego" wymaga wykonania następujących podstawowych czynności:

- Stwierdzenia tożsamość osoby zgłaszającej się w Punkcie Potwierdzania, a wnioskującej o unieważnienie posiadania profilu zaufanego ePUAP;
- W przypadku zgodności tożsamości i odręcznym podpisaniu przez tę osobę wniosku w postaci papierowej następuje unieważnienie profilu zaufanego ePUAP.

Szczegółowy opis realizacji tego zadania został przedstawiony za pomocą schematu procesu unieważniania profilu zaufanego, jego uszczegółowieniem jest tabela zawierająca opisy poszczególnych czynności i odwołania do ekranów za pomocą, których dokonuje się unieważnienie profilu zaufanego w systemie ePUAP.

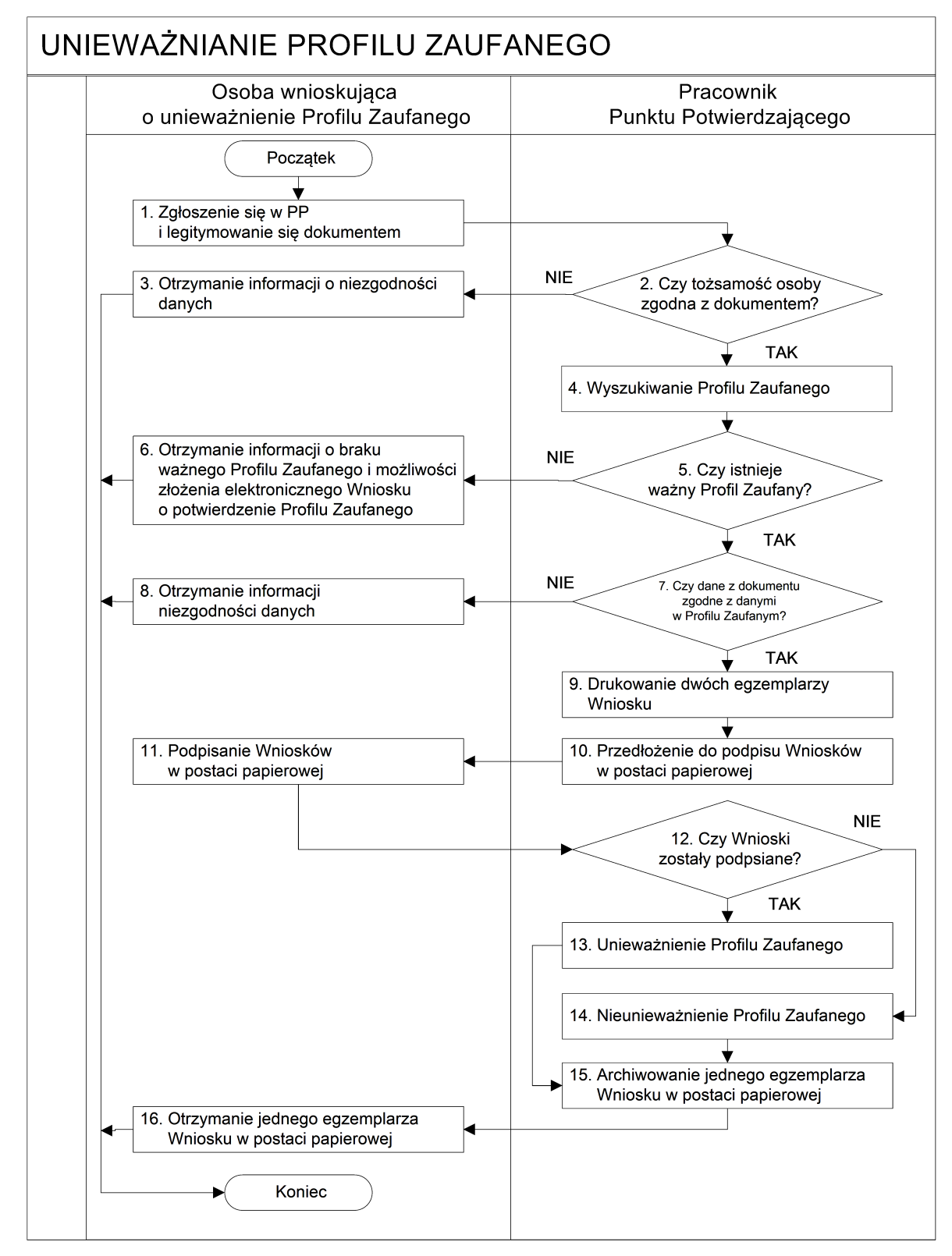

#### 3.1. Schemat procesu unieważniania profilu zaufanego ePUAP

# 3.2. Opis schematu procesu unieważniania profilu zaufanego ePUAP

| Czynność                   |                              |                                                        |           |  |
|----------------------------|------------------------------|--------------------------------------------------------|-----------|--|
| Osoba wnioskująca          | Pracownik                    | Opis czynności                                         | Nr ekranu |  |
| o unieważnienie PZ         | Punktu Potwierdzania         |                                                        |           |  |
| 1. Zgłoszenie się w PP     |                              | Osoba chcąc unieważnić profil zaufany zgłasza się do   |           |  |
| i legitymowanie się        |                              | dowolnego PP i legitymuje się Dowodem Osobistym lub    |           |  |
| dokumentem                 |                              | Paszportem.                                            |           |  |
|                            | 2. Czy tożsamość osoby       | Pracowni PP dokonuje sprawdzenia tożsamości osoby na   |           |  |
|                            | zgodna z dokumentem?         | podstawie okazanego dokumentu Dowodu Osobistego        |           |  |
|                            |                              | lub Paszportu;                                         |           |  |
|                            |                              | Sprawdzenie tożsamości polega na:                      |           |  |
|                            |                              | - identyfikacji osoby z dokumentem tożsamości;         |           |  |
|                            |                              | Podmiot we własnym zakresie przeszkoli Pracownika PP   |           |  |
|                            |                              | w zakresie sprawdzania tożsamości.                     |           |  |
|                            |                              | W przypadku zgodności:                                 |           |  |
|                            |                              | Przejść do punktu 4.                                   |           |  |
| 3. Otrzymanie informacji o |                              | W przypadku stwierdzenie niezgodności tożsamości       |           |  |
| niezgodności danych        |                              | osoby lub posługiwania się złym dokumentem Pracownik   |           |  |
| KONIEC PROCESU             |                              | PP postępuje zgodnie z procedurą obowiązującą w        |           |  |
|                            |                              | podmiocie publicznym.                                  |           |  |
|                            | 4. Wyszukiwanie PZ           | Pracownik PP:                                          | 3.1,      |  |
|                            |                              | - po wyborze "Listy profili zaufanych użytkowników" –  | 3.2,      |  |
|                            |                              | Ekran 3.1;                                             | 3.3,      |  |
|                            |                              | - wyborze funkcji wyszukiwania – Ekran 3.2;            | 3.4,      |  |
|                            |                              | - wyborze sposobu wyszukiwania – Ekran 3.3;            | 3.5       |  |
|                            |                              | - wprowadza dane służących do wyszukiwania             |           |  |
|                            |                              | i naciska przycisk "Wyszukaj" – Ekran 3.4.;            |           |  |
|                            |                              | - otrzymuje                                            |           |  |
|                            | 5. Czy istnieje ważny profil | Jeśli został wyszukany Profil Zaufany:                 | 3.5       |  |
|                            | zaufany?                     | Przejść do punktu 7.                                   |           |  |
| 6. Otrzymanie informacji o |                              | Brak ważnego PZ, który miał być unieważniony. Osoba    | <u> </u>  |  |
| braku ważnego Profilu      |                              | wnioskująca otrzymuje informację o możliwości złożenia |           |  |
| Zaufanego                  |                              | wniosku o potwierdzenie PZ.                            |           |  |
| i możliwości złożenia      |                              |                                                        |           |  |
| elektronicznego Wniosku    |                              |                                                        |           |  |
| o potwierdzenie Profilu    |                              |                                                        |           |  |
| Zaufanego                  |                              |                                                        |           |  |
| KONIEC PROCESU             |                              |                                                        |           |  |
|                            | 7. Czy dane z dokumentu      | W przypadku zgodności danych:                          | 3.5       |  |
|                            | zgodne z danymi              | Przejść do punktu 9.                                   |           |  |
|                            | w PZ?                        |                                                        |           |  |

| Сzy                        | nność                       |                                                                   |           |
|----------------------------|-----------------------------|-------------------------------------------------------------------|-----------|
| Osoba wnioskująca          | Pracownik                   | Opis czynności                                                    | Nr ekranu |
| o unieważnienie PZ         | Punktu Potwierdzania        |                                                                   |           |
| 8. Otrzymanie informacji o |                             | W przypadku stwierdzenie niezgodności tożsamości                  | 3.5       |
| niezgodności danych        |                             | osoby lub posługiwania się złym dokumentem Pracownik              |           |
| KONIEC PROCESU             |                             | PP postępuje zgodnie z procedurą obowiązującą w                   |           |
|                            |                             | podmiocie publicznym.                                             |           |
|                            | 9. Drukowanie dwóch         | Pracownik PP z drukuje dwa egzemplarze Wniosku                    | 3.5,      |
|                            | egzemplarzy Wniosku         | o unieważnienie profilu zaufanego ePUAP z pliku PDF, na           | PDF       |
|                            |                             | Wniosku wpisuje:                                                  |           |
|                            |                             | <ul> <li>Nazwą punktu potwierdzającego;</li> </ul>                |           |
|                            |                             | – Znak sprawy w PP;                                               |           |
|                            |                             | <ul> <li>Datę złożenia wniosku.</li> </ul>                        |           |
|                            | 10. Przedłożenie do podpisu | Pracownik PP przedkłada osobie wnioskujące Wnioski w              | 3.5       |
|                            | Wniosków                    | postaci papierowej do podpisu.                                    |           |
|                            | w postaci papierowej        |                                                                   |           |
| 11. Podpisanie Wniosków w  |                             | Osoba wnioskująca o unieważnienie ważności profilu                | 3.5       |
| postaci papierowej         |                             | zaufanego ePUAP w części A dwóch Wniosków wpisuje:                |           |
|                            |                             | 1. Dane osobowe;                                                  |           |
|                            |                             | 2. Dane o koncie ePUAP;                                           |           |
|                            |                             | 3. Oświadczenie osoby wnioskującej – w tym                        |           |
|                            |                             | miejscowość, datę i podpisuje się.                                |           |
|                            |                             | Osoba wnioskująca o unieważnienie ważności profilu                |           |
|                            |                             | zaufanego ePUAP może w tym momencie się rozmyślić i               |           |
|                            |                             | nie wypełnić Wniosków.                                            |           |
|                            | 12. Czy Wnioski zostały     | Jeśli osoba wnioskująca nie podpisała wniosków w                  | 3.5       |
|                            | podpisane?                  | postaci papierowej lub Pracownik PP stwierdził brak               |           |
|                            |                             | autentyczności podpisu to:                                        |           |
|                            |                             | Przejść do punktu 14.                                             |           |
|                            | 13. Unieważnienie PZ        | Pracownik PP:                                                     | 3.6,      |
|                            |                             | w części B dwóch Wniosków wpisuje:                                | 3.7,      |
|                            |                             | – Swoje imię i nazwisko;                                          | 3.8       |
|                            |                             | a w części C dwóch Wniosków wpisuje:                              |           |
|                            |                             | <ul> <li>czas unieważnienie profilu zaufanego;</li> </ul>         |           |
|                            |                             | – miejscowość i datę;                                             |           |
|                            |                             | – podpisuje się;                                                  |           |
|                            |                             | <ul> <li>unieważniając profil zaufany w systemie ePUAP</li> </ul> |           |
|                            |                             | (Ekran 3.7) wypełnia pole "Powód unieważnienia"                   |           |
|                            |                             | oraz wypełnia pole "Znak sprawy" o znak nadany na                 |           |
|                            |                             | Wniosku o postaci papierowej.                                     |           |
|                            |                             | Przejść do punktu 15.                                             |           |

| Czynność               |                               |                                                        |           |
|------------------------|-------------------------------|--------------------------------------------------------|-----------|
| Osoba wnioskująca      | Pracownik                     | Opis czynności                                         | Nr ekranu |
| o unieważnienie PZ     | Punktu Potwierdzania          |                                                        |           |
|                        | 14. Nie unieważnienie profilu | Pracownik PP z braku złożenia wniosku o postaci        | 3.5       |
|                        | zaufanego ePUAP               | papierowej przez osobę wnioskującą o unieważnienie     |           |
|                        |                               | profilu zaufanego ePUAP nie podejmuje dalszych         |           |
|                        |                               | czynności.                                             |           |
|                        |                               |                                                        |           |
|                        |                               | KONIEC PROCESU                                         |           |
|                        | 15. Archiwowanie jednego      | Pracownik PP archiwizuje jeden Wniosek w postaci       |           |
|                        | egzemplarza Wniosku w         | papierowej zgodnie z zasadami obowiązującymi           |           |
|                        | postaci papierowej            | w podmiocie publicznym.                                |           |
| 16. Otrzymanie jednego |                               | Pracownik PP przekazuje jeden Wniosek w postaci        |           |
| egzemplarza Wniosku w  |                               | papierowej osobie wnioskującej o unieważnienie profilu |           |
| postaci papierowej     |                               | zaufanego ePUAP.                                       |           |
| KONIEC PROCESU         |                               |                                                        |           |

## 3.3. Proces unieważniania profilu zaufanego przedstawiony za pomocą ekranów

Osoba wnioskująca o unieważnienie profilu zaufanego ePUAP zgłasza się w Punkcie Potwierdzania i legitymuje się Dowodem Osobistym lub Paszportem. W tym przypadku osoba wnioskująca nie składa elektronicznego Wniosku.

Pracownik Punktu Potwierdzania sprawdza tożsamość osoby wnioskującej:

- w przypadku stwierdzenia niezgodności w zakresie identyfikacji osoby z dokumentem, autentyczności dokumentu, autentyczności podpisu odmawia potwierdzenia Profilu Zaufanego, przekazuje informację o niezgodności osobie wnioskującej, postępuje zgodnie z procedurami obowiązującymi w danym podmiocie publicznym dotyczącymi postępowania z osobami legitymującymi się niewłaściwym dokumentem i kończy proces potwierdzania;
- w przeciwnym przypadku na podstawie danych z Dowodu Osobistego lub Paszportu wyszukuje ważny profil zaufany ePUAP, do tego służą ekrany od 3.1 do 3.5.

Poniżej zostały przedstawione podstawowe ekrany umożliwiające unieważnienie profilu zaufanego ePUAP.

| STREFA KLIENTA                                                                                      | STREFA URZĘDNIKA                                                                               |                                                                                                    | WYSOKI KONTRAST                                                                                                    | Zadaj pytanie/                                                                                      | Zgłoś uwagę                                                                                                    | Dostępność                                                                                                    | English                                                 |
|----------------------------------------------------------------------------------------------------|------------------------------------------------------------------------------------------------|----------------------------------------------------------------------------------------------------|----------------------------------------------------------------------------------------------------|----------------------------------------------------------------------------------------------------|----------------------------------------------------------------------------------------------------|----------------------------------------------------------------------------------------------------|---------------------------------------------------------|
| <b>~</b> epuap                                                                                      | 2 Szukaj w całym po                                                                            | rtalu                                                                                                    |                                                                                                    | Elektroniczna<br>Skrzynka<br>Podawcza                                                               | Ba<br>Ba<br>Po                                                                                                    | <b>artek</b><br>a <b>backi</b><br>odmiotPotwierdzaj                                                                                                    | acy                                                     |
|                                                                                                    |                                                                                                |                                                                                                    | Usługi i ustawieni                                                                                                    | a                                                                                                   | 🎌 Zarzą                                                                                                    | dzanie kontem                                                                                                    |                                                         |
| KATALO                                                                                              | DG SPRAW AKT                                                                                   | UALNOSCI P                                                                                                    | 0<br>Budowanie usług                                                                                                    |                                                                                                    | Moje                                                                                                    | Profile Zaufane                                                                                                    |                                                         |
| Załatwiaj s                                                                                         | prawy urzędo                                                                                   | we przez in                                                                                                    | Płatności                                                                                                    |                                                                                                    | Używa                                                                                                    | aj ePUAP jako inny                                                                                                    | użytkownik                                              |
| Zalatwiaj S                                                                                         | prawy urzędo                                                                                   | we przez m                                                                                                    | Wnioski PZ                                                                                                    |                                                                                                    | =                                                                                                    | n profil firmy lub in                                                                                                    | etytucji (                                              |
|                                                                                                    |                                                                                                |                                                                                                    |                                                                                                    |                                                                                                    | ▶ Admir                                                                                                    | nistrowanie                                                                                                    |                                                         |
| 1 ZAŁÓŻ KOI                                                                                         | NTO                                                                                            | 2 POTWIERDŹ                                                                                                    | PROFIL ZAUFANY                                                                                                    | 3                                                                                                   | Rejes                                                                                                    | tr Zdarzeń                                                                                                    |                                                         |
| Wypełnij krótki formula<br>ePUAP. Potrzebne są o<br>oraz identyfikacyjne                            | rrz rejestracyjny i załóż konto<br>do tego <b>dane kontaktowe</b><br>. Używaj konta ePUAP jako | Zaloguj się na konto ePU/<br>potwierdzenie Profilu Zau<br>najbliższego urzędu <b>z do</b> v                                                                               | AP i złóż wniosek o<br>fanego. Udaj się do<br>wodem osobistym lub                                                                                    | Już por<br>Możesz<br>koresp                                                                         | n.<br>2<br>0                                                                                                    | juj się                                                                                                    |                                                         |
| skrytki elektronicznej a<br>urzędowej. Wnosząc p<br>urzędu wskaż adres sk<br>elektroniczny adres zw | lo odbierania korespondencji<br>odanie lub wniosek do<br>rytki ePUAP jako<br>rotny.            | paszportem. Proli Zatiz<br>na 3 lata. Jeśli posiadasz<br>(certyfikat kwalifikowany)<br>Profil Zaufany samodzieln<br>domu. Używaj Profilu Zauf<br>wnoszenia podań i wniosł | any trzepa przedłużyć ra-<br>z podpis elektroniczny<br>możesz potwierdzić Swi<br>nie bez wychodzenia z<br>fanego do elektroniczne<br>ków do urzędów. | 22 odbior<br>Poświł<br>bj z elektr<br>konkre<br>go pismo (<br>Każdy )<br>Elektr<br>Zaufan<br>system | stę pomieraziem Od<br>ronicznym 'awizc<br>tnej usługi to za<br>ogólne z załączr<br>urząd jest zobov<br>onicznej Skrzy<br>y służy również<br>ośw elektroniczn | bioru, które jest rów<br>ibioru, które jest rów<br>wsze możesz wysłać<br>nikiem (np. skan opła<br>wiązany do posladan<br>(nki Podawczej. Pro<br>do logowania do inn<br>lej administracji. | noważne<br>nie ma<br>tzw.<br>tty).<br>ia<br>nfil<br>ych |
| Zarejestruj si                                                                                      | ię 🕨                                                                                           | Znajdź punkt potwierdz                                                                                                    | zający 🕨                                                                                                    | z                                                                                                   | obacz katalog s                                                                                                    | spraw                                                                                                    |                                                         |

Ekran 3.1. Wybór modułu umożliwiającego zarządzanie profilami zaufanymi

Na "Stronie głównej" ePUAP po rozwinięciu dostępnych funkcjonalności zalogowanej osoby należy wybrać zakładkę "Administrowanie", a następnie należy wybrać:

1.) " Wnioski PZ".

Ekran 3.2. Wybór funkcji wyszukiwania

| STREFA KLIENTA                                | STREFA URZĘDI | NIKA                     |             | WYS          | ОКІ КОМТ | TRAST Za            | daj pytanie                | /Zgłoś uwagę       | Dostępność                                | English |
|-----------------------------------------------|---------------|--------------------------|-------------|--------------|----------|---------------------|----------------------------|--------------------|-------------------------------------------|---------|
| <b>~</b> e?UAP                                | 2 Szuka       | i w całym portalu        |             | Q            |          | Elek<br>Skrz<br>Pod | troniczna<br>ynka<br>awcza | Bar<br>Bab<br>Podr | <b>tek</b><br>packi<br>miotPotwierdzający | •       |
| KATALOG                                       | SPRAW         | AKTUALNOŚ                | CI          | POM          | DC       |                     |                            |                    |                                           |         |
| Lista wniosków<br>użytkowników (ZW)           | P             | rofile zaufane dla uż    | ytkownik    | κów          |          |                     |                            |                    |                                           |         |
| Lista profili zaufanych<br>użytkowników (ZPU) | h             | Wyszukiwanie             |             | 7—           |          |                     |                            |                    |                                           |         |
| Zarządzanie adresem<br>potwierdzającego       | i punktu      | dentyfikator użytkównika | Imię        | Nazwisko     | PESEL    | Status profi        | lu Dat                     | a utworzenia       | Data wygaśnięcia                          | Akcje   |
|                                               | 0             | profili, wyświetlam 0 pr | ofili, od 0 | do 0. Strona | 0/0.     |                     |                            |                    |                                           |         |

Należy przejść do funkcji wyszukiwania profili zaufanych ePUAP:

1. Wybrać przycisk "Wyszukiwanie"

Ekran 3.3. Wybór sposobu wprowadzania danych służących do wyszukania

Pracownik Punktu Potwierdzania dokonuje wyboru sposobu wprowadzania danych służących do wyszukania profilu zaufanego oraz określa stan profilu, w przypadku unieważniania profilu zaufanego ePUAP stan profilu jest "Ważny".

| Lista wniosków<br>użytkowników (ZW)           | Profile zaufane dla użytko     | owników                       |                 |                  |   |
|-----------------------------------------------|--------------------------------|-------------------------------|-----------------|------------------|---|
| Lista profili zaufanych<br>użytkowników (ZPU) | Szukaj po                      | identyfikatorze użytkownika   | -               |                  |   |
| Zarządzanie adresem punktu                    |                                |                               |                 |                  |   |
| potwierdzającego                              | Identyfikator użytkownika      | AdamLogin                     |                 |                  |   |
|                                               | Imię                           |                               |                 |                  |   |
|                                               | Nazwisko                       |                               |                 |                  |   |
|                                               | Numer PESEL                    |                               |                 |                  |   |
|                                               | Stan profilu                   | Ważny                         |                 |                  | 2 |
|                                               | Data utworzenia                |                               |                 |                  |   |
|                                               | Identyfikator PZ               |                               |                 |                  |   |
|                                               | Znak sprawy                    |                               |                 |                  |   |
|                                               | Wyszukaj                       |                               |                 |                  |   |
|                                               | ldentyfikator użytkownika Imię | Nazwisko PESEL Status profilu | Data utworzenia | Data wygaśnięcia |   |
|                                               | C profili wyświetłam O profili | M<br>od 0 do 0. Strong 0/0    |                 |                  |   |

Należy:

 Wybrać zestaw wprowadzanych danych służących do wyszukania, można wyszukiwać po: "identyfikatorze użytkownika" lub "imieniu, nazwisku i numeru PESEL" lub "identyfikatorze profilu zaufanego" lub "znaku sprawy wniosku";

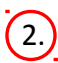

Wybór Stanu profilu "Ważny".

## Ekran 3.4. Wprowadzanie danych do wyszukania profilu zaufanego

Po wyborze zestawu wprowadzanych danych służących do wyszukania, należy wprowadzić te dane, np. identyfikator użytkownika.

| Lista wniosków<br>użytkowników (ZW)            | Profile zaufane dla użytko              | owników                       |                 |                  |              |
|------------------------------------------------|-----------------------------------------|-------------------------------|-----------------|------------------|--------------|
| Lista profili zaufanych<br>użytkowników (ZPU)  | Szukaj po                               | identyfikatorze użytkownika   | -               |                  |              |
| Zarządzanie adresem punktu<br>potwierdzającego |                                         |                               |                 |                  |              |
|                                                | Identyfikator użytkownika               | AdamLogin                     |                 |                  | -(1)         |
|                                                | Imię                                    |                               |                 |                  |              |
|                                                | Nazwisko                                |                               |                 |                  |              |
|                                                | Numer PESEL                             |                               |                 |                  |              |
|                                                | Stan profilu                            | Ważny                         |                 |                  |              |
|                                                | Data utworzenia                         |                               |                 |                  |              |
|                                                | Identyfikator PZ                        |                               |                 |                  |              |
|                                                | Znak sprawy                             |                               |                 |                  |              |
|                                                | Wyszukaj                                |                               |                 |                  | <b>-</b> (2) |
|                                                | ldentyfikator użytkownika Imię          | Nazwisko PESEL Status profilu | Data utworzenia | Data wygaśnięcia |              |
|                                                | C C C D D D D D D D D D D D D D D D D D | 20<br>0 do 0. Strona 0/0.     |                 |                  |              |

Należy:

- 1. Wprowadzić identyfikator użytkownika (login), np. "AdamLogin";
- 2.) Wybrać przycisk "Wyszukaj".
| KATALOG SPRAW                                        | AKTUALN                   | IOŚCI  |          | POMOC       |                |                        |                        |                   |
|------------------------------------------------------|---------------------------|--------|----------|-------------|----------------|------------------------|------------------------|-------------------|
| .ista wniosków<br>użytkowników (ZW)                  | Profile zaufane dla       | użytko | owników  |             |                |                        |                        |                   |
| <u>.ista profili zaufanych</u><br>użytkowników (ZPU) | Wyszukiwanie              |        |          |             |                |                        |                        |                   |
| Zarządzanie adresem punktu                           | ldentyfikator użytkownika | lmię   | Nazwisko | PESEL       | Status profilu | Data utworzenia        | Data wygaśnięcia       | Akcje             |
| ootwierdzającego                                     | AdamLogin                 | Adam   | Abacki   | 75010112345 | Ważny          | 2015-09-03<br>08:57:04 | 2018-09-03<br>08:57:04 | Szczegóły profilu |

## Ekran 3.5. Wyszukany profil zaufany użytkownika i jego wybranie

Należy:

1. Wybrać profil zaufany przyciskiem "Szczegóły profilu".

## Ekran 3.6. Szczegóły profilu zaufanego użytkownika

| KATALOG SPRAW                                  | AKTUALNOŚCI                | POMOC                   |                     |   |
|------------------------------------------------|----------------------------|-------------------------|---------------------|---|
| Lista wniosków<br>użytkowników (ZW)            | Szczegóły profilu zaufaneg | o użytkownika Ad        | lam Abacki          |   |
| Lista profili zaufanych<br>użytkowników (ZPU)  | Dane profilu zaufanego     | Status                  | Ważny               |   |
| Zarządzanie adresem punktu<br>potwierdzającego |                            | Data utworzenia         | 2015-09-03 08:57:04 |   |
|                                                |                            | Data<br>unieważnienia   |                     |   |
|                                                |                            | Data<br>wygaśnięcia     | 2018-09-03 08:57:04 |   |
|                                                |                            | Wniosek                 |                     |   |
|                                                |                            | Znak sprawy             | XYZ.68.124.2015     |   |
|                                                |                            | Nazwa Pkt. Potw.        | Urząd testowy       |   |
|                                                |                            | Zweryfikuj              | Unieważnij          | ( |
|                                                |                            | Metoda<br>autoryzacji   | SMS                 |   |
|                                                |                            | Parametr<br>autoryzacji | 606707808           |   |
|                                                | Powrót                     |                         |                     |   |
|                                                |                            |                         |                     |   |
| Należy:                                        |                            |                         |                     |   |

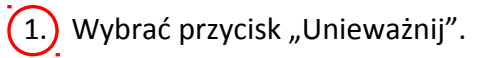

Ekran 3.7. Powód unieważnienia profilu zaufanego i znak sprawy

Po wprowadzeniu powodu unieważnienia profilu zaufanego i znaku sprawy należy potwierdzić chęć unieważnienia.

| Unieważnienie profilu zaufanego je<br>ePUAP. | est nieodwracalne. Od momentu unieważnienia zaufanego profilu nie można z niego korzystać w portalu |
|----------------------------------------------|----------------------------------------------------------------------------------------------------|
| Powód unieważnienia                          | Rezygnacja z profilu zaufanego ePUAP                                                                |
| Znak sprawy                                  | XYZ.68.125.2015                                                                                     |

Należy:

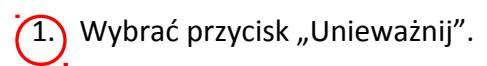

| KATALOG SPRAW                                  | AKTUALNOŚCI                | POMOC                                                                                   |                                                                                                    |                                                                                                |
|------------------------------------------------|----------------------------|-----------------------------------------------------------------------------------------|----------------------------------------------------------------------------------------------------|------------------------------------------------------------------------------------------------|
| Lista wniosków<br>użytkowników (ZW)            | Szczegóły profilu zaufane  | ego użytkownika Ad                                                                      | am Abacki                                                                                           |                                                                                                |
| Lista profili zaufanych                        |                            |                                                                                         |                                                                                                    |                                                                                                |
| użytkowników (ZPU)                             | Dane profilu zaufanego     | Status                                                                                  | Unieważniony                                                                                        |                                                                                                |
| Zarządzanie adresem punktu<br>potwierdzającego |                            | Data utworzenia                                                                         | 2015-09-03 08:57:04                                                                                 |                                                                                                |
|                                                |                            | Data<br>unieważnienia                                                                   | 2015-09 <mark>-</mark> 03 15:12:38                                                                  |                                                                                                |
|                                                |                            | Data<br>wygaśnięcia                                                                     | 2018-09-03 08:57:04                                                                                 |                                                                                                |
|                                                |                            | Wniosek                                                                                 |                                                                                                    |                                                                                                |
|                                                |                            | Znak sprawy                                                                             | XYZ.68.124.2015                                                                                     |                                                                                                |
|                                                |                            | Nazwa Pkt. Potw.                                                                        | Urząd testowy                                                                                       |                                                                                                |
|                                                |                            | Metoda<br>autoryzacji                                                                   | SMS                                                                                                 |                                                                                                |
|                                                |                            | Parametr<br>autoryzacji                                                                 | 606707808                                                                                           |                                                                                                |
|                                                | Szczegóły<br>unieważnienia | Profil unieważniony<br>bbabacki działającą w<br>Powód unieważnier<br>Znak sprawy: XYZ 6 | r przez osobę uprawnioną<br>v ramach podmiotu o iden<br>nia: Rezygnacja z profilu za<br>58.125.2015 | posługująca sie kontem o identyfikatorze<br>tyfikatorze PodmiotPotwierdzający<br>ufanego ePUAP |
|                                                | Powrót                     |                                                                                         |                                                                                                    |                                                                                                |

## Ekran 3.8. Szczegóły profilu zaufanego użytkownika po unieważnieniu

Pracownik Punktu Potwierdzania po wypełnieniu Wniosku w postaci papierowej o unieważnienie profilu zaufanego archiwizuje jeden Wniosek zgodnie z zasadami obowiązującymi w podmiocie publicznym i przekazuje drugi Wniosek osobie wnioskującej o unieważnienie profilu zaufanego ePUAP, na tym kończy się proces unieważnienia profilu zaufanego ePUAP.

Następnie może przejść do obsługi następnej osoby przez wybranie przycisku "Powrót".

## 3.5. Postać papierowa Wniosku o unieważnienie profilu zaufanego ePUAP

| run nunktu notwierdzalacego                                                                                                    |                                                                                                    |                                                                                                    |                                                                                                    |  |
|----------------------------------------------------------------------------------------------------|----------------------------------------------------------------------------------------------------|----------------------------------------------------------------------------------------------------|----------------------------------------------------------------------------------------------------|--|
| ypełnia system na podstawie identyfikatora podmiotu>                                                                                                    |                                                                                                    |                                                                                                    |                                                                                                    |  |
|                                                                                                    |                                                                                                    |                                                                                                    |                                                                                                    |  |
|                                                                                                    |                                                                                                    |                                                                                                    | Data złożenia wniosku                                                                                                    |  |
| ik sprawy w PP *                                                                                                    |                                                                                                    |                                                                                                    | <wypełnia system=""></wypełnia>                                                                                                    |  |
| vligatoryjnie wypełnia w systemie pracownik punktu potv                                                                                                    | vierdzającego według zasaa                                                                                                    | instrukcji kan celaryjnej PP>                                                                                                    |                                                                                                    |  |
|                                                                                                    | IW                                                                                                    | NIOSEK                                                                                                    |                                                                                                    |  |
| ou                                                                                                    | nieważnienie pr                                                                                                    | ofilu zaufanego el                                                                                                    | PUAP                                                                                                    |  |
| Informacie dotyczące osoby wnioskują                                                                                                    | acei:                                                                                                    |                                                                                                    |                                                                                                    |  |
| 1 Dana osobowoj                                                                                                    |                                                                                                    |                                                                                                    |                                                                                                    |  |
| I. Dane osobowe:                                                                                                    | nazwisko                                                                                                    |                                                                                                    | numer PESEL                                                                                                    |  |
| <wypełnia na="" podstawie="" profilu="" system="" td="" użytkownika<=""><td><wypełnia na="" poc<="" system="" td=""><td>dstawie profilu użytkownika</td><td><wypełnia na="" podstawie="" profilu="" system="" td="" użytkownika<=""></wypełnia></td></wypełnia></td></wypełnia>                                                                                                    | <wypełnia na="" poc<="" system="" td=""><td>dstawie profilu użytkownika</td><td><wypełnia na="" podstawie="" profilu="" system="" td="" użytkownika<=""></wypełnia></td></wypełnia> | dstawie profilu użytkownika                                                                                                    | <wypełnia na="" podstawie="" profilu="" system="" td="" użytkownika<=""></wypełnia>                                                                                     |  |
| skład ającego wniosek>                                                                                                    | składającego wniosek>                                                                                                    |                                                                                                    | sklad ającego wniosek>                                                                                                    |  |
| 2. Dane o koncie ePUAP:                                                                                                    |                                                                                                    |                                                                                                    |                                                                                                    |  |
| identyfikator użytkownika                                                                                                    |                                                                                                    | adres poczty elektroniczne                                                                                                    |                                                                                                    |  |
| <wypełnia na="" podstawie="" profilu="" skłu<="" system="" td="" użytkownika=""><td>adającego wniosek&gt;</td><td colspan="3"><wypełnia na="" niosek="" podstawie="" profilu="" składającego="" system="" użytkownika="" w=""></wypełnia></td></wypełnia>                                                                                                    | adającego wniosek>                                                                                                    | <wypełnia na="" niosek="" podstawie="" profilu="" składającego="" system="" użytkownika="" w=""></wypełnia>                                                                                                    |                                                                                                    |  |
| 3. Oświadczenie osoby wnioskującej:                                                                                                    |                                                                                                    |                                                                                                    |                                                                                                    |  |
| <ol> <li>dane zawarte we wniosku</li> <li>wyraża zgodę na przetwarz</li> </ol>                                                                                                    | są prawdziwe i aktu<br>zanie danych osobo                                                                                                    | alne;<br>wych w zakresie niezb                                                                                                    | ędnym do unieważnienia profilu                                                                                                    |  |
| <ol> <li>dane zawarte we wniosku</li> <li>wyraża zgodę na przetwarz<br/>zaufanego ePUAP.</li> </ol>                                                                                                    | są prawdziwe i aktu<br>zanie danych osobo                                                                                                    | alne;<br>wych w zakresie niezb                                                                                                    | ędnym do unieważnienia profilu                                                                                                    |  |
| <ol> <li>dane zawarte we wniosku</li> <li>wyraża zgodę na przetwarz<br/>zaufanego ePUAP.</li> </ol>                                                                                                    | są prawdziwe i aktu<br>zanie danych osobo                                                                                                    | alne;<br>wych w zakresie niezb<br><i>podpis**</i>                                                                                                    | ędnym do unieważnienia profilu                                                                                                    |  |
| <ol> <li>dane zawarte we wniosku</li> <li>wyraża zgodę na przetwarz<br/>zaufanego ePUAP.</li> <li>miejscowość, data**</li> <li><a href="https://www.www.swarukowa.com">www.swarukowa.com</a></li> </ol>                                                                                                    | są prawdziwe i aktu<br>zanie danych osobo<br>niu>                                                                                                    | ialne;<br>wych w zakresie niezb<br><i>podpis**</i><br><wypełnia odręcznie="" skład<="" td=""><td>rędnym do unieważnienia profilu<br/>ający wniosek po wydrukowaniu&gt;</td></wypełnia>                           | rędnym do unieważnienia profilu<br>ający wniosek po wydrukowaniu>                                                                                                    |  |
| <ol> <li>dane zawarte we wniosku</li> <li>wyraża zgodę na przetwarz<br/>zaufanego ePUAP.</li> <li>miejscowość, dato**</li> <li><wypełnia li="" odręcznie="" po="" składający="" wniosek="" wydrukowa<=""> </wypełnia></li></ol>                                                                                                    | są prawdziwe i aktu<br>zanie danych osobo<br>niu>                                                                                                    | ialne;<br>wych w zakresie niezb<br><i>podpis**</i><br><wypełnia odręcznie="" skład<="" td=""><td>rędnym do unieważnienia profilu<br/>ający wniosek po wydrukowaniu&gt;</td></wypełnia>                           | rędnym do unieważnienia profilu<br>ający wniosek po wydrukowaniu>                                                                                                    |  |
| <ol> <li>dane zawarte we wniosku</li> <li>wyraża zgodę na przetwarz<br/>zaufanego ePUAP.</li> <li>miejscowość, data**</li> <li><wypełnia li="" odręcznie="" po="" składający="" wniosek="" wydrukowa<=""> <li>Informacie dotyczace osoby upoważni</li> </wypełnia></li></ol>                                                                                                    | są prawdziwe i aktu<br>zanie danych osobo<br>niu><br>onei do potwierdza                                                                                                    | ialne;<br>wych w zakresie niezb<br><i>podpis**</i><br><wypełnia odręcznie="" skład<br="">inia profilu zaufanego</wypełnia>                                                                                       | rędnym do unieważnienia profilu<br>ający wniasek po wydrukowaniu><br>PEPUAP w imieniu punktu                                                                            |  |
| <ol> <li>dane zawarte we wniosku</li> <li>wyraża zgodę na przetwarz<br/>zaufanego ePUAP.</li> <li>miejscowość, data**</li> <li><wypełnia li="" odręcznie="" po="" składający="" wniosek="" wydrukowa<=""> <li>Informacje dotyczące osoby upoważni<br/>twierdzającego:</li> </wypełnia></li></ol>                                                                                                    | są prawdziwe i aktu<br>zanie danych osobo<br>niu><br>onej do potwierdza                                                                                                    | alne;<br>wych w zakresie niezb<br><i>podpis**</i><br><wypełnia odręcznie="" skład<br="">mia profilu zaufanego</wypełnia>                                                                                         | eędnym do unieważnienia profilu<br>ający wniosek po wydrukowaniu><br>o ePUAP w imieniu punktu                                                                           |  |
| <ol> <li>dane zawarte we wniosku</li> <li>wyraża zgodę na przetwarz<br/>zaufanego ePUAP.</li> <li>miejscowość, data**</li> <li>swypełnia odręcznie składający wniosek po wydrukowa</li> <li>Informacje dotyczące osoby upoważni<br/>twierdzającego:</li> <li>imię</li> </ol>                                                                                                    | są prawdziwe i aktu<br>zanie danych osobo<br>niu><br>onej do potwierdza                                                                                                    | ialne;<br>wych w zakresie niezb<br><i>podpis**</i><br><wypełnia odręcznie="" skład<br="">inia profilu zaufanego<br/>nazwisko</wypełnia>                                                                          | oędnym do unieważnienia profilu<br>ający wniosek po wydrukowaniu><br>o ePUAP w imieniu punktu                                                                           |  |
| <ol> <li>dane zawarte we wniosku</li> <li>wyraża zgodę na przetwarz<br/>zaufanego ePUAP.</li> <li>miejscowość, data**</li> <li>«wypełnia odręcznie składający wniosek po wydrukowa</li> <li>Informacje dotyczące osoby upoważni<br/>itwierdzającego:</li> <li>imię</li> <li>«wypełnia system na podstawie profilu użytkownika wy<br/>potwierdzającej»</li> </ol>                                                                                                    | są prawdziwe i aktu<br>zanie danych osobo<br>niu><br>onej do potwierdza<br>stępującego w roli osoby                                                                                 | alne;<br>wych w zakresie niezb<br>podpis**<br><wypełnia odręcznie="" skład<br="">mia profilu zaufanego<br/>nazwisko<br/><wypełnia na="" pods<br="" system="">patwierdzającej&gt;</wypełnia></wypełnia>           | rędnym do unieważnienia profilu<br>ający wniasek po wydrukowaniu><br>o ePUAP w imieniu punktu<br>tawie profilu użytkownika występującego w roli osoby                   |  |
| <ol> <li>dane zawarte we wniosku</li> <li>wyraża zgodę na przetwarz<br/>zaufanego ePUAP.</li> <li>miejscowość, data**</li> <li><wypełnia li="" odręcznie="" po="" składający="" wniosek="" wydrukowal<=""> <li>Informacje dotyczące osoby upoważni<br/>twierdzającego:</li> <li>imię</li> <li><wypełnia na="" podstawie="" profilu="" system="" użytkownika="" wy-<br="">potwierdzającej&gt;</wypełnia></li> </wypełnia></li></ol>                                                                                                    | są prawdziwe i aktu<br>zanie danych osobo<br>niu><br>onej do potwierdza<br>stępującego w roli osoby                                                                                 | alne;<br>wych w zakresie niezb<br>podpis**<br><wypetnia odręcznie="" skład<br="">inia profilu zaufanego<br/>nazwisko<br/><wypetnia na="" pods<br="" system="">potwierdzającej&gt;</wypetnia></wypetnia>          | rędnym do unieważnienia profilu<br>ający wniosek po wydrukowaniu><br>o ePUAP w imieniu punktu<br>tawie profilu użytkownika występującego w roli osoby                   |  |
| <ol> <li>dane zawarte we wniosku</li> <li>wyraża zgodę na przetwarz<br/>zaufanego ePUAP.</li> <li>miejscowość, data**</li> <li>«wypełnia odręcznie składający wniosek po wydrukowa!</li> <li>Informacje dotyczące osoby upoważni<br/>twierdzającego:</li> <li>imię</li> <li>«wypełnia system na podstawie profilu użytkownika wy:<br/>potwierdzającej&gt;</li> <li>Informacje dotyczące unieważnienia p</li> </ol>                                                                                                    | są prawdziwe i aktu<br>zanie danych osobo<br>niu><br>onej do potwierdza<br>stępującego w roli osoby<br>rofilu zaufanego e P                                                         | alne;<br>wych w zakresie niezb<br>podpis**<br><wypełnia odręcznie="" skład<br="">mia profilu zaufanego<br/>nazwisko<br/><wypełnia na="" pods<br="" system="">potwierdzającej&gt;<br/>UAP*:</wypełnia></wypełnia> | rędnym do unieważnienia profilu<br>ający wniosek po wydrukowaniu><br>o ePUAP w imieniu punktu<br>tawie profilu użytkownika występującego w roli osoby                   |  |
| <ol> <li>dane zawarte we wniosku</li> <li>wyraża zgodę na przetwarz<br/>zaufanego ePUAP.</li> <li>miejscowość, data**</li> <li>«wypełnia odręcznie składający wniosek po wydrukowa!</li> <li>Informacje dotyczące osoby upoważni<br/>twierdzającego:</li> <li>imię</li> <li>«wypełnia system na podstawie profilu użytkownika wy:<br/>potwierdzającej&gt;</li> <li>Informacje dotyczące unieważnienia p<br/>czas unieważnienia profilu zaufanego ePUAP</li> </ol>                                                                                                    | są prawdziwe i aktu<br>zanie danych osobo<br>niu><br>onej do potwierdza<br>stępującego w roli osoby<br>rofilu zaufanego eP                                                          | alne;<br>wych w zakresie niezb<br>podpis**<br><wypełnia odręcznie="" skład<br="">mia profilu zaufanego<br/>nazwisko<br/><wypełnia na="" pods<br="" system="">potwierdzającej&gt;<br/>UAP*:</wypełnia></wypełnia> | rędnym do unieważnienia profilu<br>ający wniosek po wydrukowaniu><br>o ePUAP w imieniu punktu<br>tawie profilu użytkownika występującego w roli osoby                   |  |
| <ol> <li>dane zawarte we wniosku</li> <li>wyraża zgodę na przetwarz<br/>zaufanego ePUAP.</li> <li>miejscowość, data**</li> <li>«wypełnia odręcznie składający wniosek po wydrukowa:</li> <li>Informacje dotyczące osoby upoważni<br/>itwierdzającego:</li> <li>imię</li> <li>«wypełnia system na podstawie profilu użytkownika wy:<br/>potwierdzającej&gt;</li> <li>Informacje dotyczące unieważnienia p<br/>czas unieważnienia profilu zaufanego ePUAP</li> <li>«wypełnia odręcznie osoba unieważniająca ważność<br/>na podstawie danych z systemu&gt;</li> </ol>                           | są prawdziwe i aktu<br>zanie danych osobo<br>niu><br>onej do potwierdza<br>stępującego w roli osoby<br>rofilu zaufanego eP                                                          | alne;<br>wych w zakresie niezb<br>podpis**<br><wypełnia odręcznie="" skład<br="">mia profilu zaufanego<br/>nazwisko<br/>wypełnia system na pods<br/>potwierdzającej&gt;<br/>'UAP<sup>*</sup>:</wypełnia>         | eędnym do unieważnienia profilu<br>ający wniosek po wydrukowaniu><br>o ePUAP w imieniu punktu<br>tawie profilu użytkownika występującego w roli osoby                   |  |
| <ol> <li>dane zawarte we wniosku</li> <li>wyraża zgodę na przetwarz<br/>zaufanego ePUAP.</li> <li>miejscowość, data**</li> <li>«wypełnia odręcznie składający wniosek po wydrukowa</li> <li>Informacje dotyczące osoby upoważni<br/>twierdzającego:</li> <li>imię</li> <li>«wypełnia system na podstawie profilu użytkownika wy:<br/>potwierdzającej&gt;</li> <li>Informacje dotyczące unieważnienia p<br/>czas uniewaźnienia profilu zaufanego ePUAP</li> <li>«wypełnia odręcznie osoba unieważ niająca ważność<br/>na podstawie danych z systemu&gt;</li> <li>miejscowość, data</li> </ol> | są prawdziwe i aktu<br>zanie danych osobo<br>niu><br>onej do potwierdza<br>stępującego w roli osoby<br>rofilu zaufanego e P                                                         | alne;<br>wych w zakresie niezb<br>podpis**<br>cwypełnia odręcznie skład ania profilu zaufanego nazwisko  cwypełnia system na pods potwierdzającej> UAP*:                                                         | eędnym do unieważnienia profilu<br>ający wniosek po wydrukowaniu><br>o ePUAP w imieniu punktu<br>tawie profilu użytkownika występującego w roli osoby<br>aufanego ePUAP |  |

\*Wypełnia punkt potwierdzający. \*\*Wypełnia osoba wnioskująca.

Prezydent Miasta Kalisza /.../ Grzegorz Sapiński